# FUJIFILM

# DIGITAL CAMERA Serie FINEPIX Z70 Bedienungsanleitung

Vielen Dank, dass Sie dieses Gerät erworben haben. In dieser Bedienungsanleitung wird beschrieben, wie Sie Ihre Digitalkamera FUJIFILM Serie FinePix Z70 und die dazu gehörige Software verwenden. Lesen Sie diese Anleitung vor dem Gebrauch der Kamera aufmerksam durch.

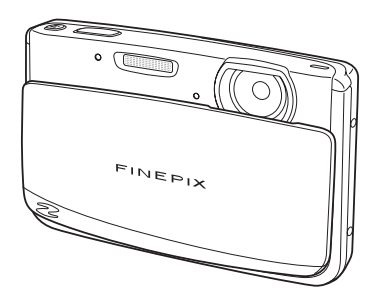

Weitere Informationen zum Zubehör finden Sie auf unserer Website unter http://www.fujifilm.com/products/digital\_cameras/index.html

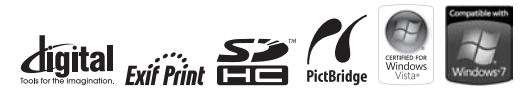

| Vor der           | Inbetriebnahme                      |
|-------------------|-------------------------------------|
|                   | Erste Schritte                      |
| Grundlagen des Fo | tografierens und<br>der Bildanzeige |
| Me                | hr zum Fotografieren                |
|                   | Mehr zur Bildanzeige                |
|                   | Filme                               |
|                   | Anschlüsse                          |
|                   | Menüs                               |
|                   | Technische Hinweise                 |
|                   | Fehlerbehebung                      |
|                   | Anhang                              |

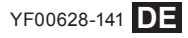

# Anmerkungen zu dieser Bedienungsanleitung

Bevor Sie die Kamera benutzen, lesen Sie bitte diese Bedienungsanleitung sowie die anderen mitgelieferten Dokumente. Informationen zu spezifischen Themen finden Sie in den unten aufgeführten Informationsquellen.

| ✓ Fragen und Antworten zur KameraS. iii<br>Sie wissen, was Sie tun möchten, wissen aber<br>nicht, wie es heißt? Die Antwort finden Sie<br>unter "Fragen und Antworten zur Kamera". | ✓ Inhaltsverzeichnis                             |
|----------------------------------------------------------------------------------------------------|--------------------------------------------------|
| ✓ Fehlerbehebung                                                                                                    | <ul> <li>✓ Warnmeldungen und -anzeigen</li></ul> |
| ✓ Glossar                                                                                                    |                                                  |

#### Speicherkarten

Bilder können im internen Speicher der Kamera oder auf optionalen SD- oder SDHC-Speicherkarten gespeichert werden. In dieser Bedienungsanleitung werden SD-Speicherkarten als "Speicherkarten" bezeichnet. Weitere Informationen finden Sie auf Seite 8.

Bedienvorgänge nach Aufgaben sortiert

#### Einrichtung der Kamera

| Frage                                                                           | Schlüsselwort                  | Seite |
|---------------------------------------------------------------------------------|--------------------------------|-------|
| Wie stelle ich die Uhr der Kamera?                                              | Datum und Uhrzeit              | 14    |
| Kann ich die Uhr auf Ortszeit umstellen, wenn ich unterwegs bin?                | Zeitdifferenz                  | 86    |
| Wie verhindere ich, dass sich das Display automatisch ausschaltet?              | Automatisch aus                | 89    |
| Wie stelle ich das Display heller oder dunkler?                                 | LCD-Helligkeit                 | 89    |
| Wie schalte ich die Dien, und Klicktöne der Kamera aus?                         | Lautloser Modus                | 36    |
| We schalte ich die Fiep- und Nicktone der Kanlera aus:                          | Lautstärke, Auslöse-Lautstärke | 84    |
| Wie werden die einzelnen Bedienelemente der Kamera bezeichnet?                  | Bedienelemente der Kamera      | 2     |
| Was bedeuten die Symbole auf dem Display?                                       | Display                        | 3     |
| Wie verwende ich die Menüs?                                                     | Menüs                          | 61    |
| Was steckt hinter dem blinkenden Symbol oder der Fehlermeldung auf dem Display? | Meldungen und Anzeigen         | 100   |
| Wie viel Energie ist noch im Akku?                                              | Akkuladestand                  | 16    |

#### Übertragung von Bildern

| Frage                                                   | Schlüsselwort                             | Seite |
|---------------------------------------------------------|-------------------------------------------|-------|
| Kann ich Bilder auf meinem Drucker zu Hause ausdrucken? | Bilder drucken                            | 50    |
| Kann ich Bilder auf meinen Computer kopieren?           | Anzeige von Bildern auf einem<br>Computer | 55    |

#### Aufnahme von Bildern

| Frage                                                                                            | Schlüsselwort                  | Seite |
|--------------------------------------------------------------------------------------------------|--------------------------------|-------|
| Wie viele Bilder kann ich aufnehmen?                                                             | Speicherkapazität              | 105   |
| Gibt es eine schnelle und einfache Möglichkeit, Schnappschüsse zu machen?                        | Modus 🗖                        | 23    |
| Wie kann ich gute Porträtaufnahmen machen?                                                       | Intelligente Gesichtserkennung | 27    |
| Kann die Kamera den am besten geeigneten Modus automatisch auswählen?                            | Modus 🔤                        | 16    |
| Gibt es eine einfache Möglichkeit, die Einstellungen für verschiedene Szenen anzupassen?         | Aufnahmemodus                  | 22    |
| Wie mache ich Nahaufnahmen?                                                                      | Makro-Modus (Nahaufnahmen)     | 34    |
| Wie schalte ich das Blitzlicht aus?                                                              |                                |       |
| Wie verhindere ich, dass aufgenommene Personen rote Augen<br>haben, wenn ich den Blitz verwende? | Blitzmodus                     | 35    |
| Wie helle ich Schatten von Motiven auf, die von hinten beleuchtet werden?                        |                                |       |
| Wie mache ich eine Gruppenaufnahme, auf der ich auch zu sehen bin?                               | Selbstauslöser                 | 37    |
| Wie nehme ich ein Bild auf, bei dem das Motiv nicht mittig ist?                                  | Fokusverriegelung              | 30    |
| Wie nehme ich Filme auf?                                                                         | Filme aufnehmen                | 45    |
| Kann ich kurze Filme zu einem längeren Film zusammenfügen?                                       | Folg. Film                     | 46    |

#### **Bilder anzeigen**

| Frage                                                                             | Schlüsselwort                           | Seite |
|-----------------------------------------------------------------------------------|-----------------------------------------|-------|
| Wie kann ich mir meine Bilder ansehen?                                            | Anzeige einzelner Bilder                | 40    |
| Gibt es eine einfache Möglichkeit, um ein bestimmtes Bild zu<br>löschen?          | Bilder löschen                          | 21    |
| Wie kann ich ein bestimmtes Bild oder alle Bilder auf einmal löschen?             | Löschen                                 | 43    |
| Kann ich Bilder in der Bildanzeige vergrößern?                                    | Vergrößerung während der<br>Bildanzeige | 41    |
| Wie zeige ich mehrere Bilder auf einmal an?                                       | Mehrfeld-Bildanzeige                    | 42    |
| Kann ich meine Bilder vor versehentlichem Löschen schützen?                       | Schreibschutz                           | 75    |
| Kann ich die Symbole auf dem Display ausblenden, wenn ich meine<br>Bilder ansehe? | Anzeigeformat auswählen                 | 40    |
| Kann ich meine Bilder in einer Diaschau anzeigen?                                 | Auto-Diaschau                           | 74    |
| Kann ich eine kurze Sprachnotiz zu meinen Bildern hinzufügen?                     | Sprachnotiz                             | 80    |
| Kann ich überflüssige Elemente von meinen Bildern abschneiden?                    | Beschneiden                             | 76    |
| Kann ich kleine Bildversionen erstellen?                                          | Größe ändern                            | 77    |
| Wie suche ich nach Bildern?                                                       | Bildsuche                               | 68    |
| Wie lade ich Bilder oder Videos in mein Blog?                                     | Ausw. für Upload                        | 72    |
| Kann ich Bilder vom internen Speicher auf eine Speicherkarte kopieren?            | Kopieren                                | 79    |
| Wie kann ich Bilder bearbeiten, um sie in meinem Blog zu veröffentlichen?         | Bearb. für Blog                         | 69    |
| Kann ich Effekte zu meinen Filmen hinzufügen?                                     | Effekte zu Bildern hinzufügen           | 72    |
| Wie kann ich mir meine Bilder auf einem Fernseher ansehen?                        | Bildanzeige auf einem<br>Fernseher      | 49    |

# Hinweis

# Hinweis

| Anmerkungen zu dieser Bedienungsanleitung | ii  |
|-------------------------------------------|-----|
| Fragen und Antworten zur Kamera           | iii |
| Einrichtung der Kamera                    | iii |
| Übertragung von Bildern                   | iii |
| Aufnahme von Bildern                      | iv  |
| Bilder anzeigen                           | v   |

#### Vor der Inbetriebnahme

| Einleitung                | 1 |
|---------------------------|---|
| Symbole und Konventionen  | 1 |
| Lieferumfang              | 1 |
| Bedienelemente der Kamera | 2 |
| Display                   |   |
|                           |   |

#### **Erste Schritte**

| Aufladen des Akkus              | 4  |
|---------------------------------|----|
| Einlegen des Akkus              | 6  |
| Einlegen einer Speicherkarte    | 8  |
| Ein- und Ausschalten der Kamera | 13 |
| Aufnahmemodus                   | 13 |
| Bildanzeigemodus                | 13 |
| Grundeinrichtung                | 14 |

#### Grundlagen des Fotografierens und der Bildanzeige

| Aufnahme von Bildern im 🚵 (MOTIVERKENNU | NG)- |
|-----------------------------------------|------|
| Modus                                   | 16   |
| Anzeige von Bildern                     | 21   |

| Mehr zum Fotografieren                         |    |
|------------------------------------------------|----|
| Aufnahmemodus                                  | 22 |
| Auswahl eines Aufnahmemodus                    | 22 |
| Aufnahmemodus                                  | 23 |
| 😫 Intelligente Gesichtserkennung und Vermeidur | ıg |
| roter Augen                                    | 27 |
| Fokusverriegelung                              | 30 |
| 🔁 Belichtungskorrektur                         | 32 |
| 🗶 Makro-Modus (Nahaufnahmen)                   | 34 |
| 4 Verwendung des Blitzes (Intelligenter Blitz) | 35 |
| 🖄 Verwendung des Selbstauslösers               | 37 |
| Einstellen des Selbstauslösers                 | 37 |
| COUPLE TIMER                                   | 37 |
| GRUPPENTIMER                                   | 38 |
| 10 SEK/ 2 SEK                                  | 38 |
|                                                |    |

#### Mehr zur Bildanzeige

| Anzeige einzelner Bilder             | 40 |
|--------------------------------------|----|
| Vergrößerung während der Bildanzeige | 41 |
| Mehrfeld-Bildanzeige                 | 42 |
| 🖬 Löschen von Bildern                | 43 |

#### Filme

| 😤 Filme aufnehmen  | 45 |
|--------------------|----|
| 📲 Folg. Film       | 46 |
| Ansehen von Filmen | 48 |

#### Anschlüsse

| Bildanzeige auf einem Fernseher             | 49 |
|---------------------------------------------|----|
| Bilderdruck über USB                        | 50 |
| Anschluss der Kamera                        | 50 |
| Ausdrucken ausgewählter Bilder              | 50 |
| DPOF-Druckauftrag drucken                   | 51 |
| Erstellen eines DPOF-Druckauftrags          | 53 |
| Anzeige von Bildern auf einem Computer      | 55 |
| Installation der Software                   | 55 |
| Windows: Installation von My FinePix Studio | 55 |
| Macintosh: Installation von FinePixViewer   | 57 |
| Anschließen der Kamera                      | 59 |
| NA <sup>11</sup>                            |    |

#### Menüs

| Aufnahmemenü                 | 61 |
|------------------------------|----|
| Verwendung des Aufnahmemenüs | 61 |
| Optionen im Aufnahmemenü     | 62 |
| 150 ISO                      | 63 |
| BILDGRÖSSE                   | 63 |
| 🔝 BILDQUALITÄT               | 64 |
| 📭 FINEPIX FARBE              | 64 |
| WB WEISSABGLEICH             | 65 |
| SERIENAUFNAHME               | 65 |
| AF MODUS                     | 66 |

| 67 |
|----|
| 67 |
| 67 |
| 68 |
| 69 |
| 72 |
| 72 |
| 74 |
| 74 |
| 75 |
| 76 |
| 77 |
| 78 |
| 79 |
| 80 |
| 82 |
| 82 |
| 83 |
| 83 |
| 84 |
| 86 |
| 87 |
| 87 |
| 88 |
| 88 |
| 89 |
| 89 |
| 89 |
| 89 |
| 89 |
| 90 |
|    |

| Technische Hinweise                                    |
|--------------------------------------------------------|
| Optionales Zubehör91                                   |
| Zubehör von Fujifilm92                                 |
| Fehlerbehebung                                         |
| Fehlerbehebung                                         |
| Warnmeldungen und -anzeigen 100                        |
| Anhang                                                 |
| Glossar                                                |
| Kapazität des internen Speichers/der Speicherkarte 105 |
| Technische Daten                                       |
| Pflege der Kamera110                                   |
| Lagerung und Verwendung110                             |
| Reinigung110                                           |
| Reisen                                                 |
| Hinweise und Warnungen111                              |

# **Einleitung**

## Symbole und Konventionen

In dieser Bedienungsanleitung werden folgende Symbole verwendet:

- **Vorsicht**: Diese Informationen sollten vor der Verwendung gelesen werden, um einen ordnungsgemäßen Betrieb der Kamera sicherzustellen.
- 👉 Hinweis: Dinge, die bei der Verwendung der Kamera beachtet werden müssen.
- 🛿 Tipp: Zusätzliche Informationen, die bei der Verwendung der Kamera hilfreich sein können.

Menüs und andere Texte auf dem Kameradisplay werden fett dargestellt. In den Abbildungen in dieser Bedienungsanleitung ist das Display u. U. zur Veranschaulichung vereinfacht dargestellt.

# <u>Lieferumfang</u>

Folgende Gegenstände sind im Lieferumfang der Kamera enthalten:

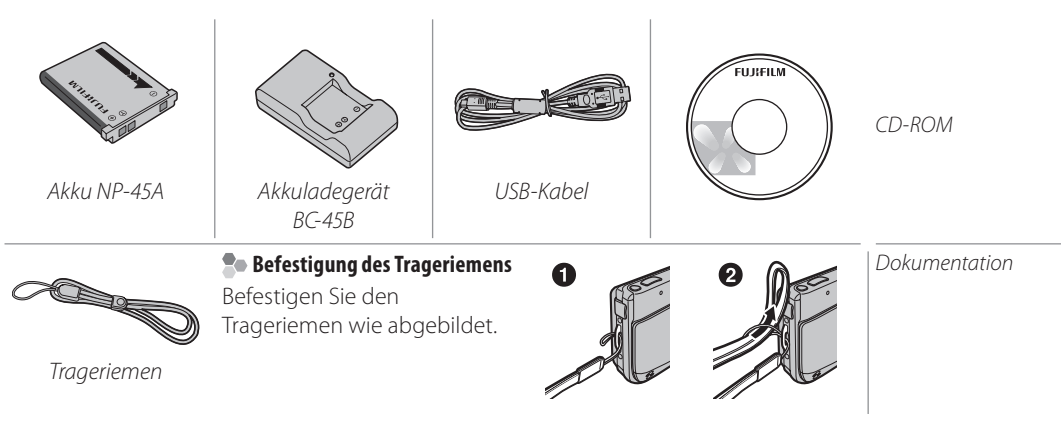

#### Bedienelemente der Kamera

Weitere Informationen finden Sie jeweils auf der Seite, die rechts neben dem Bedienelement aufgeführt ist.

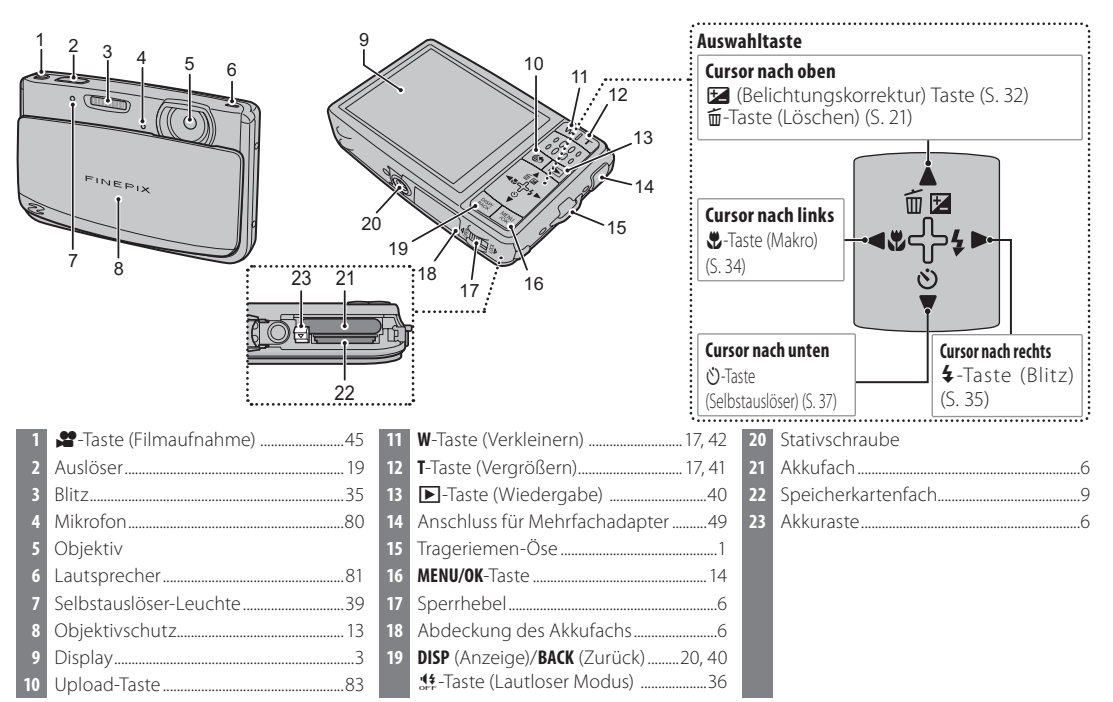

#### Display

Während der Aufnahme und der Anzeige von Bildern können folgende Symbole eingeblendet werden:

#### 📕 Aufnahme

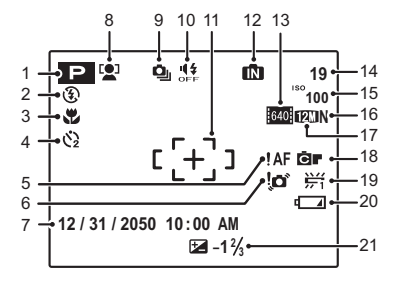

| 1  | Aufnahmemodus22             | 1  |
|----|-----------------------------|----|
| 2  | Blitzmodus35                | 1  |
| 3  | Makro-Modus (Nahaufnahme)34 | 14 |
| 4  | Selbstauslösersymbol        | 1  |
| 5  | Scharfstellwarnung19        | 1  |
| 6  | Verwacklungs-Warnung        | 1  |
| 7  | Datum und Uhrzeit           | 1  |
| 8  | Symbol für die intelligente | 1  |
|    | Gesichtserkennung27         | 2  |
| 9  | Serienbild65                | 2  |
| 10 | Lautloser Modus             |    |
| 11 | Autofokus Rahmen 19         |    |
|    |                             |    |

| 22 | 12 | Anzeige für internen Speicher' | 8   |
|----|----|--------------------------------|-----|
| 35 | 13 | Videoqualität                  | 45  |
| 34 | 14 | Anzahl verfügbarer Bilder      | 105 |
| 37 | 15 | Empfindlichkeit                | 63  |
| 19 | 16 | Bildqualität                   | 64  |
| 35 | 17 | Bildgröße                      | 63  |
| 14 | 18 | FINEPIX FARBE                  | 64  |
|    | 19 | Weißabgleich                   | 65  |
| 27 | 20 | Akkuladestand                  | 16  |
| 65 | 21 | Belichtungskorrektur           | 32  |
| 36 |    |                                |     |

\* Zeigt an, dass keine Speicherkarte eingelegt wurde und dass die Bilder im internen Speicher der Kamera gespeichert werden (S. 8).

#### Bildanzeige

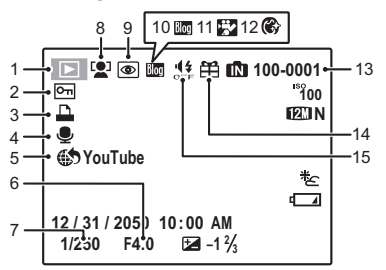

| 1 | Symbol für den              |  |  |
|---|-----------------------------|--|--|
|   | Bildanzeigemodus40          |  |  |
| 2 | Geschütztes Bild75          |  |  |
| 3 | Symbol für den DPOF-Druck51 |  |  |
| 4 | Audioaufnahmesymbol80       |  |  |
| 5 | Upload-Modus72              |  |  |
| 6 | Blende                      |  |  |
| 7 | Belichtungszeit             |  |  |
| 8 | Symbol für die intelligente |  |  |
|   | Gesichtserkennung 41        |  |  |

| 9  | Symbol für die Funktion |
|----|-------------------------|
|    | "Rote Augen vermeiden"  |
| 10 | Blog-Bild69             |
| 11 | Blog-Film72             |
| 12 | Haut-Korrektur24        |
| 13 | Bildnummer88            |
| 14 | Lautloser Modus40       |
| 15 | Aufnahme einer anderen  |
|    | Kamera                  |
|    |                         |

# Aufladen des Akkus

Bei der Auslieferung ist der Akku nicht aufgeladen. Laden Sie den Akku vor dem Gebrauch auf.

#### Setzen Sie den Akku in das Ladegerät ein. Setzen Sie den Akku wie abgebildet in das im Lieferumfang enthaltene Ladegerät ein. Achten Sie auf die ordnungsgemäße Ausrichtung der Pole.

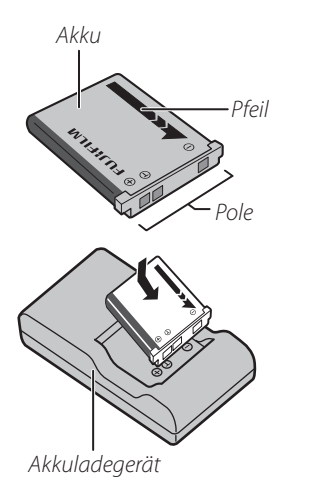

# 2 Schließen Sie das Ladegerät an das Stromnetz an.

Die Ladeanzeige leuchtet auf.

|  | 🗫 Ladeanzeige                        |                                    |                                                                                              |  |
|--|--------------------------------------|------------------------------------|----------------------------------------------------------------------------------------------|--|
|  | Die Ladeanzeige zeigt den Akkustatus |                                    |                                                                                              |  |
|  | folgendermaßen an:                   |                                    |                                                                                              |  |
|  | Ladeanzeige                          | Akkustatus                         | Vorgang                                                                                      |  |
|  |                                      | Akku nicht<br>eingesetzt.          | Setzen Sie den<br>Akku ein.                                                                  |  |
|  | Aus                                  | Akku<br>vollständig<br>aufgeladen. | Entnehmen<br>Sie den Akku.                                                                   |  |
|  | Leuchtet                             | Akku wird<br>aufgeladen.           | —                                                                                            |  |
|  | Blinkt                               | Akkufehler.                        | Trennen Sie<br>das Ladegerät<br>von der<br>Steckdose<br>ab und<br>entnehmen<br>Sie den Akku. |  |

#### 3 Laden Sie den Akku auf.

Der Ladevorgang ist abgeschlossen, wenn die Ladeanzeige erlischt.

#### Für Informationen zur Ladezeit, siehe S. 108.

#### 🚺 Vorsichtshinweise: Akkupflege

- Bringen Sie keine Aufkleber oder andere Gegenstände auf dem Akku an. Anderenfalls können Sie den Akku u. U. nicht mehr aus der Kamera entnehmen.
- Schließen Sie die Akkupole nicht kurz. Anderenfalls kann sich der Akku überhitzen.
- Benutzen Sie ausschließlich Akkus, die für dieses Produkt vorgesehen sind. Anderenfalls kann es zu einer Fehlfunktion des Produkts kommen.
- Entfernen Sie nicht das Etikett vom Akku. Versuchen Sie nicht, das Akkugehäuse aufzubrechen oder abzunehmen.
- Wenn der Akku nicht verwendet wird, entlädt er sich mit der Zeit. Laden Sie den Akku ein bis zwei Tage vor dem Einsatz auf.
- Weitere Vorsichtshinweise zur Verwendung des Akkus finden Sie in der mitgelieferten Dokumentation.

#### Norsicht: Verwendungsdauer des Akkus

Wenn sich der Akku zunehmend schneller entlädt, ist dies ein Anzeichen dafür, dass sich seine Lebensdauer dem Ende nähert und er ersetzt werden sollte.

#### Norsichtshinweise: Verwendung des Akkuladegeräts

- Trennen Sie das Ladegerät von der Steckdose ab, wenn es nicht verwendet wird.
- Entfernen Sie Verunreinigungen an den Akkupolen mit einem sauberen, trockenen Tuch. Anderenfalls wird der Akku u. U. nicht aufgeladen.
- Bei niedrigen Temperaturen verlängert sich die Dauer des Ladevorgangs.

# Einlegen des Akkus

Setzen Sie den Akku nach dem Aufladen wie unten beschrieben in die Kamera ein.

Öffnen Sie die Abdeckung des Akkufachs. Öffnen Sie die Abdeckung des Akkufachs, indem Sie den Sperrhebel in Pfeilrichtung schieben, wie in der Abbildung zu sehen.

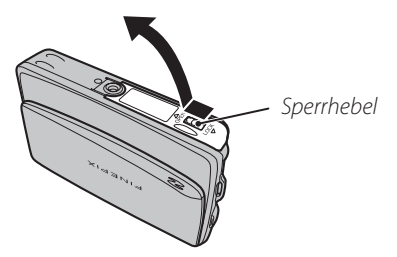

#### **N** Vorsichtshinweise

- Schalten Sie die Kamera nicht ein oder aus, solange die Abdeckung des Akkufachs offen ist. Anderenfalls können Bilddateien oder Speicherkarten beschädigt werden.
- Üben Sie beim Öffnen oder Schließen der Abdeckung des Akkufachs keinen übermäßigen Druck aus.

2 Legen Sie den Akku ein.

Halten Sie den Akku mit den vergoldeten Polen nach unten, richten Sie den orangefarbenen Streifen am Akku an der orangefarbenen Akkuraste aus und schieben Sie den Akku in die Kamera hinein. Dabei wird die Akkuraste zur Seite gedrückt. Stellen Sie sicher, dass der Akku ordnungsgemäß eingerastet ist.

#### Orangefarbener Streifen

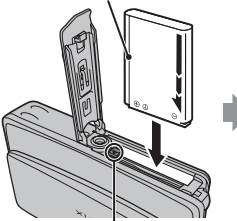

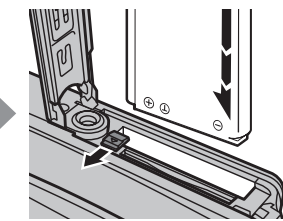

Akkuraste

#### **\** Vorsicht

Achten Sie auf die ordnungsgemäße Ausrichtung der Akkupole. *Wenden Sie KEINE Gewalt an und versuchen Sie nicht, den Akku verkehrt herum einzulegen*. Wenn der Akku richtig ausgerichtet ist, lässt er sich leicht einlegen.

**3** Schließen Sie die Abdeckung des Akkufachs.

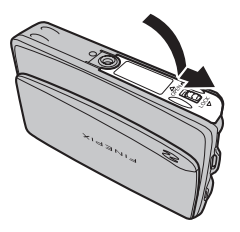

#### Entnehmen des Akkus

Schalten Sie die Kamera aus, öffnen Sie die Abdeckung des Akkufachs, drücken Sie die Akkuraste zur Seite und ziehen Sie den Akku wie abgebildet aus der Kamera heraus.

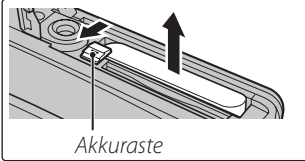

# Einlegen einer Speicherkarte

Die Kamera kann Bilder im internen Speicher speichern. Es können jedoch auch SD-Speicherkarten (im Handel erhältlich) verwendet werden, um weitere Bilder zu speichern.

Wenn keine Speicherkarte eingelegt wurde, wird main auf dem Display angezeigt und der interne Speicher wird für die Aufnahme und die Anzeige von Bildern verwendet. Beachten Sie, dass die Bilder im internen Speicher regelmäßig auf einen Computer übertragen und auf dessen Festplatte oder einem Wechseldatenträger (z. B. CDs, DVDs) gespeichert werden sollten, da evtl. Fehlfunktionen der Kamera zu Fehlern im internen Speicher führen können. Die Bilder im internen Speicher können auch auf eine Speicherkarte kopiert werden (S. 79). Löschen Sie Bilder, die nicht mehr benötigt werden, damit immer genügend Speicherplatz im internen Speicher frei ist.

Wenn eine Speicherkarte wie unten beschrieben eingelegt wird, wird die Karte für die Aufnahme und die Anzeige von Bildern verwendet.

#### Unterstützte Speicherkarten

SD- und SDHC-Speicherkarten von SanDisk wurden getestet und für die Verwendung in der Kamera zugelassen. Ein vollständiges Verzeichnis der zugelassenen Speicherkarten finden Sie unter *http://www. fujifilm.com/products/digital\_cameras/index.html*. Bei anderen Karten kann die Funktionsfähigkeit nicht garantiert werden. Die Kamera kann nicht mit einer MultiMediaCard (MMC) oder *xD-Picture* Card verwendet werden.

Wenn sie Filme mit hoher Auflösung aufnehmen, verwenden Sie eine Speicherkarte mit der Klassifikation "Class 4" (Schreibgeschwindigkeit 4 MB pro Sekunde) oder höher.

#### **\** Vorsicht

SD-Speicherkarten können schreibgeschützt werden, wodurch es unmöglich wird, die Karten zu formatieren, Bilder darauf aufzunehmen oder zu löschen. Deaktivieren Sie den Schreibschutz mit dem entsprechenden Schalter, bevor Sie die SD-Speicherkarte einlegen.

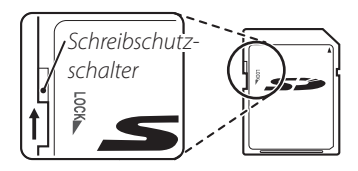

#### Einlegen einer Speicherkarte

**1** Öffnen Sie die Abdeckung des Akkufachs.

Öffnen Sie die Abdeckung des Akkufachs, indem Sie den Sperrhebel in Pfeilrichtung schieben, wie in der Abbildung zu sehen.

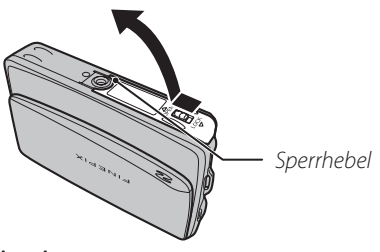

#### 👉 Hinweis

Stellen Sie sicher, dass die Kamera ausgeschaltet ist, bevor Sie die Abdeckung des Akkufachs öffnen.

#### **N** Vorsichtshinweise

- Schalten Sie die Kamera nicht ein oder aus, solange die Abdeckung des Akkufachs offen ist. Anderenfalls können Bilddateien oder Speicherkarten beschädigt werden.
- Üben Sie beim Öffnen oder Schließen der Abdeckung des Akkufachs keinen übermäßigen Druck aus.

# **2** Legen Sie die Speicherkarte ein.

Halten Sie die Speicherkarte wie auf der Abbildung unten gezeigt und schieben Sie sie vollständig ein. Drücken Sie sie fest hinein, bis sie einrastet.

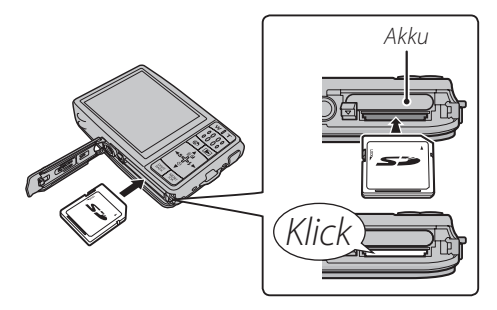

• Die Karte muss richtig herum ausgerichtet sein; verkanten Sie sie nicht und gebrauchen Sie keine Gewalt. Wenn die

Speicherkarte nicht korrekt eingesetzt

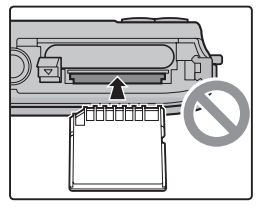

wurde, werden die Bilder in den internen Speicher aufgenommen (IN) wird angezeigt) und nicht auf der Karte gespeichert.

• Wenn sich die Abdeckung des Akkufachs nicht schließen lässt, versuchen Sie nicht, diese mit Gewalt zu schließen, sondern prüfen Sie, ob Sie die Karte richtig herum eingesetzt haben. **3** Schließen Sie die Abdeckung des Akkufachs.

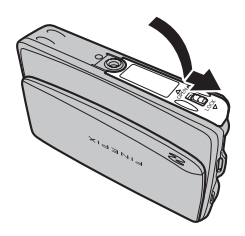

#### Entnehmen von Speicherkarten

Stellen Sie sicher, dass die Kamera ausgeschaltet ist, bevor Sie die Abdeckung des Akkufachs öffnen. Drücken Sie die Karte hinein und lassen Sie sie langsam los. Die Karte kann nun mit der Hand entnommen werden.

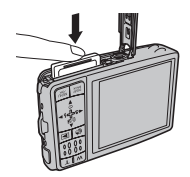

#### **N** Vorsichtshinweise

- Die Speicherkarte kann herausspringen, wenn Sie sie sofort loslassen, nachdem Sie sie hineingedrückt haben.
- Speicherkarten können sich warm anfühlen, wenn sie aus der Kamera entnommen werden. Das ist normal und kein Anzeichen für eine Fehlfunktion.

#### **N** Vorsichtshinweise

- Formatieren Sie SD-Speicherkarten vor der ersten Verwendung. Formatieren Sie Speicherkarten immer, nachdem sie in einem Computer oder einem anderen Gerät verwendet wurden. Weitere Informationen zum Formatieren von Speicherkarten finden Sie auf Seite 87.
- Speicherkarten sind klein und können verschluckt werden; bewahren Sie sie außerhalb der Reichweite von Kindern auf. Wenn ein Kind eine Speicherkarte verschluckt, konsultieren Sie bitte sofort einen Arzt.
- Verwenden Sie keine Adapter f
  ür miniSD oder microSD, bei denen die R
  ückseite der Karte freiliegt. Anderenfalls kann es zu Sch
  äden oder Fehlfunktionen kommen. Adapter, die nicht genau den

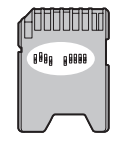

Standardabmessungen einer SD-Karte entsprechen, werden u. U. nicht normal ausgeworfen. Bringen Sie die Kamera zu einer autorisierten Kundendienstvertretung, wenn die Karte nicht ausgeworfen wird. Entnehmen Sie die Karte nicht mit Gewalt.

- Schalten Sie die Kamera nicht aus und entnehmen Sie die Speicherkarte nicht, während diese formatiert wird oder wenn Daten auf der Karte gespeichert oder von ihr gelöscht werden. Anderenfalls kann die Karte beschädigt werden.
- Bringen Sie keine Etiketten auf der Speicherkarte an. Sich ablösende Etiketten können Fehlfunktionen der Kamera verursachen.
- Bei bestimmten Arten von SD-Speicherkarten kann die Aufnahme von Filmen u. U. unterbrochen werden.

- Die Daten im internen Speicher werden u. U. gelöscht oder können Fehler aufweisen, wenn die Kamera repariert wird. Beachten Sie bitte auch, dass der Reparaturservice die Bilder im internen Speicher ansehen kann.
- Bei der Formatierung einer Speicherkarte oder des internen Speichers der Kamera wird ein Ordner erstellt, in dem die Bilder gespeichert werden. Benennen Sie diesen Ordner nicht um. Löschen Sie den Ordner nicht. Bearbeiten oder löschen Sie die Bilddateien nicht mit einem Computer oder einem anderen Gerät und benennen Sie sie nicht mit einem Computer bzw. anderen Gerät um. Löschen Sie Bilder von Speicherkarten und aus dem internen Speicher immer mit der Kamera. Wenn Sie Dateien bearbeiten möchten, kopieren Sie sie zuerst auf einen Computer und bearbeiten Sie dann die Kopien, nicht die Originale. Gleiches gilt für das Umbenennen von Dateien.

# <u>Aufnahmemodus</u>

Öffnen Sie den Objektivschutz vollständig, um die Kamera einzuschalten. Die Kamera schaltet sich aus, wenn der Objektivschutz geschlossen wird.

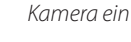

Kamera aus

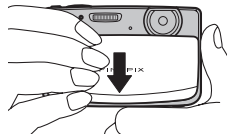

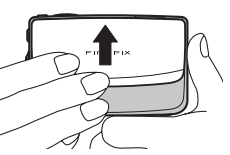

#### 🗷 Tipp: In den Bildanzeigemodus umschalten

Drücken Sie die ▶-Taste, um mit der Bildanzeige zu beginnen. Drücken Sie den Auslöser bis zum ersten Druckpunkt, um zum Aufnahmemodus zurückzukehren.

#### **N** Vorsichtshinweise

- Die Bilder können durch Fingerabdrücke und andere Verunreinigungen auf dem Objektiv beeinträchtigt werden. Halten Sie das Objektiv sauber.
- Wenn der Objektivschutz geschlossen wird, wird die Kamera nicht vollständig von der Stromversorgung getrennt.

# <u>Bildanzeigemodus</u>

Drücken Sie die **D**-Taste ungefähr eine Sekunde lang, um die Kamera einzuschalten und mit der Bildanzeige zu beginnen.

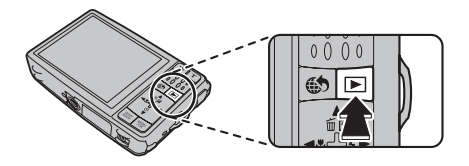

Drücken Sie 🕨 erneut, um die Kamera auszuschalten.

#### 🗟 Tipp: In den Aufnahmemodus umschalten

Drücken Sie den Auslöser bis zum ersten Druckpunkt, um auf den Aufnahmemodus zu gehen. Drücken Sie die ▶-Taste, um zur Bildanzeige zurückzukehren.

#### 🗟 Tipp: Automatisch aus

Die Kamera schaltet sich automatisch nach einem bestimmten Zeitraum aus. Dieser Zeitraum kann im Menü AUTOM. AUS eingestellt werden (S. 89).

# Grundeinrichtung

Wenn die Kamera zum ersten Mal eingeschaltet wird, wird ein Dialogfeld zur Sprachauswahl angezeigt. Richten Sie die Kamera wie unten beschrieben ein (Informationen zum Zurücksetzen der Uhr oder zur Änderung der Spracheinstellungen finden Sie auf Seite 83).

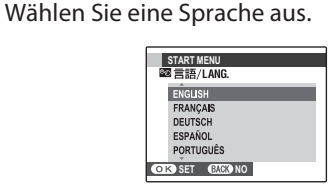

**1.1** Drücken Sie die Auswahltaste nach oben, unten, links oder rechts und markieren Sie eine Sprache.

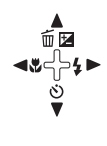

1.2 Drücken Sie MENU/OK.

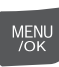

#### 2 Stellen Sie Datum und Uhrzeit ein.

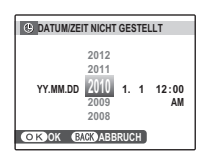

- 2.1 Markieren Sie das Jahr, den Monat, den Tag, die Stunden oder die Minuten mit der Auswahltaste nach links oder rechts und drücken Sie die Auswahltaste nach oben oder unten, um die Einstellung zu ändern. Um die Reihenfolge zu ändern, in der Jahr, Monat und Tag angezeigt werden, markieren Sie das Datumsformat und drücken Sie die Auswahltaste nach oben oder unten.
- 2.2 Drücken Sie MENU/OK.

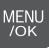

#### 👉 Hinweis

Sie können die Sprachauswahl, Datum und Uhrzeit später im Hauptmenü ändern (S. 83).

#### 🗟 Tipps: Kamera-Uhr

- Wenn der Akku für längere Zeit aus der Kamera entnommen wird, wird die Uhr der Kamera zurückgestellt und das Dialogfeld für die Sprachauswahl wird angezeigt, wenn die Kamera eingeschaltet wird.
- Wenn der Akku etwa 24 Stunden in der Kamera eingelegt war, können Sie ihn für etwa 24 Stunden herausnehmen, ohne die Uhr, die Sprachauswahl oder die Stromsparoptionen neu einstellen zu müssen.

# Aufnahme von Bildern im 📓 (MOTIVERKENNUNG)-Modus

Dieser Abschnitt beschreibt die Aufnahme von Bildern im MOTIVERKENNUNG-Modus.

#### Schalten Sie die Kamera ein.

Öffnen Sie Objektivschutz vollständig.

Kamera ein

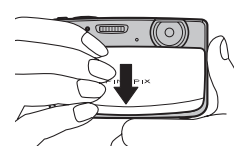

#### MOTIVERKENNUNG-Modus

Sie richten einfach die Kamera auf das Motiv, die Kamera bestimmt die Aufnahmebedingungen und wählt die optimalen Einstellungen. 2 Überprüfen Sie den Akkuladestand.

Überprüfen Sie den Akkuladestand auf dem Display.

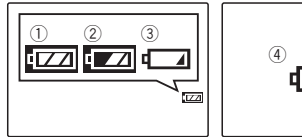

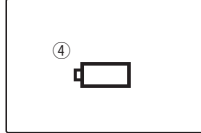

| Anzeige          | Beschreibung                                                                  |
|------------------|-------------------------------------------------------------------------------|
| () (weiß)        | Der Akku ist teilweise entladen.                                              |
| (weiß)           | Der Akku ist zu mehr als der Hälfte<br>entladen.                              |
| (3) (rot)        | Niedriger Akkustand. Laden Sie den<br>Akku so schnell wie möglich auf.        |
| (d) (blinkt rot) | Der Akku ist leer. Schalten Sie die<br>Kamera aus und laden Sie den Akku auf. |

**3** Richten Sie die Kamera auf ein Motiv. Nehmen Sie das Hauptmotiv in den Autofokus-Rahmen und holen Sie es mit den Zoomtasten ggf. näher heran.

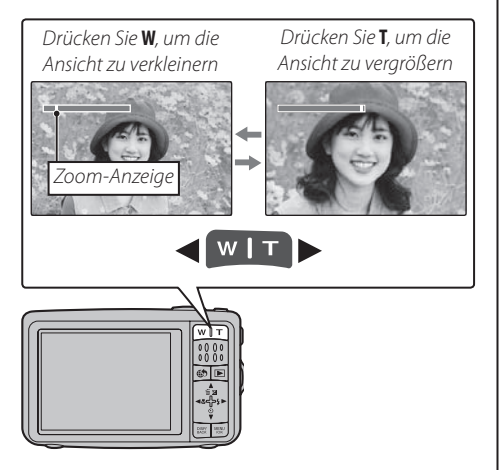

#### 🐌 Halten der Kamera

Halten Sie die Kamera ruhig mit beiden Händen. Nehmen Sie die Ellenbogen an den Körper. Wenn Sie zittern oder die Kamera unruhig halten, können die Aufnahmen verwackeln.

Achten Sie darauf, dass sich Ihre Finger oder andere Gegenstände nicht vor dem Objektiv oder dem Blitz befinden; anderenfalls können die Bilder unscharf oder zu dunkel (unterbelichtet) werden.

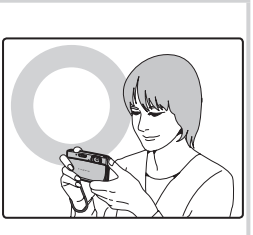

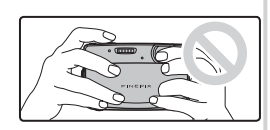

# Grundlagen des Fotografierens und der Bildanzeige 17

#### 🗟 Tipp: Fokusverriegelung

Mit der Fokusverriegelung (S. 30) können Sie auf Motive scharfstellen, die sich nicht im Autofokus-Rahmen befinden.

Sie brauchen die Kamera lediglich auf das Motiv zu richten. Daraufhin analysiert die Kamera automatisch das Motiv und wählt mithilfe der Motiverkennung die am besten geeignete Einstellung aus.

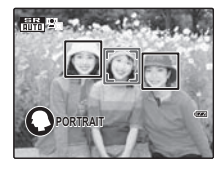

Die Kamera analysiert das Motiv mithilfe der Motiverkennung und blendet dann unten links auf dem Display ein Symbol ein. (Die Abbildung zeigt die Kameraanalyse eines

Porträtmotivs.)

| Motiv             | Symbol | Beschreibung                                                                                                    |
|-------------------|--------|----------------------------------------------------------------------------------------------------|
| PORTRAIT          | 0      | Für fein nuancierte Porträts mit<br>natürlichen Hautfarben.                                                                          |
| LANDSCHAFT        | 0      | Für gestochen scharfe, klare<br>Aufnahmen von Gebäuden und<br>Landschaften bei Tageslicht.                                           |
| NACHT             | C      | Für Szenen bei Nacht und in der<br>Dämmerung mit einer hohen<br>Einstellung für die Empfindlichkeit<br>zur Reduktion von Unschärfen. |
| MAKRO             | Ø      | Für gestochen scharfe<br>Nahaufnahmen von Blumen, usw.                                                                               |
| GEGENLICHTPORTRÄT | ۹      | Für Gegenlichtaufnahmen gegen<br>die Sonne. Verhindert, dass der<br>Hintergrund zu dunkel wird.                                      |
| NACHTPORTRÄT      | Q      | Für die Aufnahme eines Motivs<br>in eher dunkler Umgebung zur<br>Reduktion von Unschärfen.                                           |

#### 🗟 Tipp

Wenn die Kamera ein Motiv nicht analysieren kann, wird der Modus **@ AUTO** eingestellt.

#### 👉 Hinwise

- 🔄 Die intelligente Gesichtserkennung wird automatisch eingeschaltet.
- Die Kamera stellt den Fokus kontinuierlich auf ein Gesicht oder auf den mittleren Bereich des Motivs auf dem Display ein.
- Das kontinuierliche Nachführen des Autofokus ist zu hören und der Akku wird entsprechend stärker belastet.

#### ▲ Stellen Sie scharf.

Drücken Sie den Auslöser bis zum ersten Druckpunkt, um auf das Motiv scharfzustellen.

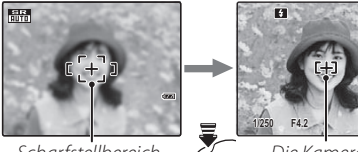

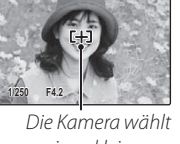

Scharfstellbereich

einen kleinen Bis zum ersten Autofokus-Rahmen Druckpunkt aus und stellt auf das Motiv scharf

Wenn die Kamera scharfstellen kann, sind zwei Pieptöne zu hören.

drücken

Wenn die Kamera nicht scharfstellen kann. leuchtet der Autofokus-Rahmen rot und **!AF** wird angezeigt.

#### Hinweis

Beim Scharfstellen gibt das Objektiv u. U. Geräusche von sich. Das ist normal.

# **5** Machen Sie die Aufnahme.

Drücken Sie den Auslöser vollständig hinunter, um das Bild aufzunehmen.

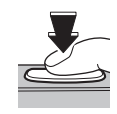

#### Tipp: Auslöser

Der Auslöser verfügt über zwei Positionen (Druckpunkte). Wenn Sie den Auslöser bis zum ersten Druckpunkt drücken, wird der Fokus und die Belichtungszeit eingestellt; drücken Sie den Auslöser für die eigentliche Aufnahme vollständig hinunter.

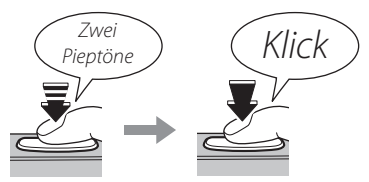

Bis zum ersten Druckpunkt drücken

Bis zum zweiten Druckpunkt drücken

#### Hinweis

Wenn das Motiv schlecht beleuchtet ist, schaltet sich u. U. der Blitz hinzu, wenn das Bild aufgenommen wird Wenn Sie das Bild ohne Blitz aufnehmen möchten, ändern Sie den Blitzmodus (S. 35).

#### Bildraster

Um das Bildraster für die Funktion "Bestes Bild" anzuzeigen bzw. andere Anzeigen im Display einoder auszublenden, drücken Sie die Taste **DISP/BACK**.

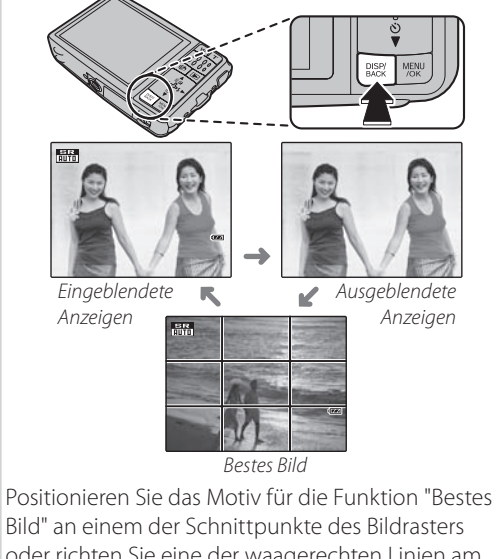

oder richten Sie eine der waagerechten Linien am Horizont aus. Mit der Fokusverriegelung (S. 30) können Sie auf Motive scharfstellen, die sich im Foto nicht in der Bildmitte befinden werden.

# **Anzeige von Bildern**

Die Bilder können auf dem Display angezeigt werden. Machen Sie eine Probeaufnahme und überprüfen Sie das Ergebnis, wenn Sie wichtige Fotos aufnehmen möchten.

#### Drücken Sie die -Taste.

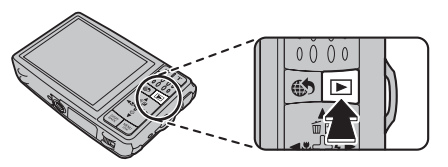

Auf dem Display wird das zuletzt aufgenommene Bild angezeigt.

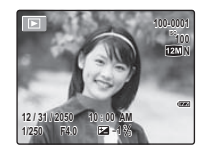

#### Anzeige weiterer Bilder.

Mit der Auswahltaste nach rechts können Bilder in der Reihenfolge angezeigt werden, in der sie aufgenommen wurden, mit der Auswahltaste nach links in umgekehrter Reihenfolge.

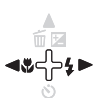

Drücken Sie den Auslöser, um zum Aufnahmemodus zurückzukehren

#### Bilder löschen

Wenn Sie das gegenwärtig auf dem Display angezeigte Bild löschen möchten, drücken Sie die Auswahltaste nach oben wird angezeigt:

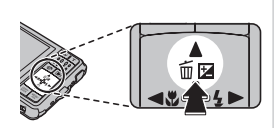

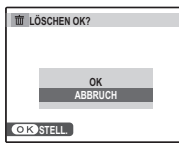

Wenn Sie ein Bild löschen möchten. wählen Sie mit der Auswahltaste nach oben OK aus und drücken Sie MENU/OK. Wenn Sie das Dialogfeld verlassen möchten, ohne das Bild zu löschen, wählen Sie ABBRUCH und drücken Sie MENU/OK.

#### Tipp: Bildanzeige-Menü

Bilder können auch über das Bildanzeige-Menü gelöscht werden (S. 43).

MENU /OK

# Aufnahmemodus

Wählen Sie anhand der Szene oder der Motivart einen Aufnahmemodus aus.

# Auswahl eines Aufnahmemodus

Drücken Sie **MENU/OK**, um das Aufnahmemenü anzeigen zu lassen.

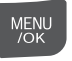

m 🖬

<ଅପିର୍¦ ► ଓ ♥ 5

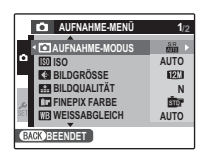

Drücken Sie die Auswahltaste nach oben oder unten, um einen **D AUFNAHME-MODUS** zu wählen.

Drücken Sie die Auswahltaste nach rechts, um die Optionen des Aufnahmemodus anzeigen zu lassen.

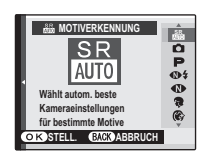

- 4 Drücken Sie die Auswahltaste nach oben oder unten, um den gewünschten Modus zu markieren.
  - Drücken Sie **MENU/OK**, um die markierte Option auszuwählen.

#### 💼 💷 DIGITAL IS

Wenn das Motiv schlecht beleuchtet ist, kann die Unschärfe durch die Kameraverwacklung durch Aktivierung von M **DIGITAL IS** reduziert werden (S. 84). Beachten Sie, dass abhängig vom Motive oder den Aufnahmebedingungen dennoch Unschärfen auftreten können.

MENU

3

# <u>Aufnahmemodus</u>

### MOTIVERKENNUNG

Sie brauchen die Kamera lediglich auf das Motiv zu richten. Daraufhin analysiert die Kamera automatisch das Motiv und wählt mithilfe der Motiverkennung die am besten geeignete Einstellung aus. Weitere Informationen finden Sie unter "Aufnahme von Bildern im 🎬 (MOTIVERKENNUNG)-Modus" (S. 16).

#### 

Wählen Sie diesen Modus für knackige, klare Schnappschüsse. Dieser Modus wird für die meisten Situationen empfohlen.

#### P PROGRAMM AE

Wählen Sie diesen Modus, wenn Sie die Aufnahmeeinstellungen vollständig unter Kontrolle haben möchten; dies umfasst auch die Belichtungskorrektur (S. 32), den Weißabgleich (S. 65) und den AF-Modus (S. 66).

# 

Dieser Modus liefert bei Gegenlichtaufnahmen und in anderen Situationen mit schwierigen Lichtverhältnissen gute Ergebnisse. Bei jedem Drücken des Auslösers macht die Kamera zwei Aufnahmen: eine Aufnahme ohne Blitz, um das Umgebungslicht einzufangen, sowie sofort danach eine weitere Aufnahme mit Blitz. Bewegen Sie die Kamera nicht, bis die Aufnahme abgeschlossen wurde.

#### 👉 Hinweise

- Verwenden Sie diese Option nicht, wenn das Fotografieren mit Blitz verboten ist. Der Blitz wird selbst im lautlosen Modus (S. 36) ausgelöst.
- Steht nur zur Verfügung, wenn der Speicherplatz für zwei Bilder reicht.
- Die Serienaufnahme steht nicht zur Verfügung.

#### **W** UMGEB LICHT

Zur Aufnahme von natürlichem Licht in Innenräumen, bei dunkler Beleuchtung oder an Orten, an denen der Blitz nicht verwendet werden kann. Der Blitz wird deaktiviert und die Empfindlichkeit wird erhöht, um ein Verwackeln zu vermeiden.

#### PORTRAIT

Wählen Sie diesen Modus für fein nuancierte Porträts mit natürlichen Hautfarben.

#### HAUT-KORREKTUR

Ein Effekt für weiche Haut bei weich nuancierten Porträts.

#### LANDSCHAFT

Wählen Sie diesen Modus für knackige, klare Aufnahmen von Gebäuden und Landschaften bei Tageslicht.

# 🦎 SPORT

Wählen Sie diesen Modus zum Fotografieren von sich bewegenden Motiven. Kurze Belichtungszeiten werden bevorzugt.

#### C NACHT

Es wird automatisch eine hohe Einstellung für die Empfindlichkeit gewählt, um Unschärfen bei Aufnahmen in der Nacht und in der Dämmerung zu reduzieren.

#### <sup>"(</sup>\* NACHT (STAT.)

Für Nachtaufnahmen wird eine lange Belichtungszeit eingestellt. Es wird empfohlen, ein Stativ zu verwenden, damit das Bild nicht verwackelt.

#### 🚔 SONN.UNTERG

Wählen Sie diesen Modus, um die lebendigen Farben von Sonnenauf- und -untergängen festzuhalten.

#### SCHNEE

Wählen Sie diesen Modus für knackige, klare Aufnahmen, um die Helligkeit von Landschaften festzuhalten, die von blendend weißem Schnee dominiert werden.

#### 🔊 STRAND

Wählen Sie diesen Modus für knackige, klare Aufnahmen, die die Helligkeit von sonnenbeschienenen Stränden einfangen.

#### **Y** PARTY

Für die Ausleuchtung von Hintergründen in Innenräumen bei schlechten Lichtverhältnissen.

#### \* BLUMEN

Wählen Sie diese Option für lebendige Nahaufnahmen von Blumen. Die Kamera stellt im Makrobereich scharf und der Blitz wird automatisch deaktiviert.

#### 

Nehmen Sie klare Bilder von gedruckten Texten oder Zeichnungen auf. Die Kamera stellt im Makrobereich scharf.

# 

Verwenden Sie diesen Modus, um bis zu vier aufeinander folgende Bilder zu einem einzigen Bild mit einer Größe von 640 × 480 Pixeln zu vereinen (ISM). Dieser Modus kann dazu genutzt werden, ein Motiv aus verschiedenen Blickwinkeln zu zeigen, um das Bild dann bei einer Internetauktion zu veröffentlichen. So nehmen Sie Bilder im Auktionsmodus auf:

Wählen Sie \land AUKTIONSMODUS aus.

2 Drücken Sie die Auswahltaste nach oben, um eine der folgenden Darstellungsoptionen auszuwählen:

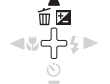

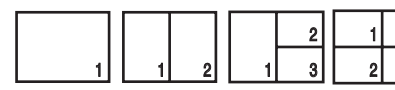

- **3** Drücken Sie die Auswahltaste nach links oder rechts, um eine Option zu markieren.
- ╡╬ ╡╬ ╋
- 4 Drücken Sie **MENU/OK**, um die markierte Option auszuwählen.

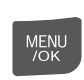

- 5 Machen Sie eine Aufnahme. Das Bild erscheint im ersten Kasten der Darstellung.
- Drücken Sie MENU/OK, um mit dem nächsten Bild fortzufahren.
   Wiederholen Sie die Schritte 5 und
   6, bis in allen Kästen Bilder angezeigt werden.

#### ▶╬≌ FOLG. FILM

Fügen Sie eine Serie von Kurzfilmen zu einem längeren Film zusammen (S. 46–47).

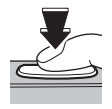

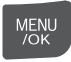
# **P** Intelligente Gesichtserkennung und Vermeidung roter Augen

Mit der intelligenten Gesichtserkennung kann die Kamera automatisch menschliche Gesichter an jeder beliebigen Stelle im Bild erkennen, darauf scharfstellen und sie ordnungsgemäß belichten, um Porträtmotive hervorzuheben. Wählen Sie diese Einstellung für Gruppenporträts, damit die Kamera nicht auf den Hintergrund scharfstellt. Die intelligente Gesichtserkennung bietet auch eine Option zur Vermeidung roter Augen, die durch den Blitz verursacht werden

- Aktivieren Sie die intelligente Gesichtserkennung.
  - 1.1 Drücken Sie MENU/OK, um das Aufnahmemenü aufzurufen.

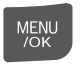

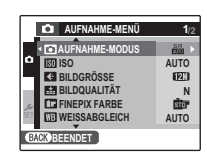

1.2 Drücken Sie die Auswahltaste nach oben oder unten, um **GESICHTS-ERKENN.** 7U markieren

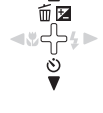

- 1.3 Drücken Sie die Auswahltaste nach rechts, um die Optionen für die intelligente Gesichtserkennung aufzurufen.
- 1.4 Drücken Sie die Auswahltaste nach oben oder unten, um die gewünschte Option zu markieren.

| Option     | Beschreibung                                |
|------------|---------------------------------------------|
| AUS        | Intelligente Gesichtserkennung deaktiviert. |
| AN         | Intelligente Gesichtserkennung aktiviert.   |
| 15 Drücker |                                             |

#### JIUCKEN SIE MENU/UK

um die markierte Option auszuwählen und wieder in den Aufnahmemodus zu wechseln.

Das Symbol 🖳 erscheint im Display, wenn die intelligente Gesichtserkennung eingeschaltet ist.

#### Hinweis

Um den Rote-Augen-Effekt zu entfernen, wählen sie AN für 💿 ROTE-AUGEN-KORR. im Hauptmenü (S. 84).

MENU /OK

E 1 ...

#### 2 Richten Sie die Kamera auf das Motiv.

Wenn ein Gesicht erkannt wird, wird es durch einen grünen Rahmen markiert. Wenn mehrere Gesichter erkannt werden, wählt die Kamera das Gesicht aus, das der Mitte am nächsten ist; andere Gesichter werden durch weiße Rahmen markiert.

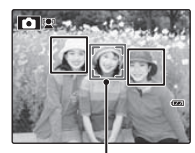

Grüner Rahmen

#### 3 Stellen Sie scharf.

Drücken Sie den Auslöser bis zum ersten Druckpunkt, um auf das Motiv im grünen Rahmen scharfzustellen und die Belichtung dafür einzustellen.

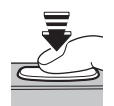

#### **4** Machen Sie die Aufnahme.

Drücken Sie den Auslöser vollständig hinunter, um das Motiv aufzunehmen.

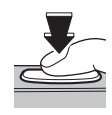

#### Intelligente Gesichtserkennung

Die intelligente Gesichtserkennung wird bei Verwendung des Selbstauslösers für Gruppenporträts und Selbstporträts empfohlen (S. 37).

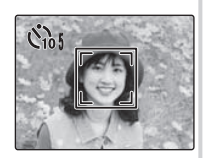

Wenn ein Bild angezeigt wird, das mit der intelligenten Gesichtserkennung aufgenommen wurde, kann die Kamera automatisch Gesichter auswählen für Bildsuche (S. 68), Diaschauen (S. 74), Beschneiden (S. 76), Rote-Augen-Korrektur (S. 74), Drucken (S. 51) und Lupe (dauernd) (S. 87).

#### **N** Vorsichtshinweise

- Wenn der Auslöser bis zum ersten Druckpunkt heruntergedrückt und kein Gesicht erkannt wird (S. 95), stellt die Kamera auf das Motiv in der Mitte des Displays scharf. Rote Augen werden nicht vermieden. Schalten Sie die intelligente Gesichtserkennung aus und verwenden Sie die Fokusverriegelung (S. 30), wenn die Kamera kein Gesicht erkennen kann.
- Wenn sich das Motiv bewegt, während der Auslöser gedrückt wird, befindet sich das Gesicht möglicherweise nicht mehr im Bereich des grünen Rahmens, wenn die Aufnahme gemacht wird.
- In allen Aufnahmemodi erkennt die Kamera Gesichter und stellt diese scharf, aber die Belichtungszeit wird für die gesamte Szene optimiert, nicht nur für das ausgewählte Porträtmotiv.

#### 🗟 Tipp: Rote-Augen-Korrektur

Wählen Sie **EIN** für die Option **ORG BILD SPEICH.** im Hauptmenü aus (S. 85) um nicht nachbearbeitete Bilder, die mit Rote-Augen- Korrektur aufgenommen wurden, zu speichern.

# Fokusverriegelung

So machen Sie Fotos von Motiven, die sich nicht in der Bildmitte befinden:

**1** Positionieren Sie das Motiv im Autofokus-Rahmen.

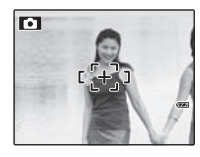

#### **7** Stellen Sie scharf.

Drücken Sie den Auslöser bis zum ersten Druckpunkt, um scharfzustellen und die Belichtung einzustellen. Die Fokuseinstellung und die Belichtung werden beibehalten, während der Auslöser bis zum ersten Druckpunkt gedrückt gehalten wird (AF-/AE-Verriegelung).

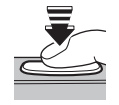

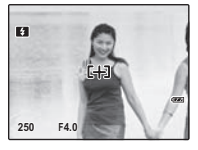

Bis zum ersten Druckpunkt drücken

Wiederholen Sie die Schritte 1 und 2 je nach Bedarf, um auf ein anderes Motiv scharfzustellen, bevor Sie das Bild aufnehmen.

#### 3 Richten Sie die Kamera neu aus.

Lassen Sie den Auslöser bis zum ersten Druckpunkt gedrückt und richten Sie die Kamera neu aus.

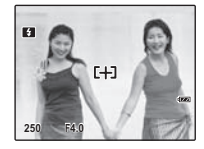

#### ▲ Machen Sie die Aufnahme.

Drücken Sie den Auslöser vollständig, um das Bild aufzunehmen.

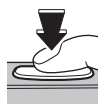

Bis zum zweiten Druckpunkt drücken

#### Autofokus

Obwohl die Kamera über ein hochpräzises Autofokussystem verfügt, kann sie u. U. nicht auf die unten aufgeführten Motive scharfstellen. Wenn die Kamera mit dem Autofokus nicht scharfstellen kann, verwenden Sie die Fokusverriegelung (S. 30), um auf ein anderes Motiv scharfzustellen, das den gleichen Abstand zu Ihnen hat; richten Sie anschließend die Kamera auf das zu fotografierende Motiv und machen Sie die Aufnahme.

• Stark glänzende Motive wie z. B. Spiegel oder Autos.

• Sich schnell bewegende Motive.

- Motive, die durch ein Fenster oder ein anderes reflektierendes Objekt fotografiert werden
- Dunkle Motive und Motive, die Licht eher absorbieren als reflektieren (z. B. Haare oder Pelze)
- Körperlose Motive wie Rauch oder Flammen
- Motive, die sich nur wenig vom Hintergrund abheben (z. B. Menschen mit Bekleidung in derselben Farbe wie der Hintergrund)
- Motive, die vor oder hinter einem kontrastreichen Objekt stehen, das sich auch im Autofokus-Rahmen befindet (z. B. ein Motiv, das vor einem Hintergrund mit kontrastreichen Elementen fotografiert wird).

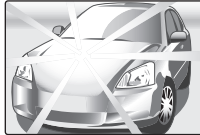

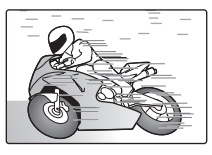

Verwenden Sie die Belichtungskorrektur, wenn Sie sehr helle, sehr dunkle oder kontrastreiche Motive fotografieren.

1 Drücken Sie 🖼 (Belichtungskorrektur).

Die Belichtungsanzeige wird eingeblendet.

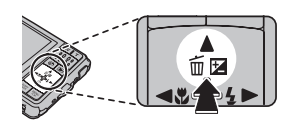

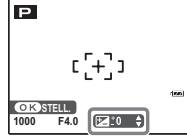

#### **)** Wählen Sie einen Wert aus.

Drücken Sie die Auswahltaste. Der Effekt wird im Display angezeigt.

Wählen Sie einen positiven (+) Wert, um die Belichtung zu erhöhen

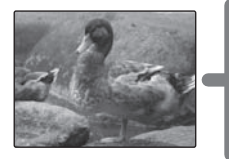

Wählen Sie einen negativen (–) Wert, um die Belichtung zu verringern

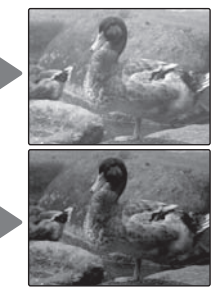

# **3** In den Aufnahmemodus umschalten.

Drücken Sie **MENU/OK**, um zum Aufnahmemodus zurückzukehren.

MENU

/OK

**4** Nehmen Sie Bilder auf.

#### 🗲 Hinweis

Bei allen Einstellungen außer  $\pm 0$  werden das Symbol A 🔁 und die Belichtungsanzeige angezeigt. Die Belichtungskorrektur wird nicht zurückgesetzt, wenn die Kamera ausgeschaltet wird; stellen Sie den Wert  $\pm 0$  ein, um die normale Belichtungssteuerung wiederherzustellen.

| 🗫 Auswahl eines Wertes für die Belichtungskorrektur                                                                                                    |                         |
|----------------------------------------------------------------------------------------------------|-------------------------|
| <ul> <li>Motive im Gegenlicht: Wählen Sie Werte von +3/3 LW bis +13/3 LW aus (eine Erläuterung des<br/>Begriffs "LW" finden Sie im Glossar auf Seite 104)</li> </ul> |                         |
| • Stark reflektierende oder sehr helle Motive (z. B. Schneelandschaften): +1 EV                                                                                      |                         |
| Motive mit viel Himmel: +1 LW                                                                                                    |                         |
| Mit Scheinwerfern beleuchtete Motive (besonders, wenn sie vor dunklem Hintergrund fotog                                                                              | Jrafiert werden): −⅔ LW |
| <ul> <li>Motive mit niedriger Reflexion (Nadelbäume, dunkle Blätter): –¾ LW</li> </ul>                                                                               |                         |

Drücken Sie die Auswahltaste nach links (💭), um den Makro-Modus auszuwählen.

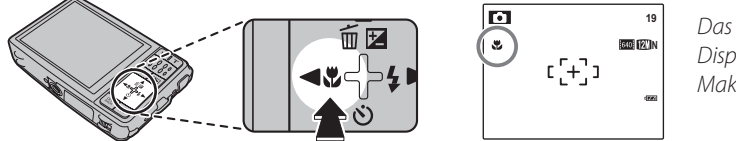

Das Symbol 🖤 wird auf dem Display angezeigt, wenn der Makro-Modus aktiviert wurde

Wenn der Makro-Modus aktiviert wurde, stellt die Kamera auf Motive in der Nähe der Mitte des Displays scharf. Mit den Zoom-Tasten können Sie das Bild näher heranholen.

#### 👉 Hinweis

Verwenden Sie ein Stativ, um ein Verwackeln der Aufnahmen zu verhindern.

# **4** Verwendung des Blitzes (Intelligenter Blitz)

Wenn der Blitz verwendet wird, analysiert das *Intelligente Blitzsystem* der Kamera die Szene sofort anhand der Helligkeit des Motivs, seiner Position im Bild und des Abstands zur Kamera. Blitzstärke und Empfindlichkeit werden angepasst, damit das Hauptmotiv richtig belichtet wird und gleichzeitig die Effekte des Hintergrundlichts der Umgebung beibehalten werden, und das selbst wenn es sich um schlecht beleuchtete Innenaufnahmen handelt. Verwenden Sie den Blitz, wenn die Beleuchtung schlecht ist, z. B. bei Nachtaufnahmen oder bei Innenaufnahmen mit schlechten Lichtverhältnissen.

Um einen Blitzmodus zu wählen, drücken Sie die Auswahltaste nach rechts (**4**). In allen Modi außer AUTO wird der ausgewählte Modus durch ein Symbol auf dem Display angezeigt. Es stehen folgende Optionen zur Auswahl (einige Optionen stehen nicht in allen Aufnahmemodi zur Verfügung):

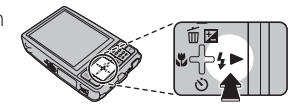

| Modus                                     | Beschreibung                                                                                                    |
|-------------------------------------------|----------------------------------------------------------------------------------------------------|
| AUTO (kein Symbol)                        | Der Blitz wird bei Bedarf hinzugeschaltet. Für die meisten Situationen empfohlen.                                                                                                    |
| <b>\$</b> (Aufhellblitz)                  | Der Blitz wird bei jeder Aufnahme verwendet. Verwenden Sie diese Einstellung für Gegenlichtaufnahmen oder für natürliche Farben, wenn die Aufnahme in hellem Licht gemacht wird.                                                                                                    |
| <li>(unterdrBlitz)</li>                   | Der Blitz wird nicht verwendet, selbst wenn das Motiv schlecht beleuchtet ist. Bei langen Belichtungszeiten wird auf dem Display <b>10</b> ° angezeigt, wenn ein Verwackeln der Bilder droht. Es wird empfohlen, ein Stativ zu verwenden.                                                        |
| <b>S\$</b> (langsame<br>Synchronisierung) | Bei Nachtaufnahmen kann sowohl das Motiv als auch der Hintergrund ausgeleuchtet werden (beachten<br>Sie, dass gut beleuchtete Motive überbelichtet werden können). Wenn <b>«*</b> als <b>• AUFNAHME-MODUS</b><br>ausgewählt wurde, kann die Belichtungszeit lang sein. Verwenden Sie ein Stativ. |

## **N** Vorsicht

Der Blitz kann bei jeder Aufnahme u. U. mehrmals auslösen. Bewegen Sie die Kamera nicht, bis die Aufnahme abgeschlossen wurde.

#### Pote Augen vermeiden

Wenn intelligente Gesichtserkennung im Aufnahmemenü ausgewählt ist (S. 27) während ROTE-AUGEN-KORR. im Hauptmenü auf AN

gestellt ist (S. 84), wird die Rote-Augen-Korrektur für alle Aufnahmen mit Blitz verwendet. Die Funktion "Rote Augen vermeiden" minimiert den "*Rote-Augen-Effekt*", der dadurch entsteht, dass das

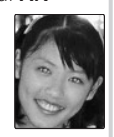

Blitzlicht in der Retina reflektiert wird (s. Abbildung rechts).

#### 🖢 辩 Ruhe Modus

Der lautlose Modus ist in Situationen nützlich, in denen Kamerageräusche oder Blitzlicht stören würden. Um den lautlosen Modus zu aktivieren, halten Sie die Taste **DISP/BACK** gedrückt, bis **\$** angezeigt wird, oder ändern Sie die Einstellung im Hauptmenü (S. 84).

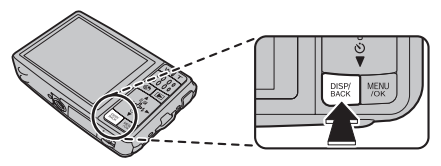

Im lautlosen Modus wird der Blitz nicht ausgelöst (außer bei Verwendung des 🏕 -Modus), Betriebsgeräusche und der Auslöser sind nicht hörbar, beim Abspielen von Filmen oder Sprachnotizen ist der Ton ausgeschaltet, und die Selbstauslöser-Leuchte und Aufnahmeanzeige leuchten nicht.

- 🗱 wird angezeigt, wenn der lautlose Modus aktiviert ist.
- Halten Sie die DISP/BACK Taste gedrückt, um den lautlosen Modus zu deaktivieren.
- Die Einstellungen f
  ür Blitz und Betriebsger
  äusche (S. 84) der Ausl
  öserton (S. 84) und die Wiedergabe-Lautst
  ärke (S. 89) k
  önnen im lautlosen Modus nicht ge
  ändert werden.
- Der lautlose Modus kann nicht aktiviert oder deaktiviert werden, während Filme oder Sprachnotizen abgespielt werden.

# 🖄 Verwendung des Selbstauslösers

Die Kamera bietet vier Selbstauslösermodi, und zwar für Gruppenaufnahmen und Selbstporträts, wobei gleichzeitig das Verwackeln der Kamera reduziert werden kann.

# Einstellen des Selbstauslösers

Um den Selbstauslöser-Modus zu ändern, drücken Sie 🖒.

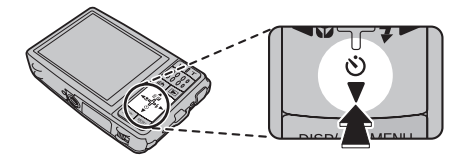

# COUPLE TIMER

Das Bild wird aufgenommen, sobald sich 2 Gesichter einander annähern.

Stellen Sie den Selbstauslöser auf 🏵 COUPLE TIMER ein.

Drücken Sie A. Mit jedem Tastendruck auf awechselt die Einstellung für **ENTFER**.

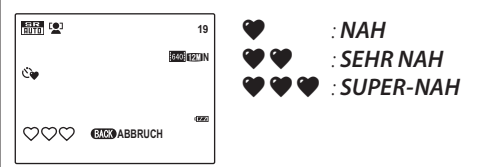

Je mehr ♥-Symbole, desto näher müssen die 2 Gesichter einander sein, damit ein Bild aufgenommen wird.

Wenn sich die 2 Gesichter einander annähern und die ♥-Anzeigen vollständig zu sehen sind, beginnt der Countdown. Dann wird das Bild automatisch aufgenommen.

## 🗟 Tipps

- Mit DISP/BACK können Sie die Funktion
   COUPLE TIMER abbrechen.
- Stellen Sie den Makro-Modus (Nahaufnahme) ein, wenn Sie ein Selbstporträt aufnehmen und die Kamera dabei in der Hand halten wollen.

# **GRUPPENTIMER**

Das Bild wird automatisch aufgenommen, sobald alle Personen nahe beieinander stehen.

Stellen Sie den Selbstauslöser auf

## C GRUPPENTIMER ein.

Drücken Sie A. Mit jedem Tastendruck auf wechselt die Einstellung für ANZAHL.

| 1078 😫     | 19                        |
|------------|---------------------------|
| Č <u>e</u> | 640 <mark> 1210 </mark> N |
| ≛ ≛ ≗ ≗    | (EXCE) ABBRUCH            |

Sie können den Gruppentimer auf 1 bis 4 Personen einstellen.

Wenn die Kamera die eingestellte Anzahl an Personen erkennt und die 2-Anzeigen vollständig zu sehen sind, beginnt der Countdown. Dann wird das Bild automatisch aufgenommen.

## Tipps

- Mit DISP/BACK können Sie die Funktion © GRUPPENTIMER abbrechen.
- Stellen Sie den Makro-Modus (Nahaufnahme) ein, wenn Sie ein Selbstporträt aufnehmen und die Kamera dabei in der Hand halten wollen.

# <u>10 SEK/ 2 SEK</u>

Stellen Sie den Selbstauslöser auf 🏟 10 SEK oder 🖄 2 SEK ein.

## 1 Stellen Sie scharf

Drücken Sie den Auslöser bis zum ersten Druckpunkt, um scharfzustellen.

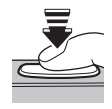

## **N** Vorsicht

Stellen Sie sich hinter die Kamera, wenn Sie den Auslöser betätigen. Wenn Sie vor dem Objektiv stehen, können Probleme mit dem Scharfstellen und der Belichtung auftreten.

## Aktivieren Sie den Selbstauslöser.

Drücken Sie den Auslöser vollständig hinunter, um den Selbstauslöser zu aktivieren. Die Anzeige auf dem Display zeigt die Anzahl der verbleibenden Sekunden, bis der Auslöser betätigt wird. Um den Selbstauslöser anzuhalten, bevor das Bild aufgenommen wird, drücken Sie **DISP/BACK**.

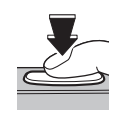

| 5109 |  |  |
|------|--|--|
|      |  |  |
|      |  |  |

Direkt vor der Aufnahme des Bildes blinkt die Selbstauslöser-Leuchte an der Vorderseite der Kamera. Wenn der Selbstauslöser mit einer Verzögerung von zwei Sekunden verwendet wird, blinkt die Selbstauslöser-Leuchte die ganze Zeit.

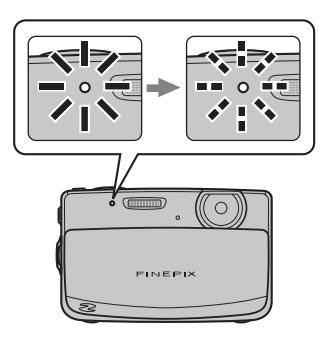

#### Intelligente Gesichtserkennung

Es wird empfohlen, die intelligente Gesichtserkennung (S. 27) zu verwenden, wenn der Selbstauslöser für Gruppen- oder Selbstporträts verwendet wird, damit sichergestellt wird, dass die Gesichter auf der Aufnahme scharf sind. Um die intelligente Gesichtserkennung zusammen mit dem Selbstauslöser zu verwenden, stellen Sie den Selbstauslöser wie unter Schritt 1 ein. Drücken Sie den Auslöser anschließend vollständig hinunter, um den Selbstauslöser zu aktivieren. Die Kamera erkennt die Gesichter während des Countdowns und stellt die Scharfstellung und die Belichtung dann direkt vor dem Auslösen ein. Bewegen Sie sich nicht, solange das Bild aufgenommen wird.

# Anzeige einzelner Bilder

Drücken Sie die ▶-Taste, um die letzten Bilder in der Kamera anzeigen zu lassen.

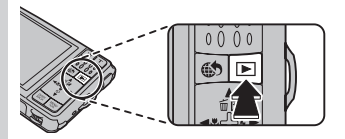

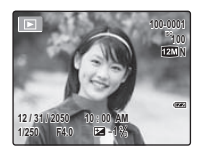

Mit der Auswahltaste nach rechts können Bilder in der Reihenfolge angezeigt werden, in der sie aufgenommen wurden, mit der Auswahltaste nach links in umgekehrter Reihenfolge. Halten Sie die Auswahltaste gedrückt, um schnell zum gewünschten Bild zu blättern.

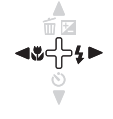

#### 🖢 Anzeigeformat auswählen

Drücken Sie die **DISP/BACK**-Taste, um Wiedergabe-Symbole ein- und auszuschalten.

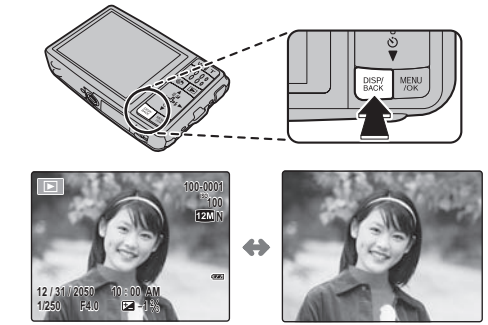

Eingeblendete Anzeigen

Ausgeblendete Anzeigen

#### Bildsuche

Mit der Bildsuche-Funktion können sie anhand einer Vielzahl von Suchkriterien nach Bildern suchen. Siehe **BILDSUCHE** (S. 68) für weitere Informationen.

#### 🗲 Hinweis

Bilder, die mit anderen Kameras aufgenommen wurden, werden während der Anzeige mit dem Symbol 🛱 ("Aufnahme einer anderen Kamera") gekennzeichnet.

# Vergrößerung während der Bildanzeige

Drücken Sie **T**, um Bilder bei der Anzeige von Einzelbildern zu vergrößern; drücken Sie **W**, um die Ansicht zu verkleinern

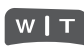

Drücken Sie **W**, um die Ansicht zu verkleinern

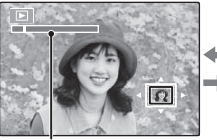

Drücken Sie **T**, um die Ansicht zu vergrößern

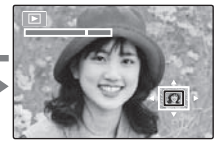

Zoom-Anzeige

Wenn ein Bild vergrößert wird, können Sie mit den Auswahltasten die Bildbereiche anzeigen, die gegenwärtig nicht auf dem Display zu sehen sind.

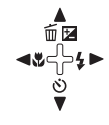

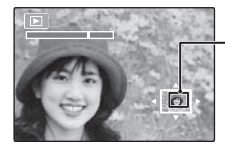

Das Navigationsfenster zeigt den Bereich des Bildes, das gegenwärtig auf dem Display angezeigt wird

Drücken Sie **DISP/BACK**, um zur ursprünglichen Größe zurückzukehren.

## 👉 Hinweis

Der maximale Vergrößerungsfaktor hängt von der Bildgröße ab. Die Vergrößerung während der Bildanzeige ist bei Bildern, die im Modus 🔦 oder mit der Bildgröße 🖼 aufgenommen wurden, sowie bei 🜆 Blog-Bildern nicht möglich.

#### Intelligente Gesichtserkennung

Wenn das aktuelle Bild mit der intelligenten Gesichtserkennung (S. 27), aufgenommen wurde, wird 🖳 auf dem Display

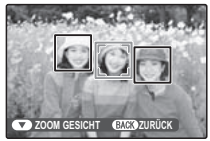

angezeigt. Drücken Sie die ♥-Taste, um durch die Motive zu schalten, die von der intelligenten Gesichtserkennung erkannt wurden. Sie können auch die Tasten ₩ und T verwenden, um das aktuelle Motiv zu vergrößern oder zu verkleinern.

# Mehrfeld-Bildanzeige

Um die Anzahl der angezeigten Bilder zu ändern, drücken Sie **W**, wenn ein Bild in der Vollbildansicht auf dem Display angezeigt wird.

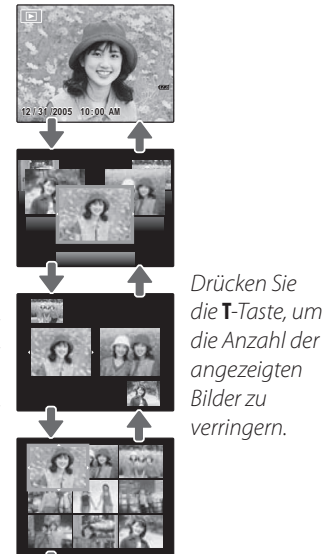

W | T

Markieren Sie Bilder mit den Auswahltasten und drücken Sie **MENU/OK**, um das markierte Bild als Vollbild anzeigen zu lassen. Drücken Sie bei der Anzeige von neun bzw. einhundert Bildern die Auswahltasten nach oben oder unten, um weitere Bilder anzeigen zu lassen.

#### 🗟 Tipp: Doppelbild-Anzeige

In der Doppelbild-Anzeige können Sie Bilder vergleichen, die im Modus **©\$ UMGEB & \$** aufgenommen wurden.

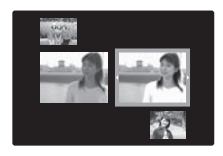

Drücken Sie die W-Taste, um die Anzahl der angezeigten Bilder auf zwei, neun oder einhundert zu erhöhen.

# 🛅 Löschen von Bildern

Die Option **LÖSCHEN** im Bildanzeigemenü kann dazu verwendet werden, Bilder und Filme zu löschen, damit auf der Speicherkarte oder im internen Speicher mehr Platz vorhanden ist (Informationen zum Löschen von Bildern bei der Anzeige von Einzelbildern finden Sie auf Seite 21). *Beachten Sie, dass gelöschte Bilder nicht wiederhergestellt werden können. Kopieren Sie wichtige Dateien auf einen Computer oder ein anderes Speichergerät, bevor Sie dieses Verfahren durchführen.* 

 Drücken Sie MENU/OK, um das Bildanzeigemenü anzeigen zu lassen.

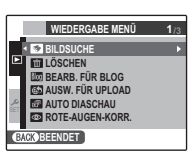

- 2 Drücken Sie die Auswahltaste nach oben oder unten, um 📷 LÖSCHEN zu markieren.
  - ▲ ∰⊠ ∢∵∽↓↓ ⊗ ▼

ᠿ₄►

MENU

3 Drücken Sie die Auswahltaste nach rechts, um die Löschoptionen anzeigen zu lassen.

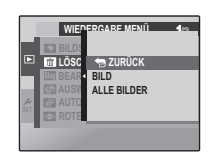

- 4 Drücken Sie die Auswahltaste nach oben oder unten, um BILD oder ALLE BILDER zu markieren.
- 5 Drücken Sie MENU/OK, um Optionen für das ausgewählte Objekt anzeigen zu lassen (siehe S. 44).

### 🗟 Tipps: Bilder löschen

- Wenn eine Speicherkarte eingelegt wurde, werden die Bilder auf der Speicherkarte gelöscht; anderenfalls werden die Bilder vom internen Speicher gelöscht.
- Schreibgeschützte Bilder können nicht gelöscht werden. Entfernen Sie den Schreibschutz der zu löschenden Bilder (S. 75).
- Wenn eine Meldung erscheint, dass die ausgewählten Bilder Teil eines DPOF-Druckauftrags sind, drücken Sie **MENU/OK**, um die Bilder zu löschen.

MENU /OK

## BILD: Ausgewählte Bilder löschen

Wenn Sie **BILD** auswählen, wird das rechts abgebildete Dialogfeld angezeigt.

Drücken Sie die Auswahltaste nach links oder rechts, um durch die Bilder zu blättern. Drücken Sie **MENU/OK**, um das aktuelle Bild zu löschen (das Bild wird sofort gelöscht; seien Sie vorsichtig, damit Sie nicht das falsche Bild löschen).

Drücken Sie **DISP/BACK**, um das Menü zu verlassen, wenn alle gewünschten Bilder gelöscht wurden.

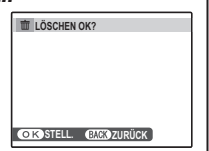

# 

# ALLE BILDER: Alle Bilder löschen

Wenn Sie **ALLE BILDER** auswählen, wird die rechts abgebildete Bestätigungsmeldung angezeigt.

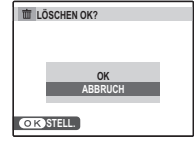

Drücken Sie **MENU/OK**, um alle nicht schreibgeschützten Bilder zu löschen.

MENU /OK

Das rechts abgebildete Dialogfeld wird während des Löschvorgangs angezeigt. Drücken Sie **DISP/BACK**, um den Vorgang abzubrechen, bevor alle Bilder gelöscht wurden (Bilder, die gelöscht wurden, bevor diese Taste gedrückt wurde, können nicht wiederhergestellt werden).

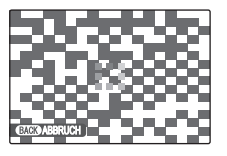

# 牙 Filme aufnehmen

Mit der 📽 Taste können Sie in allen Aufnahmemodi mit Ausnahme von \land kurze Filme aufnehmen. Der Ton wird über das integrierte Mikrofon aufgenommen; decken Sie das Mikrofon während der Aufnahme nicht ab.

Richten Sie die Kamera auf die aufzunehmende Szene und vergrößern Sie das Bild ggf. mit den Zoom-Tasten

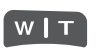

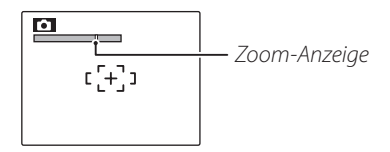

Der optische Zoom kann nicht mehr eingestellt werden, sobald mit der Aufnahme begonnen wurde

#### 🖢 Auswahl der Bildgröße

Drücken Sie zur Auswahl der Bildgröße MENU/OK und wählen Sie

VIDEOOUALITÄT

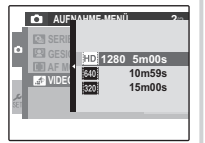

aus. Wählen Sie HD 1280

(1280×720 Pixel) für Filme mit hoher Auflösung, 640 (640×480 Pixel) für die Standardauflösung, 320 (320×240 Pixel) für längere Filme. Drücken Sie MENU/OK um zum Filmaufnahmemodus zurückzukehren.

Drücken Sie die 😤 - Taste, um mit der Aufnahme zu beginnen.

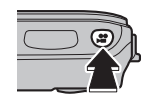

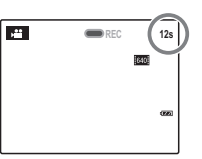

- RFC und die verhleihende 7eit werden auf dem Display angezeigt
- Drücken Sie die 😤-Taste erneut, 2 um die Aufnahme zu beenden Die Aufnahme endet automatisch. wenn der Film die höchstmögliche

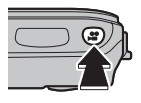

Länge erreicht hat oder wenn der Speicher voll ist.

Film

#### 👉 Hinweise

- Informationen zur Aufnahme von Filmen im Muse-Modus finden Sie weiter unten.
- Der Fokus wird bei Beginn der Aufnahme eingestellt; die Belichtung und der Weißabgleich werden kontinuierlich während der Aufnahme angepasst. Die Farbe und die Helligkeit des Bildes kann sich von dem Bild, das am Anfang angezeigt wurde, unterscheiden.
- Jedes Geräusch, das die Kamera während der Filmaufnahme macht, kann bei der Wiedergabe zu hören sein.
- Wenn das Motiv zu hell ist, können bei der Wiedergabe waagerechte oder senkrechte Linien zu sehen sein. Dies ist keine Fehlfunktion.

# Bei Folg. Film

Mit dieser Funktion können Sie eine Serie von Filmen zu einem längeren Film zusammenfügen (bis zu 60 Sekunden Länge).

- 1 Wählen Sie im Aufnahmemodus (S. 22) ➡≌ FOLG. FILM und drücken Sie MENU/OK.
- 2 Drücken Sie **DISP/BACK** um den Folg.-Film-Modus ein- und auszuschalten.

3 Drücken Sie die 27-Taste, um mit der Aufnahme eines Films zu beginnen.

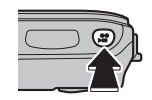

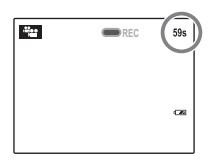

REC und die verbleibende Zeit werden auf dem Display angezeigtDie verbleibende Zeit wird gelb dargestellt, wenn weniger als 5 Sekunden verbleiben.

#### 👉 Hinweis

Wenn ein Film die Höchstlänge erreicht, wird die Aufnahme beendet und die Filme, die bis zu diesem Zeitpunkt aufgenommen wurden, werden zu einem einzigen Film zusammengefügt.

4 Drücken Sie die ♣ Taste nochmals um die Aufnahme zu beenden. Wiederholen Sie die Schritte 3 and 4 um weitere Filme aufzunehmen.

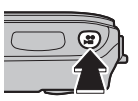

Um die Aufnahme anzuhalten, drücken Sie **MENU/OK**. Legen Sie keine Speicherkarten ein bzw. entnehmen Sie diese nicht, wenn die Aufnahme angehalten wurde. Während die Aufnahme angehalten wurde, kann die Kamera ausgeschaltet werden; es können auch andere Modi ausgewählt werden. Die Aufnahme kann wie unten beschrieben wieder aufgenommen werden.

#### Tipp: Vorschau des letzten Films

Wenn ein Film abgeschlossen wurde, wird das erste Bild 22des Films auf dem Display angezeigt. Drücken Sie die Auswahltaste nach oben, um den Film anzusehen. Drücken Sie DISP/BACK, um den Film erneut aufzunehmen.

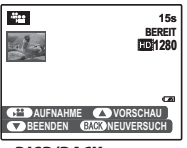

MENU

/OK

**5** Drücken Sie **▼**, um die Bestätigung anzuzeigen, wählen Sie OK, und drücken Sie anschließend MENU/OK um die Aufnahme zu beenden und die Filme zusammenzufügen.

#### Aufnahme fortsetzen

Um die Aufnahme einer Filmfolge, die angehalten wurde, fortzusetzen, wählen Sie 📲 FOLG. FILM als **AUFNAHME-MODUS** aus und markieren Sie FORTSETZEN. Drücken Sie MENU/OK und fahren Sie mit der Aufnahme wie unter Schritt 2–5 beschrieben fort.

#### Tipp: Während der Aufnahme

Wenn die Aufnahme wieder gestartet wird, werden die drei letzten Filme auf dem Display angezeigt, wobei der zuletzt aufgenommene Film ganz oben angezeigt wird.

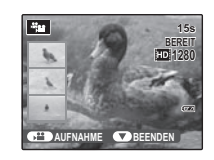

# ▶ Ansehen von Filmen

Während der Wiedergabe (S. 40), werden die Filme wie rechts abgebildet auf dem Display angezeigt. Folgende Vorgänge können durchgeführt werden, wenn ein Film aufgerufen wird:

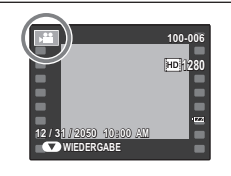

| Vorgang                        | Beschreibung                                                                                                    |
|--------------------------------|----------------------------------------------------------------------------------------------------|
| Start/Pause<br>Wiedergabe      | Drücken Sie die Auswahltaste nach unten,<br>um mit der Bildanzeige zu beginnen.<br>Drücken Sie die Auswahltaste noch<br>einmal, um die Aufnahme anzuhalten.                                                                                               |
| Ende<br>Wiedergabe/<br>Löschen | Drücken Sie die Auswahltaste nach oben,<br>um die Wiedergabe zu beenden.<br>Wenn die Bildanzeige nicht läuft, wird<br>der aktuelle Film mit der Auswahltaste<br>nach oben gelöscht.                                                                       |
| Vorspulen/<br>Zurückspulen     | Drücken Sie die Auswahltaste nach rechts,<br>um vorzuspulen, und nach links, um<br>zurückzuspulen. Wurde die Wiedergabe<br>angehalten, springt der Film mit jedem<br>Drücken der Auswahltaste ein Bild nach<br>vorn oder zurück.                          |
| Lautstärke<br>anpassen         | Drücken Sie MENU/OK, um die<br>Wiedergabe anzuhalten und die<br>Lautstärkeregelung anzuzeigen.<br>Drücken Sie die Auswahltaste nach<br>oben oder unten, um die Lautstärke<br>einzustellen; drücken Sie MENU/OK<br>erneut. um die Lautstärke einzustellen. |

Der Fortschritt wird während der Bildanzeige auf dem Display angezeigt.

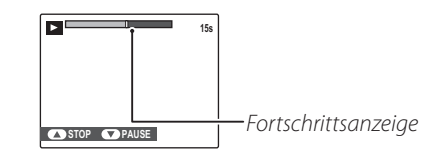

#### 🕏 Tipp: Anzeige von Filmen auf einem Computer

Kopieren Sie die Filme vor dem Ansehen auf den Computer.

#### 👉 Hinweis

Vor- und Zurückspulen ist nicht möglich.

## **N** Vorsicht

• Decken Sie den Lautsprecher während der Wiedergabe nicht ab.

Schließen Sie die Kamera an einen Fernseher an und stellen Sie den Videokanal ein, um Bilder und Diaschauen (S. 74) für mehrere Personen vorzuführen.

Verbinden Sie die Geräte, wie unten abgebildet, mit einem A/V-Kabel (im Handel erhältlich).

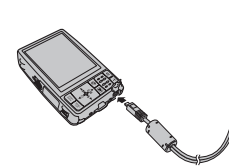

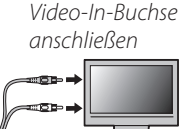

Gelben Stecker an

An Mehrfachadapter anschließen

- Weißen Stecker an Audio-In-Buchse anschließen
- 2 Stellen Sie am Fernsehgerät den Videokanal ein. Das Display der Kamera schaltet sich aus und die Bilder, Sprachnotizen und Filme werden auf dem Fernseher angezeigt. Beachten Sie, dass die Lautstärkeregelung der Kamera keinen Einfluss auf die vom Fernseher wiedergegebenen Töne hat; stellen Sie die Lautstärke mit der Lautstärkeregelung des Fernsehers ein.
- Drücken Sie 💽 ca. eine Sekunde lang, um die Kamera einzuschalten.

## 👉 Hinweis

Die Bildqualität verschlechtert sich bei der Wiedergabe von Filmen.

## **N** Vorsichtshinweise

- Stellen Sie sicher, dass die Stecker ordnungsgemäß eingesteckt sind, wenn Sie ein A/V-Kabel anschließen.
- Wird das optionale A/V Kabel verwendet, um die Kamera mit dem Fernsehgerät zu verbinden, so werden Filme mit hoher Auflösung mit der Standardauflösung angezeigt.
- Um Filme mit einer hohen Auflösung auf einem hochauflösenden Fernseher (HDTV) betrachten zu können, wird ein optionales Videokabel benötigt. Weitere Informationen finden Sie unter: http://www. fujifilm.com/products/digital\_cameras/index.html.

# Bilderdruck über USB

Wenn Ihr Drucker PictBridge unterstützt, kann die Kamera direkt an den Drucker angeschlossen werden. Die Bilder können gedruckt werden, ohne dass sie vorher auf einen Computer kopiert werden müssen. Beachten Sie, dass bei manchen Druckern u. U. nicht alle unten beschriebenen Funktionen zur Verfügung stehen.

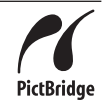

## Anschluss der Kamera

1 Drücken Sie die ▶-Taste ca. eine Sekunde lang, um die Kamera einzuschalten.

#### 👉 Hinweis

Vergewissern Sie sich, dass der Akku für ordnungsgemäßen Anschluss eingesetzt ist.

2 Schließen Sie das im Lieferumfang enthaltene USB-Kabel wie dargestellt an und schalten Sie den Drucker ein.

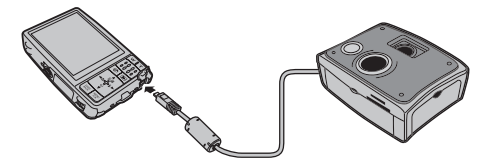

**USB** wird auf dem Display angezeigt. Dann wird der PictBridge-Bildschirm angezeigt (siehe Abbildung rechts).

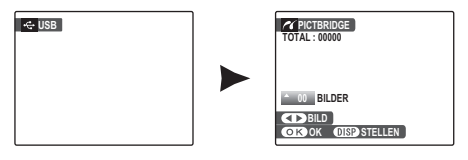

# Ausdrucken ausgewählter Bilder

- Drücken Sie die Auswahltaste nach links oder rechts, um das Bild anzeigen zu lassen, dass Sie ausdrucken möchten.
- 2 Drücken Sie die Auswahltaste nach oben oder unten, um die Anzahl der Ausdrucke auszuwählen (bis zu 99).

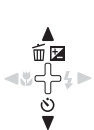

3 Wiederholen Sie die Schritte 1 und 2, um weitere Bilder auszuwählen. Drücken Sie MENU/OK. Es wird ein Bestätigungsdialogfeld angezeigt, wenn die Einstellungen abgeschlossen wurden.

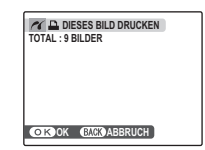

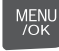

4 Drücken Sie **MENU/OK**, um mit dem Druck zu beginnen.

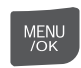

#### 🗷 Tipp: Aufnahmedatum ausdrucken

Wenn Sie das Datum der Aufnahme auf die Bilder drucken möchten, drücken Sie in Schritt 1–2 **DISP/BACK**, um das PictBridge-Menü anzeigen zu lassen (weitere Informationen finden Sie unten unter "DPOF-Druckauftrag drucken"). Drücken Sie die Auswahltaste nach oben oder unten, um **MIT DATUM** C auszuwählen, und drücken Sie **MENU/OK**, um zum PictBridge-Bildschirm zurückzukehren (wenn Sie Bilder ohne Datum ausdrucken möchten, wählen Sie **OHNE DATUM**). Das Datum wird nicht ausgedruckt, wenn die Kamera-Uhr zum Zeitpunkt der Aufnahme nicht gestellt war.

#### 👉 Hinweis

Wenn keine Bilder ausgewählt wurden, wenn die **MENU/OK**-Taste gedrückt wird, wird das aktuelle Bild einmal ausgedruckt.

# <u>DPOF-Druckauftrag drucken</u>

So drucken Sie einen Druckauftrag, der mit FOTO ORDERN (DPOF) im Bildanzeigemenü erstellt wurde (S. 53):

1 Drücken Sie in der PictBridge-Anzeige DISP/ BACK, um das PictBridge-Menü zu öffnen.

DISP/ BACK

MENU /OK

MENU

/OK

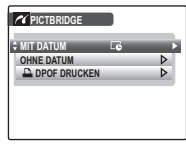

- 2 Drücken Sie die Auswahltaste nach oben oder unten, um DPOF DRUCKEN zu markieren.
- **3** Drücken Sie **MENU/OK**, um ein Bestätigungsdialogfeld anzeigen zu lassen.

| R | D |   | R |   |    |   | KI<br>R | El | N | 0  | K | ? | J |   |   |   |    |    |
|---|---|---|---|---|----|---|---------|----|---|----|---|---|---|---|---|---|----|----|
|   |   |   |   |   |    |   |         |    |   |    |   |   |   |   |   |   |    |    |
|   |   |   |   |   |    |   |         |    |   |    |   |   |   |   |   |   |    |    |
|   |   |   |   |   |    |   |         |    |   |    |   |   |   |   |   |   |    |    |
|   |   |   |   |   |    |   |         |    |   |    |   |   |   |   |   |   |    |    |
| 1 |   | k | 0 | B | AI | 2 | K       | Z  |   | ]: | k | U | ( | 2 | H | ж | CH | СН |

Drücken Sie **MENU/OK**, um mit dem Druck zu beginnen.

## Während des Druckvorgangs

Während des Druckens wird das rechts abgebildete Dialogfeld angezeigt. Drücken Sie **DISP/BACK**, um das Verfahren abzubrechen, bevor alle

| DRUCKT     |    |  |
|------------|----|--|
|            |    |  |
| BACK ABBRU | СН |  |

Bilder gedruckt wurden (je nach Drucker wird das Verfahren u. U. abgebrochen, bevor das aktuelle Bild ausgedruckt wurde).

Falls das Drucken unterbrochen wurde, trennen Sie das USB-Kabel von der Kamera, schalten Sie die Kamera aus und wiederholen Sie die Schritte auf Seite 50.

#### 🗫 Trennen der Verbindung zwischen Kamera und Computer

Vergewissern Sie sich, dass auf dem Display nicht "DRUCKT" angezeigt wird, und trennen Sie das USB-Kabel.

#### 👉 Hinweise

- Drucken Sie die Bilder vom internen Speicher oder von einer Speicherkarte, die in der Kamera formatiert wurde.
- Wenn der Drucker den Datumsdruck nicht unterstützt, ist die Option **MIT DATUM** [] im PictBridge-Menü nicht verfügbar und das Datum wird nicht auf die Bilder im DPOF-Druckauftrag gedruckt.
- Wenn über eine direkte USB-Verbindung gedruckt wird, werden die Standardeinstellungen des Druckers für Drucken mit/ohne Rand, Seitengröße und Druckqualität verwendet.

## Erstellen eines DPOF-Druckauftrags

#### Die Option 🖪 FOTO ORDERN (DPOF) im

Bildanzeigemenü kann dazu verwendet werden, einen digitalen "Druckauftrag" für Drucker, die PictBridge unterstützen (S. 50), oder Geräte, die DPOF unterstützen, zu erstellen.

#### DPOF

**DPOF** (Digital Print Order Format) ist ein Standard, mit dem Bilder über "Druckaufträge" gedruckt werden können, die im internen Speicher oder auf der Speicherkarte gespeichert wurden. Zu den Daten im Auftrag gehören die Bilder, die gedruckt werden sollen, sowie die Anzahl der Ausdrucke pro Bild.

## MIT DATUM C/OHNE DATUM

Um den DPOF-Druckauftrag zu ändern, wählen Sie FOTO ORDERN (DPOF) im Bildanzeigemenü und drücken Sie die Auswahltaste nach oben oder unten, um MIT DATUM Coder OHNE DATUM zu markieren.

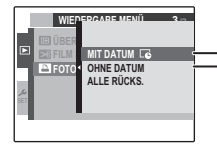

MIT DATUM C: Aufnahmedatum auf die Bilder drucken.

**COHNE DATUM**: Aufnahmedatum nicht auf die Bilder drucken.

Drücken Sie **MENU/OK** und befolgen Sie die unten aufgeführten Anweisungen.

- Drücken Sie die Auswahltaste nach links oder rechts, um das Bild anzeigen zu lassen, dass Sie zum Druckauftrag hinzufügen oder daraus entfernen möchten.
- 2 Drücken Sie die Auswahltaste nach oben oder unten, um die Anzahl der Ausdrucke auszuwählen (bis zu 99). Um ein Bild aus dem Auftrag zu entfernen, drücken Sie die Auswahltaste nach unten, bis die Anzahl der Ausdrucke auf 0 steht.

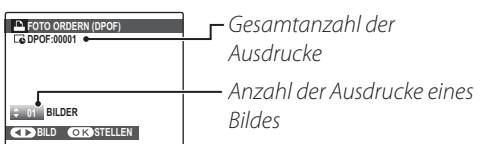

#### 🗟 Tipp: Intelligente Gesichtserkennung

Wenn das aktuelle Bild mit intelligenter Gesichtserkennung aufgenommen worden ist, kann durch Drücken von ♥ die Anzahl der Kopien so eingestellt werden, dass sie der Zahl der erkannten Gesichter entspricht. 3 Wiederholen Sie die Schritte 1 und 2, um den Druckauftrag abzuschließen. Drücken Sie **MENU/OK**, um den Druckauftrag zu speichern, wenn die Einstellungen abgeschlossen wurden, oder **DISP/BACK**, um das Menü zu verlassen, ohne den Druckauftrag zu ändern.

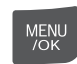

Die Gesamtzahl der Ausdrucke wird auf dem Display angezeigt. Drücken Sie **MENU/OK**, um das Menü zu verlassen.

MENU /ok

Die Bilder im aktuellen Druckauftrag werden während der Bildanzeige durch ein 🏝-Symbol gekennzeichnet.

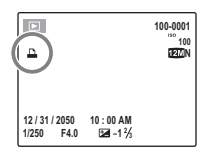

# ■ ALLE RÜCKS.

Wenn Sie den aktuellen Druckauftrag abbrechen möchten, wählen Sie ALLE RÜCKS. im Menü FOTO ORDERN (DPOF) aus.

| ſ | In DP | of Rüc | KSETZEN? |       |  |
|---|-------|--------|----------|-------|--|
|   |       |        |          |       |  |
|   |       |        |          |       |  |
|   |       |        |          |       |  |
|   |       |        |          |       |  |
| Į | OK)   | TELL.  | BACK AB  | BRUCH |  |

Das rechts abgebildete Bestätigungsdialogfeld wird angezeigt; drücken Sie **MENU/OK**, um alle Bilder aus dem Auftrag zu löschen.

#### 👉 Hinweise

- Entnehmen Sie die Speicherkarte, um einen Druckauftrag für die Bilder im internen Speicher zu erstellen oder zu ändern.
- Druckaufträge können maximal 999 Bilder enthalten.
- Wenn eine Speicherkarte mit einem Druckauftrag eingelegt wurde, der auf einer anderen Kamera erstellt wurde, wird die rechts abgebildete Meldung

| DPOF RÜCKSETZEN?   |  |
|--------------------|--|
|                    |  |
|                    |  |
|                    |  |
|                    |  |
| OK OK CACK ABBRUCH |  |

angezeigt. Mit **MENU/OK** wird der Druckauftrag abgebrochen; es muss ein neuer Druckauftrag erstellt werden (siehe oben).

 Ob das Aufnahmedatum ausgedruckt wird, kann von den Druckereinstellungen abhängen. Wenn nötig, überprüfen Sie die Einstellungen des Druckers.

# Anzeige von Bildern auf einem Computer

Die im Lieferumfang enthaltene Software kann dazu verwendet werden, Bilder auf einen Computer zu kopieren, auf dem sie gespeichert, betrachtet, geordnet und ausgedruckt werden können. Bevor Sie fortfahren, installieren Sie die Software wie unten beschrieben. Schließen Sie die Kamera NICHT an den Computer an, bevor die Installation abgeschlossen wurde.

## Installation der Software

Zwei Anwendungen sind im Lieferumfang enthalten: MyFinePix Studio für Windows und FinePixViewer für Macintosh. Die Installationsanleitung für Windows finden Sie auf den Seiten 55–56, die Anleitung für Macintosh finden Sie auf den Seiten 57–58.

#### Windows: Installation von My FinePix Studio

Überprüfen Sie, ob der Computer die folgenden Systemanforderungen erfüllt:

|                               | Windows 7*                                                                                                    | Windows Vista*    | Windows XP*                |  |  |  |  |  |  |
|-------------------------------|----------------------------------------------------------------------------------------------------|-------------------|----------------------------|--|--|--|--|--|--|
| Prozessor                     | Mindestens 3                                                                                                    | GHz Pentium 4     | Mindestens 2 GHz Pentium 4 |  |  |  |  |  |  |
| RAM                           | Mindest                                                                                                    | Mindestens 512 MB |                            |  |  |  |  |  |  |
| Freier<br>Festplattenspeicher | Mindest                                                                                                    | Mindestens 15 GB  |                            |  |  |  |  |  |  |
| Monitor                       | <ul> <li>Mindestens 1024×768 Pixel mit 24-Bit-Farbe</li> <li>Ein Grafikprozessor (GPU), der DirectX 7 oder höher unterstützt</li> </ul>                                                                                                    |                   |                            |  |  |  |  |  |  |
| Sonstiges                     | <ul> <li>Integrierter USB-Anschluss empfohlen. Bei anderen USB-Anschlüssen kann die Funktionsfähigke<br/>nicht garantiert werden.</li> <li>Internetanschluss (mindestens 56 KBit/s empfohlen) zur Nutzung des Internetdienstes von FineP<br/>notwendig; Internetanschluss und E-Mail-Software zur Nutzung der E-Mail-Option notwendig.</li> </ul> |                   |                            |  |  |  |  |  |  |

\* Andere Windows-Versionen werden nicht unterstützt. Nur vorinstallierte Systeme werden unterstützt; Die Funktionsfähigkeit auf selbst zusammengestellten Computern und Computern, die von älteren Windows-Versionen aufgerüstet wurden, kann nicht garantiert werden.

- 2 Schalten Sie den Computer ein. Melden Sie sich an einem Konto mit Administratorrechten an, bevor Sie fortfahren.
- **2** Beenden Sie alle Programme und legen Sie die Installations-CD in ein CD-ROM-Laufwerk ein.

#### Windows 7/Windows Vista

Wenn das Dialogfeld "Automatische Wiedergabe" angezeigt wird, klicken Sie auf **SETUP**.EXE. Das Dialogfenster "Benutzerkontensteuerung" wird angezeigt; klicken Sie auf **Ja** (Windows 7) oder **Zulassen** (Windows Vista).

Das Installationsprogramm wird automatisch geöffnet; klicken Sie auf **MyFinePix Studio installieren** und befolgen Sie die Anweisungen auf dem Bildschirm, um MyFinePix Studio zu installieren.

#### Falls das Installationsprogramm nicht automatisch startet

Wenn das Installationsprogramm nicht automatisch startet, klicken Sie im Startmenü auf Computer bzw. Arbeitsplatz und doppelklicken Sie anschließend auf das Symbol der FINEPIX-CD. Das Fenster "FINEPIX-CD" wird geöffnet. Doppelklicken Sie nun auf SETUP bzw. SETUP.EXE.

- 4 Wenn Sie dazu aufgefordert werden, Windows Media Player oder DirectX zu installieren, befolgen Sie die Anweisungen auf dem Bildschirm, um die Installation abzuschließen.
- 5 Entnehmen Sie nach Abschluss der Installation die Installations-CD aus dem CD-ROM-Laufwerk. Lagern Sie die Installations-CD an einem trockenen, vor direkter Sonneneinstrahlung geschützten Ort, falls Sie das Programm erneut installieren müssen. Die Versionsnummer ist zur Information oben auf das CD-Etikett aufgedruckt, falls Sie das Programm aktualisieren möchten oder wenn Sie den Kundendienst kontaktieren.

Hiermit ist die Installation abgeschlossen. Fahren Sie mit "Anschließen der Kamera" auf Seite 59 fort.

#### **Macintosh: Installation von FinePixViewer**

1 Überprüfen Sie, ob der Computer die folgenden Systemanforderungen erfüllt:

| Prozessor           | PowerPC oder Intel                                                                                                    |
|---------------------|----------------------------------------------------------------------------------------------------|
| Potriohcrystom      | Vorinstallierte Versionen von Mac OS X Version 10.3.9–10.6                                                                                                    |
| Detriebssystem      | (die neuesten Informationen finden Sie unter http://www.fujifilm.com/)                                                                                                    |
| RAM                 | Mindestens 256 MB                                                                                                    |
| Freier              | Mindestens 200 MB für die Installation erforderlich; beim Ausführen von FinePixViewer 400 MB                                                                                                |
| Festplattenspeicher | erforderlich.                                                                                                    |
| Monitor             | Mindestens 800 $	imes$ 600 Pixel mit mindestens Tausenden Farben                                                                                                    |
| Constinue           | <ul> <li>Integrierter USB-Anschluss empfohlen. Bei anderen USB-Anschlüssen kann die Funktionsfähigkeit<br/>nicht garantiert werden.</li> </ul>                                              |
| sonstiges           | • Internetanschluss (mindestens 56 KBit/s empfohlen) zur Nutzung des Internetdienstes von FinePix notwendig; Internetanschluss und E-Mail-Software zur Nutzung der E-Mail-Option notwendig. |

- 2 Schalten Sie den Computer ein, beenden Sie alle laufenden Programme und legen Sie die Installations-CD in das CD-ROM-Laufwerk ein. Doppelklicken Sie auf **Installer for Mac OS X**.
- 3 Es wird ein Installationsdialogfeld angezeigt; klicken Sie auf Installation des FinePixViewer, um mit der Installation zu beginnen. Geben Sie einen Administratorennamen und ein Kennwort ein, wenn Sie dazu aufgefordert werden, und klicken Sie dann auf OK. Befolgen Sie anschließend die Anweisungen auf dem Bildschirm, um FinePixViewer zu installieren. Klicken Sie auf Ende, um das Installationsprogramm zu beenden, nachdem die Installation abgeschlossen wurde.

- 4 Entnehmen Sie die Installations-CD aus dem CD-ROM-Laufwerk. Beachten Sie, dass Sie die CD u. U. nicht entnehmen können, wenn Safari ausgeführt wird; beenden Sie bei Bedarf Safari, bevor Sie die CD entnehmen. Lagern Sie die Installations-CD an einem trockenen, vor direkter Sonneneinstrahlung geschützten Ort, falls Sie das Programm erneut installieren müssen. Die Versionsnummer ist zur Information oben auf das CD-Etikett aufgedruckt, falls Sie das Programm aktualisieren möchten oder wenn Sie den Kundendienst kontaktieren.
- 5 Mac OS X 10.5 oder früher: Öffnen Sie den Ordner "Programme", starten Sie Digitale Bilder und wählen Sie im Anwendungsmenü Digitale Bilder die Option Einstellungen.... Das Dialogfeld für Einstellungen von Digitale Bilder wird angezeigt; wählen Sie Andere... im Menü Beim Anschließen einer Kamera öffnen aus. Klicken Sie dann auf FPVBridge im Ordner "Programme/FinePixViewer" und klicken Sie auf Öffnen. Beenden Sie Digitale Bilder.

Mac OS X 10.6: Schließen Sie die Kamera an und schalten Sie sie ein. Öffnen Sie den Ordner "Programme" und starten Sie Digitale Bilder. Die Kamera wird unter **GERÄTE** aufgeführt; klicken Sie auf die Kamera und wählen Sie **FPVBridge** im Menü **Anschließen der Kamera öffnet** und klicken Sie auf **Öffnen**. Beenden Sie Digitale Bilder.

Hiermit ist die Installation abgeschlossen. Fahren Sie mit "Anschließen der Kamera" auf Seite 59 fort.

## Anschließen der Kamera

Wenn die Bilder, die Sie kopieren möchten, auf einer Speicherkarte gespeichert sind, legen Sie die Speicherkarte in die Kamera ein (S. 9). Wenn keine Karte eingelegt wurde, werden die Bilder aus dem internen Speicher kopiert.

#### 👉 Hinweis

Benutzer von Windows benötigen möglicherweise die Windows-CD, wenn die Software zum ersten Mal gestartet wird.

### **N** Vorsicht

Wenn während der Übertragung die Stromversorgung unterbrochen wird, kann dies zu Datenverlust oder einer Beschädigung des internen Speichers bzw. der Speicherkarte führen. Überprüfen Sie den Akkuladestand.

Schalten Sie die Kamera aus und schließen Sie das im Lieferumfang enthaltene Kabel wie abgebildet an. Achten Sie darauf, dass die Stecker ordnungsgemäß eingesteckt sind. Schließen Sie die Kamera direkt an den Computer an, verwenden Sie für den Anschluss keinen USB-Hub oder eine Tastatur.

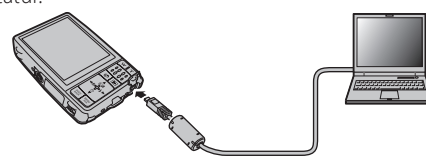

3 Drücken Sie die Taste ► ungefähr eine Sekunde lang, um die Kamera einzuschalten. MyFinePix Studio bzw. FinePixViewer wird automatisch geöffnet; befolgen Sie die Anweisungen auf dem Bildschirm, um die Bilder auf den Computer zu kopieren. Klicken Sie auf **Abbrechen**, um das Programm zu verlassen, ohne Bilder zu kopieren.

## **N** Vorsicht

Wenn die Software nicht automatisch geöffnet wird, wurde das Programm u. U. nicht ordnungsgemäß installiert. Trennen Sie die Verbindung zwischen Kamera und Computer und installieren Sie das Programm erneut. Um weitere Informationen zur Verwendung der im Lieferumfang enthaltenen Software aufzurufen, starten Sie die Anwendung und wählen Sie die entsprechende Option im **Hilfe**-Menü.

#### **N** Vorsichtshinweise

- Wenn eine Speicherkarte mit vielen Bildern eingelegt wird, kann es eine Weile dauern, bis die Software aufgerufen wird; Sie können die Bilder in diesem Fall u. U. nicht importieren oder speichern. Verwenden Sie ein Speicherkarten-Lesegerät, um die Bilder zu übertragen.
- Wenn Sie den Objektivschutz während einer Übertragung öffnen oder schließen, können Daten verloren gehen oder der interne Speicher bzw. die Speicherkarte kann beschädigt werden.
- Trennen Sie die Verbindung zwischen Kamera und Computer, bevor Sie Speicherkarten einlegen oder entnehmen.
- In manchen Fällen ist es unter Umständen nicht möglich, auf Bilder zuzugreifen, die mithilfe der mitgelieferten Software auf einem Netzwerkserver auf dieselbe Art und Weise gespeichert wurden wie auf einem unabhängigen Rechner.
- Bei der Nutzung von Diensten, die eine Internetverbindung benötigen, trägt der Anwender alle entsprechenden Gebühren des jeweiligen Telekommunikationsunternehmens oder Internetdienstanbieters.

#### 🗫 Trennen der Verbindung zwischen Kamera und Computer

Befolgen Sie die Anweisungen auf dem Bildschirm, um die Kamera auszuschalten und das USB-Kabel abzuziehen.

#### Deinstallation der mitgelieferten Software

Deinstallieren Sie die mitgelieferte Software nur, wenn das Programm nicht mehr benötigt wird oder wenn es erneut installiert werden soll. Beenden Sie die Software und trennen Sie die Kamera vom Computer. Macintosh: Ziehen Sie den Ordner "FinePixViewer" von "Programme" in den Papierkorb und wählen Sie **Papierkorb entleeren** im **Finder**-Menü aus. Windows: Öffnen Sie die Systemsteuerung und deinstallieren Sie MyFinePix Studio mit "Programme und Funktionen" (Windows 7/Windows Vista) oder "Software" (Windows XP). Unter Windows werden u. U. Bestätigungsdialogfelder angezeigt; lesen Sie sich deren Inhalt sorgfältig durch, bevor Sie auf **OK** klicken.

# Aufnahmemenü

Mit dem Aufnahmemenü können Sie die Einstellungen für ein breites Spektrum von Aufnahmebedingungen anpassen.

MENU

/OK

## Verwendung des Aufnahmemenüs

**1** Drücken Sie **MENU/OK**, um das Aufnahmemenü anzeigen zu lassen.

|              | AUFNAHME-MENŰ  | 1/2  |  |
|--------------|----------------|------|--|
|              | AUFNAHME-MODUS | in P |  |
| D.           | ISO ISO        | AUTO |  |
|              | BILDGRÖSSE     | 121  |  |
|              | 👬 BILDQUALITÄT | N    |  |
| S.           | FINEPIX FARBE  | STO  |  |
| SE1          | WEISSABGLEICH  | AUTO |  |
| BACK BEENDET |                |      |  |

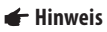

Die im Aufnahmemenü angezeigten Optionen variieren je nach Aufnahmemodus.

2 Drücken Sie die Auswahltaste nach oben oder unten, um den gewünschten Menüpunkt zu markieren.

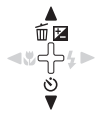

**3** Drücken Sie die Auswahltaste nach rechts, um die Optionen für den markierten Menüpunkt anzeigen zu lassen.

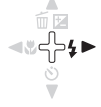

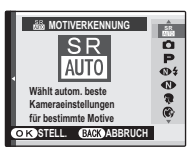

- 4 Drücken Sie die Auswahltaste nach oben oder unten, um die gewünschte Option zu markieren.
- **5** Drücken Sie **MENU/OK**, um die markierte Option auszuwählen.

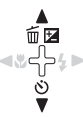

Menü

## Optionen im Aufnahmemenü

| Menüpunkt           | Beschreibung                                                                                                    | Optionen                                               | Standard     |
|---------------------|----------------------------------------------------------------------------------------------------|--------------------------------------------------------|--------------|
| • AUFNAHME-MODUS    | Wählen Sie anhand der Motivart einen<br>Aufnahmemodus aus (S. 22).                                                             | ‱/✿/P/@\$/❹/\$/�/\$//\$//☆//☆//☆/<br>縊/\$/∭/▼/※/▥/≤/┅≌ | S.R.<br>AUTO |
| ISO 150             | Stellen Sie die ISO-Empfindlichkeit ein (S. 63).<br>Wählen Sie einen höheren Wert, wenn das<br>Motiv schlecht beleuchtet ist.  | AUTO/1600/800/<br>400/200/100                          | AUTO         |
| BILDGRÖSSE          | Wählen Sie die Bildgröße aus (S. 63).                                                                                          | 12M / 10M 3:2/ 9M 16:9/ 6M / 3M / 2M 16:9/<br>2M / 03M | 12M          |
| <b>BILDQUALITÄT</b> | Wählen Sie die Bildqualität aus (S. 64).                                                                                       | FINE/NORMAL                                            | NORMAL       |
| 🖬 FINEPIX FARBE     | Nehmen Sie Bilder in Standardfarben, in<br>satten Farben, in Schwarzweiß oder in Sepia<br>auf (S. 64).                         | STD/ CF/ BF/ BR                                        | STD          |
| WEISSABGLEICH       | Passen Sie die Farbe für verschiedene<br>Lichtquellen an (S. 65).                                                              | AUTO/涞/                                                | AUTO         |
| SERIENAUFNAHME      | Machen Sie eine Serienaufnahme (S. 65).                                                                                        | EIN/AUS                                                | AUS          |
| 🖾 GESICHTS-ERKENN.  | Aktivieren oder deaktivieren Sie die<br>intelligente Gesichtserkennung und die<br>Funktion zur Vermeidung roter Augen (S. 27). | EIN/AUS                                                | _            |
| AF MODUS            | Legt fest, wie die Kamera einen<br>Scharfstellbereich auswählt (S. 66).                                                        | €/E.                                                   | Ð            |
| VIDEOQUALITÄT       | Wählen Sie die Bildgröße für Filme aus (S. 45).                                                                                | TD 1280/640/320                                        | 640          |
### SO ISO

Sie können die Lichtempfindlichkeit der Kamera mit **P** regulieren. Wenn ein höherer Wert eingestellt wird, ist die Verwackelgefahr bei schlechten Lichtverhältnissen geringer; beachten Sie jedoch, dass Bilder, die mit einer hohen Empfindlichkeit aufgenommen wurden, Melierungen aufweisen können. Wenn **AUTO** ausgewählt wird, stellt die Kamera die Empfindlichkeit automatisch entsprechend den Aufnahmebedingungen ein.

Wenn ein anderer Modus als **AUTO** eingestellt ist und Sie den Modus **P** verwenden, wird auf dem Display das entsprechende Symbol angezeigt.

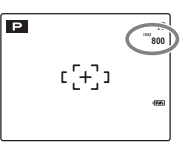

# BILDGRÖSSE

Mit dieser Option wählen Sie die Größe aus, mit der Bilder aufgenommen werden. Große Bilder können groß ausgedruckt werden, ohne dass eine Beeinträchtigung der Qualität zu bemerken ist; kleine Bilder nehmen weniger Speicherplatz ein, so dass mehr Bilder aufgenommen werden können.

| Option  | Maximale Druckgröße                                                                        |  |
|---------|--------------------------------------------------------------------------------------------|--|
| 12M     | 31×23 cm (121) oder 31×21 cm (101) 3:2).                                                   |  |
| 10M 3:2 | Wählen Sie 1 für qualitativ hochwertige                                                    |  |
| 9M 16:9 | Ausdrucke aus, <b>10M 3:2</b> für das<br>Bildseitenverhältnis 3:2, <b>I9M 16:9</b> für das |  |
| 6M      | Bildseitenverhältnis 16:9.                                                                 |  |
| 3M      | 22×16cm                                                                                    |  |
| 2M 16:9 | 17 × 13 cm                                                                                 |  |
| 2M      | 14 × 10 cm                                                                                 |  |
| 03M     | 5×4 cm. Für E-Mails und das Internet geeignet.                                             |  |

Die Anzahl der Bilder, die mit den gegenwärtigen Einstellungen aufgenommen werden können (S. 105), wird rechts neben dem Bildqualitätssymbol auf dem Display angezeigt.

### 👉 Hinweis

Die Bildgröße wird nicht zurückgestellt, wenn die Kamera ausgeschaltet wird oder wenn ein anderer Aufnahmemodus ausgewählt wird.

### Bildformat

Bilder, die mit einer Bildgröße von **CON 3:2** aufgenommen werden, haben ein Bildseitenverhältnis von 3:2, dasselbe Verhältnis wie ein Kleinbildfilm. Bilder, die mit einer Bildgröße von **CON 16:9** oder **CON 16:9** aufgenommen werden, haben ein Bildseitenverhältnis von 16:9. Bilder, die mit einer anderen Einstellung aufgenommen werden, haben ein Bildformat von 4:3.

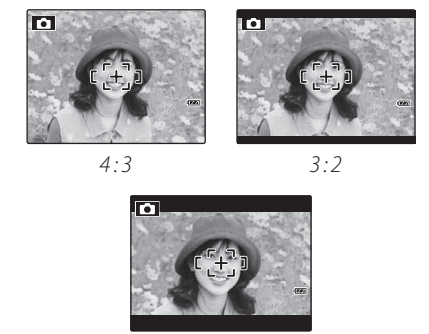

16:9

# 🔛 BILDQUALITÄT

Wählen Sie die Kompressionsstufe für Bilddateien. Wählen Sie **FINE** (geringe Kompression) für höhere Qualität, **NORMAL** (hohe Kompression), um die Anzahl der Bilder, die gespeichert werden kann, zu erhöhen.

# **FINEPIX FARBE**

Mit dieser Option können Sie den Kontrast und die Farbsättigung verbessern und Schwarzweiß- oder Sepiafotos aufnehmen.

| Option             | Verwendung                                                                                                    |
|--------------------|----------------------------------------------------------------------------------------------------|
| F-STANDARD         | Standard-Kontrast und -Sättigung. Für die meisten Situationen empfohlen.                                                                                                    |
| Ō₽ <b>₽</b> CHROME | Lebendige Kontraste und Farben.<br>Wählen Sie diese Option für<br>lebensechte Aufnahmen von Blumen<br>und verstärkte Grün- und Blautöne bei<br>Landschaften. Nur in den Modi 🗖, P,<br>👁 \$, 🕦, 🔦 und 🍱 verfügbar. |
| <b>⊡₽ /</b> -S/W   | Für Schwarzweißfotos.                                                                                                    |
| SEPAR / -SEPIA     | Für Sepiafotos.                                                                                                    |

Wenn nicht **F-STANDARD** eingestellt wurde, wird ein Symbol auf dem Display angezeigt.

### 👉 Hinweise

- **FINEPIX FARBE** wird nicht zurückgestellt, wenn die Kamera ausgeschaltet wird oder ein anderer Aufnahmemodus ausgewählt wird.
- Je nach Motiv sind die Effekte von Gr F-CHROME u. U. auf dem Display nicht zu erkennen.

### **WEISSABGLEICH**

Natürliche Farben erhalten Sie mit einer Einstellung, die der Lichtquelle entspricht (eine Erläuterung des Begriffs "Weißabgleich" finden Sie im Glossar auf Seite 104).

| Option   | Verwendung                                     |
|----------|------------------------------------------------|
| AUTO     | Der Weißabgleich wird automatisch eingestellt. |
| *        | Für Motive in direktem Sonnenlicht.            |
| D.       | Für Motive im Schatten.                        |
| ₩í       | Für Motive unter "Neonlicht" am Tag.           |
| <u>₩</u> | Für Motive unter "warmem weißem" Neonlicht.    |
| ₩        | Für Motive unter "kaltem weißem" Neonlicht.    |
| -Å-      | Für Motive unter Glühlampenlicht.              |

Wählen Sie eine Option aus, die der Lichtquelle entspricht, wenn **AUTO** nicht die gewünschten Ergebnisse liefert (z. B. bei Nahaufnahmen).

### 👉 Hinweis

Die Ergebnisse variieren je nach Aufnahmebedingungen. Sehen Sie sich die Bilder nach der Aufnahme an, um die Farben auf dem Display zu überprüfen.

# SERIENAUFNAHME

Wenn der Auslöser gedrückt wird, macht die Kamera bis zu drei Aufnahmen.

### 👉 Hinweise

- Der Fokus und die Belichtungszeit werden durch das erste Bild in jeder Serie festgelegt.
- Die Anzahl der Bilder, die aufgenommen werden können, hängt vom verfügbaren Speicherplatz ab. Es ist u. U. zusätzliche Zeit erforderlich, um die Bilder

zu speichern, nachdem die Aufnahme abgeschlossen wurde. Die Bilder werden auf dem Display angezeigt, während sie aufgenommen werden.

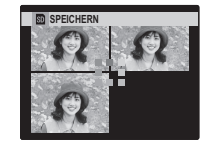

# AF MODUS

Im Aufnahmemodus **P** oder regelt diese Option, wie die Kamera scharfstellt, wenn die intelligente Gesichtserkennung deaktiviert wurde (S. 27).

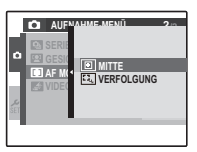

Unabhängig von dieser Einstellung stellt die Kamera auf das Motiv in der Mitte des Displays scharf, wenn der Makro-Modus aktiviert wurde (S. 34).

# AF MODUS: 🗉 MITTE

Die Kamera stellt auf das Motiv in der Mitte des Monitors scharf. Diese Option kann bei der Fokusverriegelung verwendet werden.

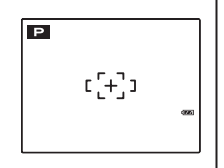

# 📕 🚺 AF MODUS: 🛄 VERFOLGUNG

Bringen Sie das Motiv in den Fokusbereich in der Mitte und drücken Sie ◀, um das Motiv zu speichern. Sobald das Motiv gespeichert wurde, verfolgt die Kamera das Motiv, während es sich durch das Bild bewegt. Drücken Sie den Auslöser bis zum ersten Druckpunkt, um auf das Motiv scharfzustellen. Drücken Sie ◀ erneut, um die Verfolgung zu deaktivieren.

### **N** Vorsicht

Unter Umständen ist die Verfolgung nicht möglich.

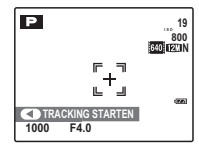

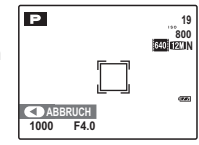

# Bildanzeigemenü

Das Bildanzeigemenü wird dazu verwendet, die Bilder im internen Speicher oder auf der Speicherkarte zu verwalten.

# <u>Verwendung des Bildanzeigemenüs</u>

Drücken Sie **D**, um den Bildanzeigemodus zu aktivieren (S. 40).

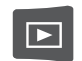

2 Drücken Sie **MENU/OK**, um das Bildanzeigemenü anzeigen zu lassen.

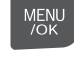

- WIEDERGABE MENÚ
   1/3

   ■ BILDSUCHE
   ●

   ■ LÓSCHEN
   ●

   ■ BEASUCHE
   ●

   ■ BEASUCHE
   ●

   ■ BEASUCHE
   ●

   ■ BEASUCHE
   ●

   ■ BEASUCHE
   ●

   ■ BEASUCHE
   ●

   ■ BEASUCHE
   ●

   ■ BEASUCHE
   ●

   ■ BEASUCHE
   ●
- 3 Drücken Sie die Auswahltaste nach oben oder unten, um den gewünschten Menüpunkt zu markieren.
- Drücken Sie die Auswahltaste nach rechts, um die Optionen für den markierten Menüpunkt anzeigen zu lassen.

| _ |                   |   |
|---|-------------------|---|
| I | BILDSUCHE         |   |
| I | NACH DATUM        | - |
| I | NACH GESICHT      |   |
| i | NACH SZENE        |   |
| I | NACH UPLOAD-MARK. |   |
| I |                   |   |
| н |                   |   |

5 Drücken Sie die Auswahltaste nach oben oder unten, um die gewünschte Option zu markieren.

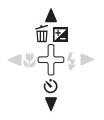

MENU

**6** Drücken Sie **MENU/OK**, um die markierte Option auszuwählen.

# Optionen für das Bildanzeigemenü

Die folgenden Optionen stehen zur Verfügung:

| Option               | Beschreibung                                                                                                    |
|----------------------|----------------------------------------------------------------------------------------------------|
| BILDSUCHE            | Sucht anhand einer Vielzahl von<br>Suchkriterien nach Bildern (S. 68).                                                                    |
| i LÖSCHEN            | Löscht alle oder ausgewählte Bilder (S. 43).                                                                                              |
| BEARB. FÜR<br>Blog   | Bearbeitet Bilder und verringert die Dateigröße.<br>Ideal für Bilder, die hochgeladen oder als<br>E-Mail-Anhang versendet werden (S. 69). |
| FILM<br>BEARBEITEN   | Passt Farbabgleich und Helligkeit von Filmen<br>an (S. 72).                                                                               |
| AUSW. FÜR<br>UPLOAD  | Legt das Ziel für Hochladen auf YouTube™<br>und FACEBOOK fest (S. 72).                                                                    |
| 🗃 AUTO DIASCHAU      | Zeigt Bilder als Diaschau an (S. 74).                                                                                                    |
| ROTE-AUGEN-<br>KORR. | Erstellt Bildkopien mit abgemilderten Rote-<br>Augen-Effekt (S. 74).                                                                      |
| 며 SCHÜTZEN           | Schützt Bilder vor versehentlichem Löschen<br>(S. 75).                                                                                    |
| AUSSCHNEIDEN         | Erstellt eine beschnittene Kopie eines Bildes (S. 76).                                                                                    |

| Option                | Beschreibung                                                                                  |
|-----------------------|-----------------------------------------------------------------------------------------------|
| 🔚 GRÖSSE ÄNDERN       | Verringert die Größe von Bildern (S. 77).                                                     |
| <b>2</b> BILD DREHEN  | Dreht Bilder (S. 78).                                                                         |
| COPY KOPIEREN         | Kopiert Bilder vom internen Speicher auf die<br>Speicherkarte oder umgekehrt (S. 79).         |
| SPRACHNOTIZ           | Fügt Sprachnotizen zu Bildern hinzu (S. 80).                                                  |
| 📼 ÜBERGANG            | Legt den Übergang zwischen Bildern in der<br>Bildanzeige fest (S. 82).                        |
| FILM<br>SCHNEIDEN     | Erstellt eine bearbeitete Kopie eines Films<br>(S. 82).                                       |
| FOTO ORDERN<br>(DPOF) | Wählt Bilder für den Druck auf Geräten aus,<br>die DPOF oder PictBridge unterstützen (S. 51). |

# BILDSUCHE

Mit dieser Option können Sie anhand einer Vielzahl von Suchkriterien nach Bildern suchen. Wählen Sie zunächst S **BILDSUCHE** im Bildanzeigemenü.

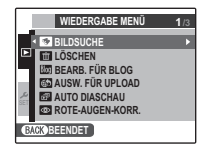

**1** Drücken Sie **MENU/OK** und wählen Sie die Suchkriterien aus.

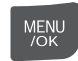

| Kriterien            | Beschreibung                                                                                |
|----------------------|---------------------------------------------------------------------------------------------|
| NACH DATUM           | Findet alle Bilder, die an einem bestimmten                                                 |
| NACH GESICHT         | Findet alle Bilder aufgrund von<br>Gesichtsinformationen.                                   |
| NACH SZENE           | Findet alle Bilder, die einer bestimmten<br>Szene entsprechen.                              |
| NACH<br>DATENART     | Findet alle Bilder, Filme oder zur<br>Veröffentlichung in einem Blog<br>bearbeitete Bilder. |
| NACH<br>UPLOAD-MARK. | Findet alle Bilder, die auf YouTube oder<br>FACEBOOK hochgeladen wurden.                    |

2 Grenzen Sie die Suchkriterien ein.

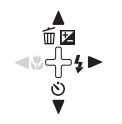

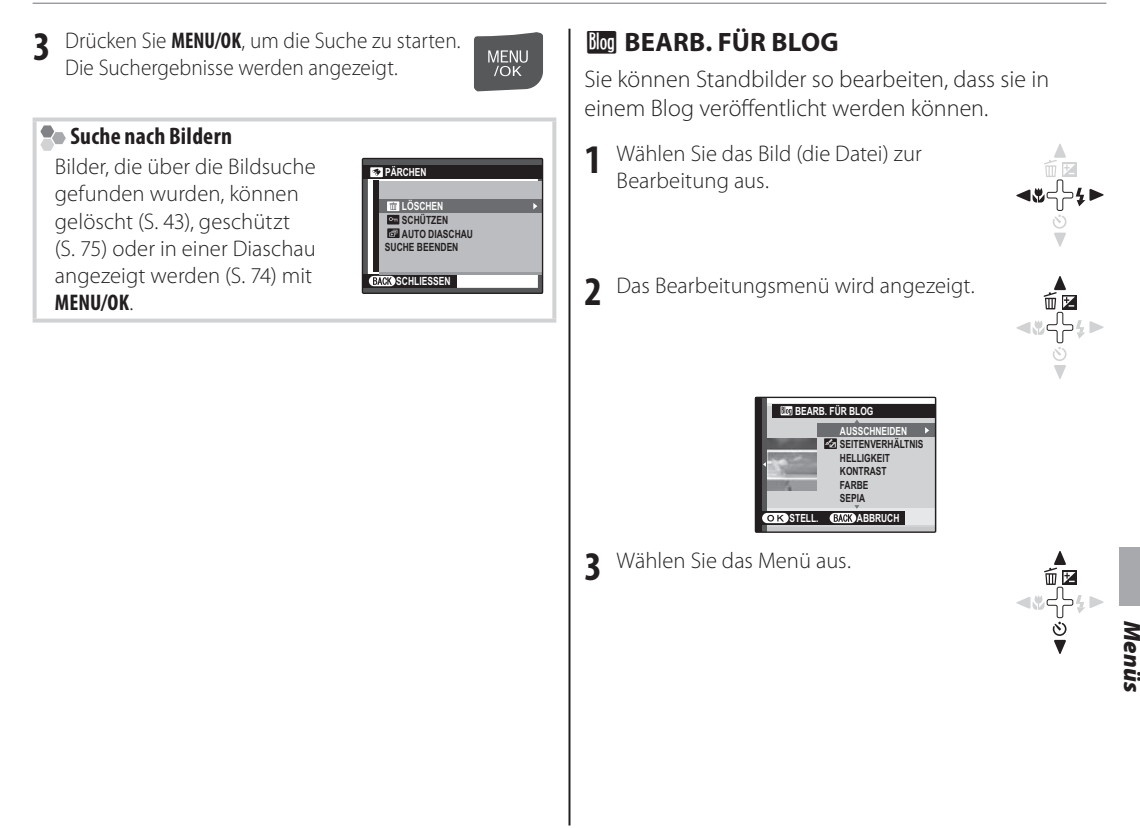

- 4 Wählen Sie mit **MENU/OK** den Einstellbildschirm aus. Es gibt unterschiedliche Bildschirmtypen, je nach dem ausgewählten Menü.
- Ändern Sie die Einstellung.Bei manchen Menüs ist dieser Schritt nicht erforderlich.

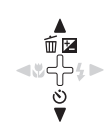

MENU /OK

MENU /OK

6 Drücken Sie MENU/OK, um das Bild zu bearbeiten. Das Originalbild wird dabei nicht verändert

### 👉 Hinweise

- Vor der Bearbeitung können Sie das Bild mit der
   W- oder der T-Taste vergrößern oder verkleinern und mit der Auswahltaste den Teil des Bildes anzeigen lassen, der gespeichert werden soll. Drücken Sie dann
   MENU/OK, um das Bild zu beschneiden und zur Bildauswahl zurückzukehren.
- Bearbeitete Bilder werden mit **O3** (640×480) gespeichert.
- Die Dateinamen von kleinen Bildversionen beginnen mit "BLOG". Während der Bildanzeige werden kleine Bildversionen mit dem Symbol Im und einem schwarzen Rand gekennzeichnet. Kleine Bildversionen können nicht weiter beschnitten oder gedreht werden.

### Liste der Optionen im Bearbeitungsmenü

| Menüpunkt         | Beschreibung                                                                                                    | Optionen                                                                                                    | Standard                                 |
|-------------------|----------------------------------------------------------------------------------------------------|----------------------------------------------------------------------------------------------------|------------------------------------------|
| AUSSCHNEIDEN      | Das Bild wird angepasst, so dass nur der gewünschte Bildausschnitt angezeigt wird.                                                                                                    | —                                                                                                    | _                                        |
| SEITENVERHÄLTNIS* | Beschneidet ein Bild und ändert dadurch das Seitenverhältnis.                                                                                                    | Querformat: 4:1, 8:3,<br>16:9, 3:2, 4:3, 1:1, 3:4, 1:3<br>Hochformat: 3:1, 4:3, 1:1,<br>3:4, 2:3, 9:16, 3:8, 1:4 | Querformat:<br>4:3<br>Hochformat:<br>3:4 |
| HELLIGKEIT        | Ändert die Bildhelligkeit.                                                                                                    | -5 bis +5                                                                                                    | 0                                        |
| KONTRAST          | Ändert den Kontrast im Bild.                                                                                                    | -5 bis +5                                                                                                    | 0                                        |
| FARBE             | Verstärkt den Rot- bzw. den Blauanteil im Bild. Mit + verstärken Sie<br>den Rotanteil, mit - den Blauanteil.                                                                                                    | -5 bis +5                                                                                                    | 0                                        |
| SEPIA             | Konvertiert ein Bild in Schwarzweiß- bzw. Sepiatöne.                                                                                                    | 0 bis 5                                                                                                    | 0                                        |
| GESICHTMOSAIK     | Bei diesem Effekt erscheinen die Gesichter im Bild wie Mosaiken.<br>Wurde das Bild mit der intelligenten Gesichtserkennung<br>aufgenommen, so kann der Effekt auf bis zu 4 Gesichter angewendet<br>werden. Wurde das Bild ohne intelligente Gesichtserkennung<br>aufgenommen, so wird der Effekt auf die Bildmitte angewendet. | _                                                                                                    | _                                        |

\* Wenn Sie ein 🜆 -Menü verwenden, können Sie für das betreffende Bild keine weiteren Menüs verwenden.

### 🔀 FILM BEARBEITEN

Mit dieser Option können Sie Filme bearbeiten, um sie in einem Blog zu veröffentlichen, wobei dasselbe Verfahren wie bei der Bearbeitung von Standbildern verwendet wird (S. 69).

### Liste der Optionen im Bearbeitungsmenü

| Menüpunkt                                  | Funktionen                                            |
|--------------------------------------------|-------------------------------------------------------|
| SEPIA Konvertiert einen Film in Sepiatöne. |                                                       |
| S/W                                        | Konvertiert ein Bild in Schwarzweißtöne.              |
| GEGENL. KORR.                              | Hellt das Bild auf, um Gegenlicht zu<br>kompensieren. |

#### 👉 Hinweis

Bearbeitete Dateien werden unter Dateinamen gespeichert, die mit "EDIT" beginnen. Während der Wiedergabe werden diese Dateien mit dem Symbol 🔀 und einem schwarzen Rahmen gekennzeichnet.

# 🖾 AUSW. FÜR UPLOAD

Sie können Standbilder und Filme auswählen, die später auf YouTube oder FACEBOOK hochgeladen werden sollen. Wählen Sie zunächst **DLOAD** im Bildanzeigemenü.

1 Drücken Sie **MENU/OK** und wählen Sie das Upload-Ziel aus.

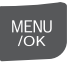

- 2 Wählen Sie das Standbild oder den Film aus, der später hochgeladen werden soll, und drücken Sie MENU/OK. Wiederholen Sie diesen Schritte, wenn weitere Dateien hochgeladen werden sollen.
- 3 Drücken Sie nach Abschluss der Einstellungen auf **DISP/BACK**.

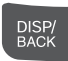

MENU

#### 👉 Hinweise

- Das Upload-Ziel (YouTube oder FACEBOOK) wird angezeigt (S. 3), wenn Bilder, die für den Upload ausgewählt wurden, angezeigt werden.
- Standbilder können nicht zu YouTube hochgeladen werden.
- Sie können zum Hochladen auf die Upload-Taste (S. 2) verwenden.
   Wählen Sie das Standbild oder den Film, die Sie hochladen möchten, und drücken Sie dann die Upload-Taste und wählen Sie das Upload-Ziel aus.

### Aufheben der Upload-Auswahl

Sie können die Auswahl von Standbildern und Filmen für den Upload wieder aufheben. Drücken Sie zunächst 🚳 AUSW. FÜR UPLOAD.

1 Drücken Sie MENU/OK.

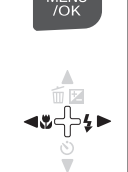

MENU

2 Zeigen Sie ein Standbild oder einen Film an, die für den Upload ausgewählt wurden.

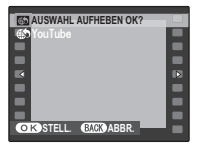

### 3 Drücken Sie **MENU/OK**.

Wählen Sie **ALLE RÜCKS.**, um die gesamte Auswahl von Standbildern und Filmen aufzuheben, die für den Upload ausgewählt wurden.

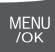

# Hochladen von Bildern

# YouTube/FACEBOOK Uploader

Nachdem Sie die Bilder ausgewählt haben, die zu YouTube oder FACEBOOK hochgeladen werden sollen, können Sie sie mit der enthaltenen MyFinePix Studio Software hochladen (S. 55).

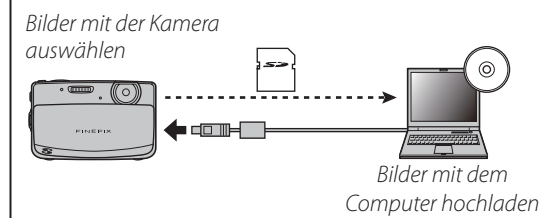

\* Diese Funktion ist bei Macintosh-Computern nicht verfügbar.

### AUTO DIASCHAU

Diese Option zeigt Bilder als automatisierte Diaschau an. Wählen Sie die Hintergrundmusik und die Art der Diaschau aus und drücken Sie **MENU/OK**, um die Diaschau zu starten. Sie können jederzeit **DISP/BACK** drücken, um die Hilfe auf dem Bildschirm anzeigen zu lassen. Wenn ein Film aufgerufen wird, wird der Film automatisch wiedergegeben und die Diaschau wird fortgesetzt, wenn der Film zu Ende ist. Die Diaschau kann jederzeit mit **MENU/OK** beendet werden.

| Option                                           | Verwendung                                                                      |
|--------------------------------------------------|---------------------------------------------------------------------------------|
| NORMAL                                           | Drücken Sie die Auswahltaste<br>nach links oder rechts, um ein Bild             |
| BLENDEN                                          | Sie <b>BLENDEN</b> aus, wenn die Bilder<br>langsam überblendet werden sollen.   |
| NORMAL 😫                                         | Wie oben, allerdings vergrößert<br>die Kamera automatisch                       |
| BLENDEN 😰                                        | Gesichter, die mit der intelligenten<br>Gesichtserkennung erfasst wurden.       |
| MULTIBILD                                        | Zeigt mehrere Bilder auf einmal an.                                             |
| PUZZLE<br>ANSICHT                                | Wie bei <b>MULTIBILD</b> , allerdings<br>werden die Bilder zufällig ausgewählt. |
| HINTERGRUNDMUSIK Wählt eine Hintergrundmusik aus |                                                                                 |

# ROTE-AUGEN-KORR.

Diese Option kann für Bilder verwendet werden, die mit der intelligenten Gesichtserkennung aufgenommen wurden. Es werden Kopien der Bilder erstellt, auf denen die roten Augen entfernt wurden.

Zeigen Sie das Bild auf dem Display an (Bilder, die mit der intelligenten Gesichtserkennung aufgenommen wurden, sind mit dem Symbol 🗳 gekennzeichnet), und wählen Sie 🞯 **ROTE-AUGEN-KORR.** im Bildanzeigemenü aus (S. 41).

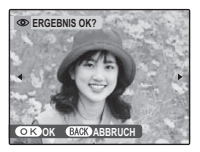

#### 2 Drücken Sie MENU/OK. Die links abgebildete Meldung wird angezeigt, während die Kamera das Bild analysiert;

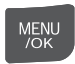

wenn rote Augen erkannt werden, wird die unten rechts abgebildete Meldung angezeigt, während die Kamera das Bild bearbeitet und eine Kopie des Bildes mit reduziertem Rote-Augen-Effekt erstellt.

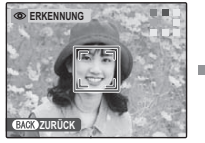

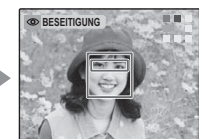

#### 👉 Hinweise

- Rote Augen werden u. U. nicht entfernt, wenn die Kamera kein Gesicht erkennen kann oder wenn das Gesicht im Profil zu sehen ist. Die Ergebnisse können sich je nach Bild unterscheiden. Rote Augen können nicht aus Bildern entfernt werden, die bereits mit dieser Funktion bearbeitet oder mit anderen Geräten erstellt wurden.
- Die Dauer des Bildverarbeitungsvorgangs hängt von der Anzahl der erkannten Gesichter ab.
- Kopien, die mit der Funktion S ROTE-AUGEN-KORR. erstellt wurden, sind während der Bildanzeige mit dem Symbol S gekennzeichnet.

# 📼 SCHÜTZEN

Diese Option schützt Bilder vor versehentlichem Löschen. Die folgenden Optionen stehen zur Verfügung:

# BILD

Diese Option versieht ausgewählte Bilder mit einem Schreibschutz.

Drücken Sie die Auswahltaste nach links oder rechts, um das gewünschte Bild anzeigen zu lassen.

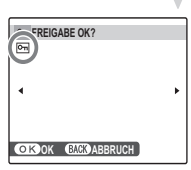

Bild ohne Schreibschutz

OKOK BACK ABBRUCH

SICHERN OK?

nutz Bild mit Schreibschutz

- 2 Drücken Sie **MENU/OK**, um das Bild mit einem Schreibschutz zu versehen. Wenn das Bild bereits schreibgeschützt ist, wird der Schreibschutz entfernt, wenn Sie **MENU/OK** drücken.
- Wiederholen Sie die Schritte 1 und 2, um weitere Bilder mit einem Schreibschutz zu versehen. Drücken Sie DISP/BACK, um das Menü nach Abschluss des Verfahrens zu verlassen.

MENU

DISP/ BACK

### 

Drücken Sie **MENU/OK**, um alle Bilder mit einem Schreibschutz zu versehen. Drücken Sie **DISP/BACK**, um das Menü ohne Änderung des Bildstatus zu verlassen.

# RÜCKSETZEN

Drücken Sie **MENU/OK**, um den Schreibschutz aller Bilder zu entfernen. Drücken Sie **DISP/BACK**, um das Menü ohne Änderung des Bildstatus zu verlassen.

Falls die Anzahl der betroffenen Bilder sehr groß ist, wird die rechts abgebildete Anzeige auf dem Display angezeigt, während das Verfahren durchgeführt

wird. Drücken Sie **DISP/BACK**, um das Menü vor Abschluss des Verfahrens zu verlassen.

### **N** Vorsicht

Schreibgeschützte Bilder werden gelöscht, wenn die Speicherkarte oder der interne Speicher formatiert wird (S. 87).

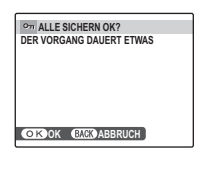

Om ALLE FREIGEBEN OK?

DER VORGANG DAUERT ETWAS

OK OK BACK ABBRUCH

BACK ABBRUCH

# Um einen Ausschnitt ein

Um einen Ausschnitt eines Bilds zu erstellen, zeigen Sie das Bild an und wählen Sie im Wiedergabemenü **AUSSCHNEIDEN** (S. 67).

Vergrößern oder verkleinern Sie das Bild mit den Zoom-Tasten. Mit den Auswahltasten können Sie den Ausschnitt verschieben, bis der gewünschte Ausschnitt angezeigt wird. (Wenn Sie den Vorgang beenden und zur Anzeige einzelner Bilder zurückkehren möchten, ohne das Bild zu beschneiden, drücken Sie **DISP/BACK**.)

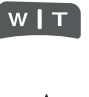

#### Zoom-Anzeige

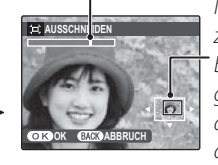

Das Navigationsfenster zeigt, welcher Bereich des Bildes gegenwärtig auf dem Display angezeigt wird

### 💐 Tipp: Intelligente Gesichtserkennung

Wenn das Bild mit intelligenter Gesichtserkennung aufgenommen wurde (S. 27), wird <sup>™</sup> auf dem Display angezeigt. Drücken Sie die ▼-

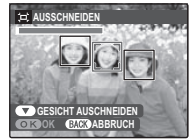

Taste, um das ausgewählte Gesicht zu vergrößern.

2 Drücken Sie **MENU/OK**. Nun wird ein Bestätigungsdialogfeld angezeigt.

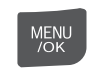

Die Kopiergröße wird oben angezeigt; bei einer Größe von OSLI wird OK gelb angezeigt. Bei einem größeren

OKOREC EVENABBRUCH

□ → 081 AUFZEICHNEN OK?

Beschneidungsrahmen

entstehen größere Kopien; das Bildformat aller Kopien ist 4:3.

Crücken Sie **MENU/OK**, um die

beschnittene Kopie in einer eigenen Datei zu speichern.

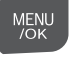

### 👉 Hinweis

• Bilder, die mit einer anderen Kamera aufgenommen wurden, können nicht angepasst werden.

# 🔚 GRÖSSE ÄNDERN

Sie können kleine Versionen von Bildern erstellen. Wählen Sie zunächst 🗃 **GRÖSSE ÄNDERN** im Bildanzeigemenü.

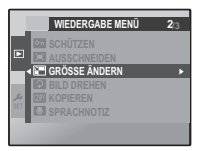

- Drücken Sie die Auswahltaste nach oben oder unten, um 640 STANDARD oder 820 KLEIN zu markieren.
- 2 Drücken Sie **MENU/OK**, um die markierte Option auszuwählen.

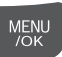

**3** Drücken Sie **MENU/OK**, um das Bild mit der ausgewählten Größe zu kopieren.

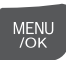

# **DILD DREHEN**

Standardmäßig werden Bilder, die im Hochformat aufgenommen wurden, im Querformat angezeigt. Mit dieser Option können die Bilder richtig herum

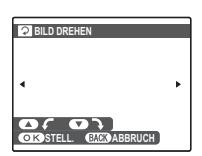

auf dem Display angezeigt werden. Die Funktion wirkt sich nicht auf Bilder aus, die auf einem Computer oder einem anderen Gerät angezeigt werden.

### 👉 Hinweise

- Schreibgeschützte Bilder können nicht gedreht werden. Entfernen Sie den Schreibschutz, bevor Sie Bilder drehen (S. 75).
- Die Kamera kann u. U. keine Bilder drehen, die mit anderen Geräten aufgenommen wurden.
- 1 Drücken Sie die Auswahltaste nach links oder rechts, um das gewünschte Bild auf dem Display anzeigen zu lassen.

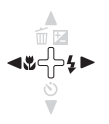

Drücken Sie die Auswahltaste nach unten, um das Bild um 90° im Uhrzeigersinn zu drehen, oder die Auswahltaste nach oben, um das Bild um 90° entgegen dem Uhrzeigersinn zu drehen.

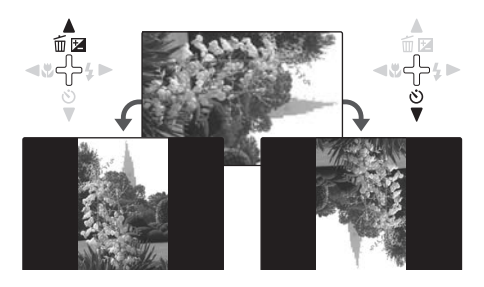

3 Drücken Sie MENU/OK, um den Vorgang zu bestätigen (drücken Sie DISP/BACK, um den Vorgang zu beenden, ohne das Bild zu drehen).

Menu /ok

Das nächste Mal, wenn das Bild angezeigt wird, wird es automatisch gedreht.

# **MW KOPIEREN**

Diese Option kopiert Bilder vom internen Speicher auf die Speicherkarte oder umgekehrt.

- Drücken Sie die Auswahltaste nach oben oder unten, um INT.SPEICH ➡ **S KARTE** zu markieren (kopiert Bilder vom internen Speicher auf die Speicherkarte) oder SD KARTE ➡ INT.SPEICH (kopiert Bilder von einer Speicherkarte in den internen Speicher).
- Drücken Sie die Auswahltaste nach rechts, um die Optionen für den markierten Menüpunkt anzeigen zu lassen.

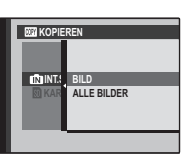

Drücken Sie die Auswahltaste nach oben oder unten, um BILD oder ALLE **BILDER** zu markieren

前民 ٢

MENU /OK

m 🖬

٢

:לך:►

Drücken Sie **MENU/OK**.

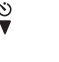

# BILD

Mit dieser Option werden ausgewählte Bilder kopiert.

| WI KOPIEREN OK?   |          |
|-------------------|----------|
| i® → ®            | 100-0001 |
|                   |          |
| •                 | •        |
|                   |          |
| OKOK BACK ABBRUCH |          |

Drücken Sie die Auswahltaste nach links oder rechts, um das gewünschte Bild anzeigen zu lassen.

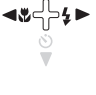

MENU

DISP/ BACK

100-000

(IN) ALLE KOPIEREN OK?

OK OK BACK ABBRUCH

DER VORGANG

DAUERT ETWAS

- Drücken Sie MENU/OK, um das Bild zu kopieren.
- Wiederholen Sie die Schritte 1 und 2, 2 um weitere Bilder zu kopieren. Drücken Sie **DISP/BACK**, um das Menü nach Abschluss des Verfahrens zu verlassen

# ■ ALLE BILDER

Drücken Sie MENU/OK, um alle Bilder zu kopieren. Drücken Sie DISP/BACK, um das Menü ohne das Kopieren von Bildern zu verlassen.

# **N** Vorsichtshinweise

- Der Kopiervorgang wird beendet, wenn der Zielspeicher voll ist.
- DPOF-Druckinformationen werden nicht kopiert (S. 51).

Menüs

79

# SPRACHNOTIZ

Wenn Sie eine Sprachnotiz zu einem Foto hinzufügen möchten, lassen Sie das Bild im Bildanzeigemodus anzeigen und wählen Sie **Sprachnotiz** aus.

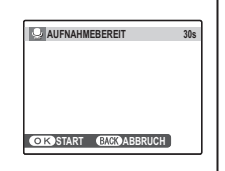

### 👉 Hinweis

Zu Filmen oder schreibgeschützten Bildern können keine Sprachnotizen hinzugefügt werden. Entfernen Sie den Schreibschutz von dem Bild, bevor Sie Sprachnotizen aufnehmen (S. 75).

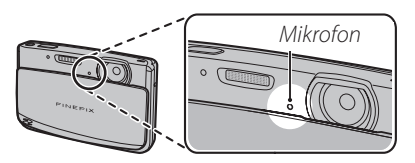

#### 👉 Hinweise

- Wenn f
  ür ein bestimmtes Bild bereits eine Sprachnotiz vorhanden ist, werden die rechts abgebildeten Optionen angezeigt. W
  ählen Sie **NEUE-AUFNAHME**, um die bestehende Notiz zu ersetzen.
- Sprachnotizen werden als WAV-Datei (PCM-Format) aufgenommen (S. 104). Die maximale Größe beträgt ca. 480 KB.

Drücken Sie **MENU/OK**, um mit der Aufnahme zu beginnen. Halten Sie die Kamera ca. 20 cm vor das Gesicht und richten Sie das Mikrofon auf den Mund.

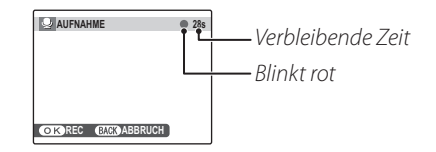

2 Drücken Sie MENU/OK erneut, um die Aufnahme zu beenden. Die Aufnahme wird automatisch nach 30 Sekunden beendet.

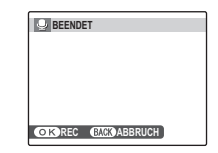

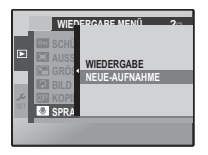

#### MENU /OK

MENU /OK

### 🗫 Wiedergabe von Sprachnotizen

Wenn ein Bild mit einer Sprachnotiz (angezeigt durch das Symbol während der Wiedergabe) ausgewählt wird, können Sie die Sprachnotiz wiedergeben, indem Sie **WIEDERGABE** wählen und anschließend **MENU/OK** drücken.

| 158        | Der Fortschritt<br>wird auf dem<br>Display angezeigt. |
|------------|-------------------------------------------------------|
| STOP PAUSE | - Fortschrittsanzeige                                 |

#### 👉 Hinweis

Die Kamera kann u. U. Sprachnotizen, die mit anderen Kameras aufgenommen wurde, nicht wiedergeben.

### **N** Vorsicht

Decken Sie den Lautsprecher während der Wiedergabe nicht ab.

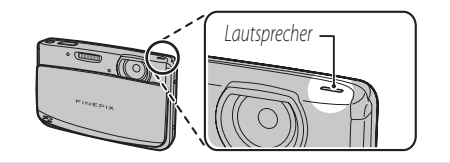

# 🖾 ÜBERGANG

Wählen Sie den Übergang zwischen Bildern in der Bildanzeige aus.

# Bilm Schneiden

Wenn Sie eine kürzere Kopie des Films, der gerade im Wiedergabemodus angezeigt wird, erstellen möchten, wählen Sie im Bildanzeigemenü ➡ FILM SCHNEIDEN aus.

→ FILM BEARBEITEN

WIEDERGABE

STARTPUNKT (BACK AR

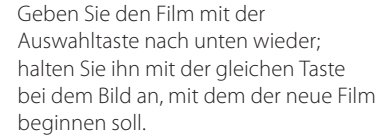

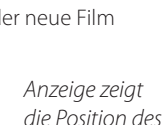

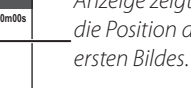

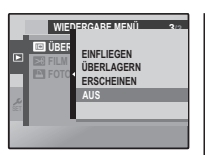

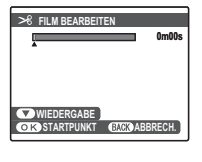

#### 2 Drücken Sie MENU/OK.

3

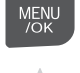

Geben Sie den Film mit der Auswahltaste nach unten wieder; halten Sie ihn mit der gleichen Taste bei dem Bild an, mit dem der neue Film enden soll.

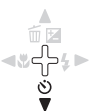

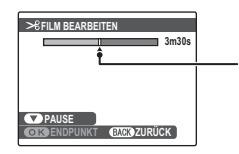

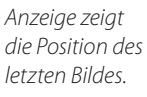

Drücken Sie **DISP/BACK**, um zu Schritt 1 zurückzukehren und einen neuen Anfangspunkt auszuwählen.

 4 Drücken Sie MENU/OK, um den bearbeiteten Film in einer neuen Datei zu speichern und zur Bildanzeige zurückzukehren. Nun wird der neue Film angezeigt. Das Originalbild bleibt dabei unverändert.

MENU /OK

# Verwendung des Hauptmenüs

- Rufen Sie das Hauptmenü auf.
- 1.1 Drücken Sie MENU/OK, um das Menü für den aktuellen Modus aufzurufen

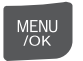

πĒ

- 1.2 Markieren Sie die linke Registerkarte.
- 1.3 Wählen Sie 🐔

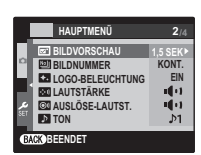

### Wählen Sie eine Option aus.

2.1 Drücken Sie die Auswahltaste nach oben oder unten, um eine Option zu wählen.

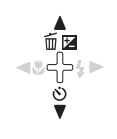

- **2** Führen Sie die gewünschten Einstellungen durch.
  - 3.1 Drücken Sie die Auswahltaste nach rechts, um die Optionen für den markierten Menüpunkt anzeigen zu lassen.

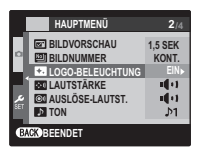

- 3.2 Drücken Sie die Auswahltaste nach oben oder unten, um eine Option zu markieren.
- 3.3 Drücken Sie MENU/OK, um die markierte Option auszuwählen.
- 3.4 Drücken Sie nach Abschluss der Einstellungen DISP/BACK. um zum Aufnahmemodusoder Wiedergabebildschirm zurückzukehren.

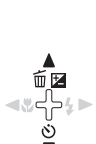

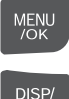

BACK

Menüs

# Optionen des Hauptmenüs

|            | Menüpunkt         | Beschreibung                                                                                                    | Optionen                                                                   | Standard |
|------------|-------------------|----------------------------------------------------------------------------------------------------|----------------------------------------------------------------------------|----------|
|            | DATUM/ZEIT        | Stellt die Kamera-Uhr (S. 14).                                                                                                    | —                                                                          | l —      |
|            | 🕲 ZEITDIFF.       | Stellt die Zeit auf Ortszeit (S. 86).                                                                                                    | <b>企/十</b>                                                                 | 企        |
|            | ®⊙ 言語/LANG.       | Legt die Sprache fest (S. 14).                                                                                                    | Siehe Seite 107.                                                           | ENGLISH  |
| 1 عر       | 🖽 RUHE MODUS      | Im lautlosen Modus wird der Blitz nicht ausgelöst (außer bei<br>Verwendung des Ф∲-Modus), Betriebsgeräusche und der Auslöser<br>sind nicht hörbar, beim Abspielen von Filmen oder Sprachnotizen<br>ist der Ton ausgeschaltet, und die Selbstauslöser-Leuchte und<br>Aufnahmeanzeige leuchten nicht (S. 36). | AN/AUS                                                                     | AUS      |
|            | C RESET           | Setzt alle Einstellungen außer Bildnummer, <b>DATUM/ZEIT, ZEITDIFF.</b> ,<br><b>MENÜFARBE</b> und <b>VIDEOSYSTEM</b> auf die Standardwerte zurück. Es wird ein<br>Bestätigungsdialogfeld angezeigt. Markieren Sie mit der Auswahltaste<br>nach links oder rechts <b>OK</b> und drücken Sie <b>MENU/OK</b> . | _                                                                          | _        |
|            | FORMATIEREN       | Formatiert den internen Speicher oder die Speicherkarte (S. 87).                                                                                                    | _                                                                          | - 1      |
|            | BILDVORSCHAU      | Legt fest, wie lang Bilder nach der Aufnahme angezeigt werden (S. 87).                                                                                                    | 3 SEK / 1,5 SEK /<br>LUPE (DAUERND) / AUS                                  | 1,5 SEK  |
|            | BILDNUMMER        | Legt fest, wie Dateien benannt werden (S. 88).                                                                                                    | KONT./NEU                                                                  | KONT.    |
| <b>₽</b> 2 | LOGO-BELEUCHTUNG  | Schaltet die Aufnahmeanzeige ein oder aus (S. 88).                                                                                                    | EIN/AUS                                                                    | EIN      |
|            | 🖘 LAUTSTÄRKE      | Passt die Lautstärke der Kamerasteuerung an.                                                                                                    | • <b>{•</b> })/• <b>{•</b> }/• <b>{•</b> /• <b>{</b> 0FF                   | u(+)     |
|            | 🞯 AUSLÖSE-LAUTST. | Passt die Lautstärke des Auslöser-Geräuschs an.                                                                                                    | • <b>{</b> • <b>1</b> }/• <b>{</b> • <b>1</b> /• <b>{</b> •/• <b>{</b> 0FF | u(1)     |
|            | ♪ TON             | Legt die Töne für Auslöser, Einschalten und Steuerung fest (S. 89).                                                                                                    | —                                                                          | —        |
|            | WIEDERG.LAUT      | Stellt die Lautstärke für die Wiedergabe von Filmen und Sprachnotizen<br>ein (S. 89).                                                                                                    | —                                                                          | _        |
|            | 🐼 LCD HELLIGKEIT  | Legt die Helligkeit des Displays fest (S. 89).                                                                                                    | -5-+5                                                                      | 0        |
| 63         | LCD MODUS         | Aktiviert oder deaktiviert den Stromsparmodus für das Display.                                                                                                    | EIN/AUS                                                                    | EIN      |
| 3          | autom. Aus        | Legt fest, wann sich das Gerät ausschaltet (S. 89).                                                                                                    | 5 MIN/2 MIN/AUS                                                            | 2 MIN    |
|            | DIGITAL IS        | Kurze Verschlusszeit verhindert Ver-wacklungsunschärfe                                                                                                    | AUTO / OFF                                                                 | OFF      |
|            | ROTE-AUGEN-KORR.  | Zum Entfernen von "Rote-Augen-Effekten", die durch den Blitz<br>entstehen.                                                                                                    | AN/AUS                                                                     | AN       |

|             | Menüpunkt          | Beschreibung                                                                                                    | Optionen                    | Standard |
|-------------|--------------------|----------------------------------------------------------------------------------------------------|-----------------------------|----------|
| <b>4 عر</b> | Q DIGITAL ZOOM     | Aktiviert oder deaktiviert den digitalen Zoom (S. 90).                                                               | AN/AUS                      | AUS      |
|             | 🐻 ORG BILD SPEICH. | Legt fest, ob nicht nachbearbeitete Bilder, die mit Rote-Augen-<br>Korrektur aufgenommen wurden, gespeichert werden. | EIN/AUS                     | AUS      |
|             | 🛲 MENÜFARBE        | Legt das Aussehen des Menübildschirms fest.                                                                          | Farbe 1 / Farbe 2 / Farbe 3 | Farbe 2  |
|             | <b>HILFETEXTE</b>  | Legt fest, ob Hinweise zu den Programmmöglichkeiten angezeigt<br>werden sollen.                                      | EIN/AUS                     | EIN      |
|             | WE VIDEOSYSTEM     | Legt den Video-Modus für den Anschluss an einen Fernseher fest<br>(S. 49).                                           | NTSC/PAL                    |          |

### TS ZEITDIFF.

Auf Reisen können Sie die Uhr der Kamera mit dieser Option unkompliziert von Ihrer Zeitzone in die örtliche Zeitzone am Reiseziel umstellen.

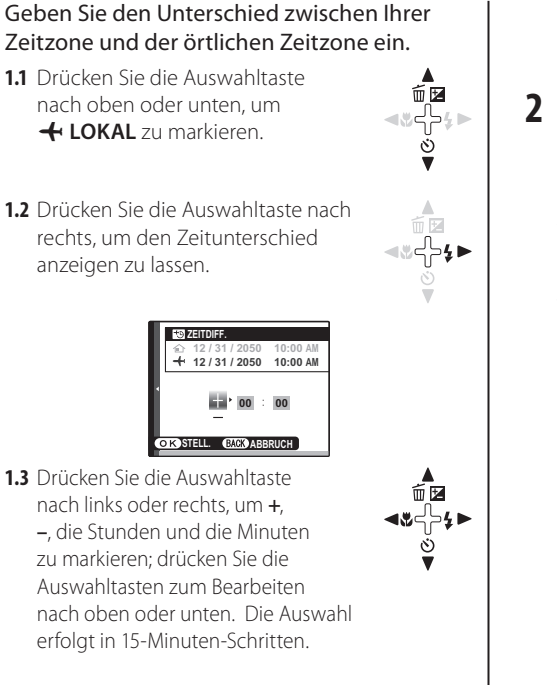

**1.4** Drücken Sie **MENU/OK**, wenn Sie die Einstellungen durchgeführt haben.

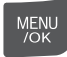

**2** Schalten Sie zwischen Ihrer Zeitzone und der örtlichen Zeitzone um.

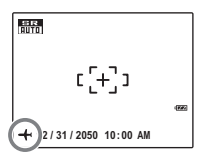

Stellen Sie nach der Änderung der Zeitzone sicher, dass Datum und Uhrzeit ordnungsgemäß sind.

# FORMATIEREN

Diese Option formatiert den internen Speicher und Speicherkarten. Wenn eine Speicherkarte in die Kamera eingelegt wird, wird 🖬 auf dem rechts abgebildeten Dialogfeld

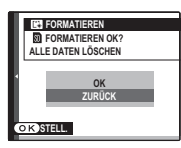

angezeigt. Mit dieser Option wird die Speicherkarte formatiert. Wenn keine Speicherkarte eingelegt wurde, wird magezeigt und der interne Speicher wird mit dieser Option formatiert. Drücken Sie die Auswahltaste nach links, um **OK** zu markieren, und drücken Sie **MENU/OK**, um mit der Formatierung zu beginnen.

### **N** Vorsichtshinweise

- Alle Daten auch schreibgeschützte Bilder werden gelöscht. Wichtige Bilder sollten deshalb vorher auf einen Computer oder ein anderes Speichergerät kopiert werden.
- Öffnen Sie während der Formatierung nicht die Abdeckung des Akkufachs.

# BILDVORSCHAU

Legt fest, wie lange Bilder nach der Aufnahme auf dem Display angezeigt werden sollen.

- **3 SEK**: Die Bilder werden ca. 3 Sekunden lang angezeigt, bevor sie auf der Speicherkarte gespeichert werden.
- **1,5 SEK**: Die Bilder werden ca. 1,5 Sekunden lang angezeigt, bevor sie auf der Speicherkarte gespeichert werden.
- LUPE (DAUERND): Bilder werden so lange angezeigt, bis MENU/OK gedrückt wird. Bilder, die mit einer Bildgröße von mehr als OSIII aufgenommen wurden, können vergrößert werden, um Details zu überprüfen (siehe Seite 41). Beachten Sie bitte, dass diese Option bei Serienbildern (S. 65) und bei der Einstellung Ф∳ oder ≰ für

AUFNAHME-MODUS nicht zur Verfügung steht.

• AUS: Bilder werden nicht automatisch nach der Aufnahme angezeigt.

### 👉 Hinweis

Die Farben, die bei den Einstellungen **3 SEK** und **1,5 SEK** angezeigt werden, können von den Farben im endgültigen Bild abweichen.

### BILDNUMMER

Neue Bilder werden in Bilddateien gespeichert, deren Namen aus einer vierstelligen Zahl besteht; zur Benennung wird jeweils eine Eins zur zuletzt verwendeten Zahl addiert. Die Dateinummer wird bei der Aufnahme wie rechts abgebildet angezeigt. **BILDNUMMER** legt fest, ob die Dateinummerierung auf 0001 zurückgestellt wird, wenn eine neue Speicherkarte eingelegt oder die aktuelle Speicherkarte oder der interne Speicher formatiert wird.

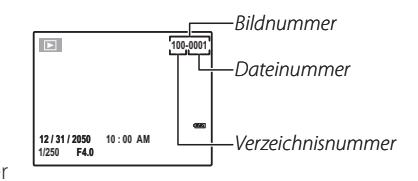

- KONT.: Die Nummerierung wird ab der letzten Dateinummer oder der ersten verfügbaren Dateinummer fortgesetzt, je nachdem, welche Nummer höher ist. Wählen Sie diese Option aus, um die Anzahl der Bilder mit gleichem Dateinamen möglichst gering zu halten.
- NEU: Die Nummerierung wird auf 0001 zurückgestellt, wenn die Speicherkarte formatiert wurde oder eine neue Karte eingelegt wird.

#### 👉 Hinweise

- Wenn die Bildnummer 999–9999 erreicht, wird der Auslöser deaktiviert (S. 101).
- Mit 🖸 RESET (S. 84) wird die Bildnummer nicht zurückgestellt.
- Bildnummern für Bilder, die mit anderen Kameras aufgenommen wurden, können variieren.

# LOGO-BELEUCHTUNG

Wenn EIN ausgewählt wird, leuchtet die Aufnahmeanzeige beim Einschalten der Kamera.

# D TON

Wählen Sie die Töne aus, die für den Auslöser, beim Einschalten und für die Kamerabedienung verwendet werden sollen. Drücken Sie die Auswahltaste nach oben oder unten, um eine Option zu markieren, und drücken Sie die Auswahltaste nach links oder rechts, um den Ton auszuwählen. Drücken Sie **MENU/OK**, um die Einstellung auszuwählen.

# WIEDERG.LAUT

Stellt die Lautstärke für die Wiedergabe von Filmen und Sprachnotizen und für Diaschaumusik ein. Drücken Sie die Auswahltaste nach oben oder unten, um die Lautstärke anzupassen und drücken Sie **MENU/OK**.

# LCD HELLIGKEIT

Stellt die LCD-Helligkeit ein. Drücken Sie die Auswahltaste nach oben oder unten, um die Helligkeit anzupassen und drücken Sie **MENU/OK**.

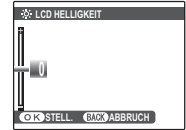

WIEDERG.LAUT

BACK ZURÜCK

# 🗷 LCD MODUS

Wenn **EIN** ausgewählt ist, wird das Display nach einigen Sekunden ohne Aktivität automatisch abgeblendet, um Strom zu sparen. Wenn der Auslöser gedrückt wird, kehrt das Display zurück auf normale Helligkeit.

Das Display wird beim Betrachten von Bildern oder Filmen nicht abgeblendet.

# 🗂 AUTOM. AUS

Legen Sie fest, wie lange es dauern soll, bis sich die Kamera ausschaltet, wenn keine Bedienvorgänge vorgenommen werden. Je kürzer diese Einstellung ist, desto länger reicht der Akku; wenn **AUS** ausgewählt wird, muss die Kamera immer von Hand ausgeschaltet werden. Beachten Sie bitte, dass sich die Kamera unabhängig von dieser Einstellung nicht automatisch ausschaltet, wenn sie an einen Drucker (S. 50) oder Computer (S. 55) angeschlossen ist, wenn ein Film aufgenommen oder wiedergegeben wird oder wenn eine Diaschau läuft (S. 74).

### 🗟 Tipp: Wiedereinschalten der Kamera

Öffnen Sie den Objektivschutz vollständig, um die Kamera einzuschalten und Bilder aufzunehmen. Um die Kamera einzuschalten und Bilder anzuzeigen, drücken Sie ▶ (S. 13).

### **Q** DIGITAL ZOOM

Wenn **AN** ausgewählt wird, wird das Bild mit dem digitalen Zoom weiter vergrößert, falls der optische Zoom nicht mehr ausreicht und **T** gedrückt wird. Um den digitalen Zoom auszuschalten, verkleinern Sie das Bild auf die minimale Position des digitalen Zooms und drücken **W**.

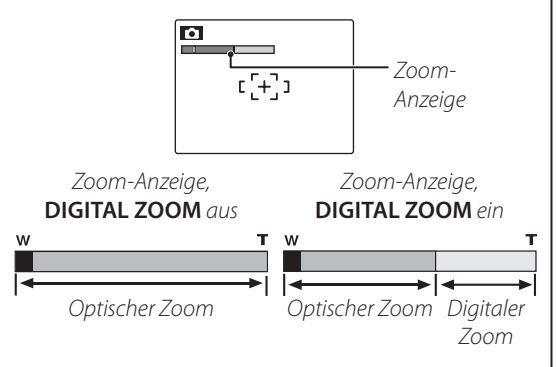

### **\** Vorsicht

Mit dem digitalen Zoom ist die Bildqualität geringer als mit dem optischen Zoom.

# **Optionales Zubehör**

Die Kamera unterstützt eine ganze Reihe an Zubehör von FUJIFILM und anderen Herstellern.

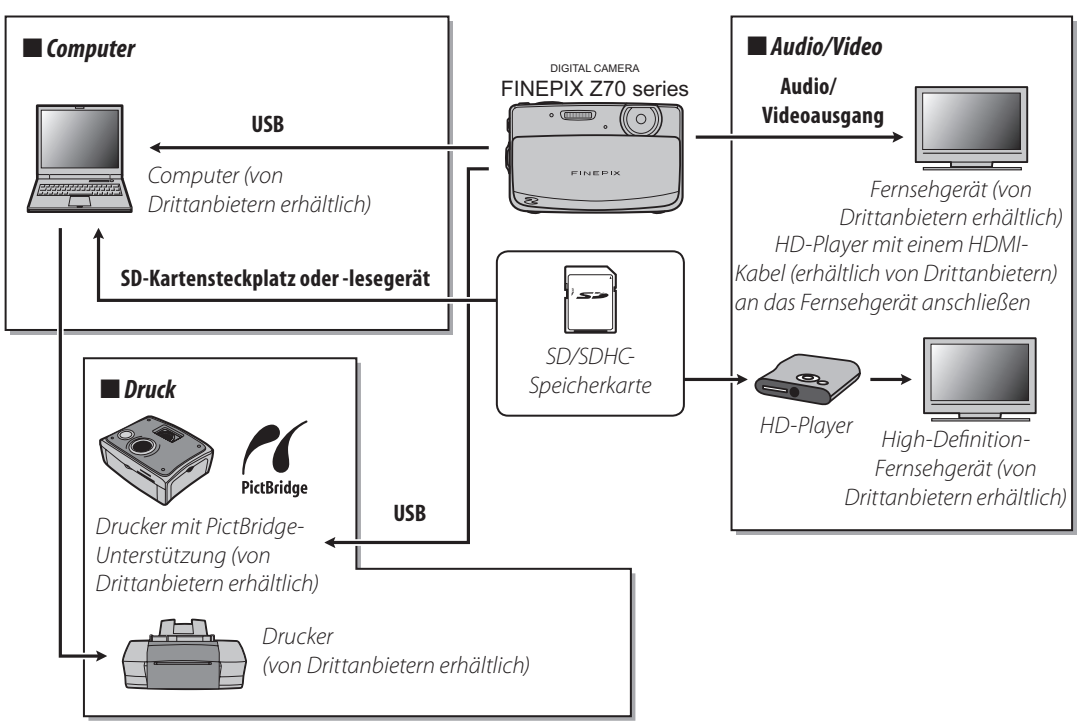

# Zubehör von Fujifilm

Folgendes optionales Zubehör von FUJIFILM ist im Handel erhältlich. Welches Zubehör genau in Ihrem Land erhältlich ist, erfahren Sie von Ihrem Fujifilm-Vertreter vor Ort.

 Lithium-Ionen-Akku NP-45: Bei Bedarf können zusätzliche Flachakkus (NP-45) erworben werden

• HDP-L1 HD-Player: Zum Anschluss an ein HD-Fernsehgerät und damit Anzeige von Standbildern und Filmen, die auf der Speicherkarte gespeichert sind. Zusätzlich muss ein

• A/V-Kabel AV-C1: Für den Anschluss der Kamera an ein Fernsehgerät.

HDMI-Kabel erworben werden

Aktuelle Informationen zum Zubehör von FUJIFILM finden Sie unter http://www.fujifilm.com/products/ digital cameras/index.html.

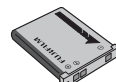

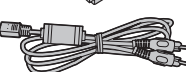

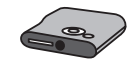

#### Stromversorgung und Akku

| Problem         |                                                      | Mögliche Ursache                                 | Abhilfemaßnahme                                                                                                    | Seite |
|-----------------|------------------------------------------------------|--------------------------------------------------|----------------------------------------------------------------------------------------------------|-------|
|                 | Die Kamera<br>kann nicht<br>eingeschaltet<br>werden. | Der Akku ist leer.                               | Laden Sie den Akku auf oder legen Sie einen aufgeladenen<br>Ersatzakku ein.                                                                                        | 4, 6  |
|                 |                                                      | Die Akkupole sind nicht richtig<br>ausgerichtet. | Legen Sie den Akku richtig herum ein.                                                                                                    | 6     |
|                 | Der Akku wird<br>sehr schnell leer.                  | Der Akku ist zu kalt.                            | Erwärmen Sie den Akku z. B. in der Hosentasche oder an einem<br>anderen warmen Ort; legen Sie ihn anschließend vor der<br>Aufnahme eines Bildes in die Kamera ein. | 6     |
| Stromversorgung |                                                      | Die Akkuanschlüsse sind verunreinigt.            | Reinigen Sie die Anschlüsse mit einem weichen, trockenen Tuch.                                                                                                    |       |
|                 |                                                      | Die Kamera befindet sich im Modus                | Verwenden Sie den 🗖 -Modus, wenn Sie bei Aufnahmen Strom<br>sparen möchten.                                                                                        | 23    |
|                 |                                                      | Der Akku wurde bereits sehr oft<br>aufgeladen.   | Der Akku hat das Ende seiner Lebensdauer erreicht. Kaufen Sie<br>einen neuen Akku.                                                                                 | _     |
|                 | Die Kamera<br>schaltet sich<br>plötzlich aus.        | Der Akku ist leer.                               | Laden Sie den Akku auf oder legen Sie einen aufgeladenen<br>Ersatzakku ein.                                                                                        | 4, 6  |

| Р             | roblem                                                                | Mögliche Ursache                                 | Abhilfemaßnahme                                                                                                    | Seite |
|---------------|-----------------------------------------------------------------------|--------------------------------------------------|----------------------------------------------------------------------------------------------------|-------|
|               | Der<br>Ladevorgang<br>beginnt nicht.                                  | Der Akku wurde nicht richtig herum<br>eingelegt. | Legen Sie den Akku richtig herum in das Ladegerät ein.                                                                                                    | 4     |
|               |                                                                       | Die Akkupole sind nicht richtig ausgerichtet.    | Legen Sie den Akku richtig herum ein.                                                                                                    | 4     |
| Akkuladegerät | Der Ladevorgang<br>dauert lange.                                      | Die Temperatur ist sehr niedrig.                 | Laden Sie den Akku bei Zimmertemperatur auf.                                                                                                    | 5     |
|               | Die Ladelampe<br>leuchtet, aber der<br>Akku wird nicht<br>aufgeladen. | Die Akkuanschlüsse sind verunreinigt.            | Reinigen Sie die Anschlüsse mit einem weichen, trockenen Tuch.                                                                                                    | —     |
|               |                                                                       | Der Akku wurde bereits sehr oft<br>aufgeladen.   | Der Akku hat das Ende seiner Lebensdauer erreicht. Kaufen Sie<br>einen neuen Akku. Falls auch der neue Akku nicht aufgeladen<br>wird, wenden Sie sich an Ihren FUJIFILM-Händler. | _     |

### Menüs und Anzeigen

| Problem                       | Mögliche Ursache                        | Abhilfemaßnahme               | Seite |
|-------------------------------|-----------------------------------------|-------------------------------|-------|
| Die Menüs und Anzeigen werden | In der 言語/LANGOption im Hauptmenü wurde | Wählen Sie <b>DEUTSCH</b> aus | 14    |
| nicht auf Deutsch angezeigt.  | nicht Deutsch ausgewählt.               |                               | 14    |

#### Aufnahme

| Problem  |                                            | Mögliche Ursache                                  | Abhilfemaßnahme                                                                                                  | Seite  |
|----------|--------------------------------------------|---------------------------------------------------|----------------------------------------------------------------------------------------------------|--------|
|          | Es wird kein Bild                          | Der Speicher ist voll.                            | Legen Sie eine neue Speicherkarte ein oder<br>löschen Sie Bilder.                                                | 8, 43  |
|          |                                            | Der Speicher ist nicht formatiert.                | Formatieren Sie die Speicherkarte oder den<br>internen Speicher.                                                 | 87     |
| Dilalaa  | wenn der                                   | Die Kontakte der Speicherkarte sind verunreinigt. | Reinigen Sie die Kontakte mit einem weichen, trockenen Tuch.                                                     | 9      |
| Bilder   | Auslöser<br>gedrückt wird.                 | Die Speicherkarte ist beschädigt.                 | Legen Sie eine neue Speicherkarte ein.                                                                           | 8      |
| aumenmen |                                            | Der Akku ist leer.                                | Laden Sie den Akku auf oder legen Sie einen<br>aufgeladenen Ersatzakku ein.                                      | 4, 6   |
|          |                                            | Die Kamera hat sich automatisch ausgeschaltet.    | Schalten Sie die Kamera ein.                                                                                     | 13, 89 |
|          | Das Display wird nach der Aufnahme dunkel. | Der Blitz wurde ausgelöst.                        | Das Display kann während des Aufladens des Blitzes<br>dunkel werden. Warten Sie, bis der Blitz aufgeladen wurde. | 35     |
|          |                                            | Das Motiv ist zu dicht an der Kamera.             | Stellen Sie den Makro-Modus ein.                                                                                 | 24     |
| Fokus    | Die Kamera stellt                          | Das Motiv ist zu weit von der Kamera entfernt.    | Deaktivieren Sie den Makro-Modus.                                                                                | 54     |
|          | micht schan.                               | Das Motiv ist nicht für den Autofokus geeignet.   | Verwenden Sie die Fokusverriegelung.                                                                             | 30     |

| F                        | Problem                                          | Mögliche Ursache                                                                                                    | Abhilfemaßnahme                                                                                                    | Seite  |
|--------------------------|--------------------------------------------------|----------------------------------------------------------------------------------------------------|----------------------------------------------------------------------------------------------------|--------|
| Nahaufnahmen             | Der Makro-<br>Modus ist nicht<br>verfügbar.      | Die Kamera befindet sich in einem<br>Aufnahmemodus, bei dem der Makro-Modus<br>(Nahaufnahme) nicht zur Verfügung steht.      | Stellen Sie einen anderen Aufnahmemodus ein.                                                                                                    | 22     |
|                          | Die<br>Gesichtserkennung<br>ist nicht verfügbar. | Die Kamera befindet sich in einem<br>Aufnahmemodus, bei dem die intelligente<br>Gesichtserkennung nicht zur Verfügung steht. | Stellen Sie einen anderen Aufnahmemodus ein.                                                                                                    | 22     |
|                          |                                                  | Das Gesicht des Motivs ist von einer Sonnenbrille, einem<br>Hut, langem Haar oder anderen Gegenständen verdeckt.             | Entfernen Sie die Hindernisse.                                                                                                    |        |
| Intelligente<br>Gesichts | Es wird kein                                     | Das Gesicht des Motivs nimmt nur wenig Raum im<br>Bild ein.                                                                  | Ändern Sie die Komposition des Bildes, so dass<br>das Gesicht des Motivs einen größeren Bereich<br>im Bild einnimmt.                                 | 27     |
| erkennung                | Gesicht erkannt.                                 | Der Kopf des Motivs ist geneigt oder waagerecht.                                                                             | Bitten Sie die zu fotografierende Person, den<br>Kopf aufrecht zu halten.                                                                            |        |
|                          |                                                  | Die Kamera wird schief gehalten.                                                                                             | Halten Sie die Kamera gerade.                                                                                                    | 17     |
|                          |                                                  | Das Gesicht des Motivs ist schlecht beleuchtet.                                                                              | Machen Sie die Aufnahme in hellerem Licht.                                                                                                    |        |
|                          | Das falsche<br>Motiv wurde<br>ausgewählt.        | Das ausgewählte Motiv befindet sich näher an der<br>Bildmitte als das Hauptmotiv.                                            | Ändern Sie die Komposition des Bildes oder<br>deaktivieren Sie die Gesichtserkennung und machen<br>Sie die Aufnahme mit Hilfe der Fokusverriegelung. | 27, 30 |
|                          | Der Blitz löst                                   | Die Kamera befindet sich in einem Aufnahmemodus,<br>bei dem das Blitzlicht nicht ausgelöst wird.                             | Stellen Sie einen anderen Aufnahmemodus ein.                                                                                                    | 22     |
|                          |                                                  | Der Akku ist leer.                                                                                                    | Laden Sie den Akku auf oder legen Sie einen<br>aufgeladenen Ersatzakku ein.                                                                          | 4, 6   |
|                          | nicht aus.                                       | Die Kamera befindet sich im Serienbildmodus.                                                                                 | Stellen Sie die Option AUS für 😰 SERIENAUFNAHME ein.                                                                                                 | 65     |
|                          |                                                  | Die Kamera befindet sich im lautlosen Modus.                                                                                 | Deaktivieren Sie den lautlosen Modus.                                                                                                    | 36     |
| Blitz                    |                                                  | Der Blitz wurde deaktiviert (🕄).                                                                                             | Stellen Sie einen anderen Blitzmodus ein.                                                                                                    | 35     |
|                          | Einige Blitzmodi<br>sind nicht                   | Die Kamera befindet sich in einem Aufnahmemodus,<br>bei dem einige Blitzmodi nicht zur Verfügung stehen.                     | Stellen Sie einen anderen Aufnahmemodus ein.                                                                                                    | 22     |
|                          | verfügbar.                                       | Die Kamera befindet sich im lautlosen Modus.                                                                                 | Deaktivieren Sie den lautlosen Modus.                                                                                                    | 36     |
|                          | Der Blitz leuchtet                               | Das Motiv befindet sich nicht in Blitzreichweite.                                                                            | Positionieren Sie das Motiv in Blitzreichweite.                                                                                                    | 107    |
|                          | vollständig aus.                                 | Das Blitzlicht wird verdeckt.                                                                                                | Halten Sie die Kamera ordnungsgemäß.                                                                                                    | 17     |

| F                     | Problem                                          | Mögliche Ursache                                                                               | Abhilfemaßnahme                                                                                                    | Seite          |
|-----------------------|--------------------------------------------------|------------------------------------------------------------------------------------------------|----------------------------------------------------------------------------------------------------|----------------|
| <b>≰</b> -Modus       | Es können keine<br>Bilder aufgenommen<br>werden. | Der Akkustand ist niedrig.                                                                     | Laden Sie den Akku auf oder legen Sie einen<br>aufgeladenen Ersatzakku ein.                                                                                                    | 4, 6           |
| Filme                 | Es können keine<br>Filme aufgenommen<br>werden.  | Die Kamera befindet sich in einem <u>4</u> -Modus.                                             | Stellen Sie einen anderen Aufnahmemodus ein.                                                                                                    | 22             |
|                       |                                                  | Das Objektiv ist verschmutzt.                                                                  | Reinigen Sie die Linse.                                                                                                    | 110            |
|                       | Die Bilder sind                                  | Das Objektiv ist blockiert.                                                                    | Halten Sie Gegenstände vom Objektiv fern.                                                                                                    | 17             |
|                       | unscharf.                                        | Während der Aufnahme wird <b>!AF</b> eingeblendet und der Autofokus-Rahmen wird rot angezeigt. | Überprüfen Sie die Scharfstellung vor der<br>Aufnahme.                                                                                                    | 19, 30,<br>100 |
|                       |                                                  | Während der Aufnahme wird 🕼 angezeigt.                                                         | Verwenden Sie den Blitz oder ein Stativ.                                                                                                    | 35             |
|                       | Die Bilder sind<br>grobkörnig.                   | Die Umgebungstemperatur ist hoch und das Motiv<br>ist schlecht beleuchtet.                     | Das ist normal und kein Anzeichen für eine Fehlfunktion.<br>Wählen Sie eine geringere Empfindlichkeit aus.                                                                                                    | 63             |
| Fehlerhafte<br>Bilder | Schlieren sind in<br>den Bildern zu<br>sehen.    | Die Sonne oder ein anderes helles Objekt befand<br>sich im Bild.                               | Weiße oder lilafarbene vertikale Streifen<br>können auftreten, wenn ein sehr helles Objekt<br>aufgenommen wird. Dies ist normal und weist<br>nicht auf eine Fehlfunktion hin. Schlieren<br>werden nicht bei Fotografien aufgenommen,<br>aber erscheinen bei Filmen. Vermeiden Sie<br>möglichst die Aufnahme von Filmen, bei denen<br>helle Objekte in der Nähe des Bildes oder im<br>Bild zu sehen sind. | 104            |

### Bildanzeige

| F          | Problem                                                                     | Mögliche Ursache                                                                                                    | Abhilfemaßnahme                                                                                                    | Seite  |
|------------|-----------------------------------------------------------------------------|----------------------------------------------------------------------------------------------------|----------------------------------------------------------------------------------------------------|--------|
| Bilder     | Die Bilder sind<br>grobkörnig.                                              | Die Bilder wurden mit einem anderen<br>Kameramodell aufgenommen.                                                                                                    | _                                                                                                    | _      |
|            | Der Zoom ist bei<br>der Bildanzeige<br>nicht verfügbar.                     | Die Bilder wurden in einem S-Modus oder<br>in der Bildgröße 0333 aufgenommen, als 800<br>Blog-Bilder gespeichert oder mit einem anderen<br>Kameramodell bzw. mit einer Kamera eines<br>anderen Herstellers aufgenommen. | _                                                                                                    | _      |
|            | Bei der<br>Wiedergabe von<br>Sprachnotizen<br>oder Filmen fehlt<br>der Ton. | Die Wiedergabelautstärke ist zu niedrig.                                                                                                    | Ändern Sie die Wiedergabelautstärke.                                                                                                | 89     |
| Audio      |                                                                             | Das Mikrofon war blockiert.                                                                                                    | Halten Sie die Kamera während der Aufnahme<br>ordnungsgemäß.                                                                        | 45, 80 |
|            |                                                                             | Der Lautsprecher ist blockiert.                                                                                                    | Halten Sie die Kamera während der Wiedergabe<br>ordnungsgemäß.                                                                      | 48, 81 |
| Löschen    | Die<br>ausgewählten<br>Bilder werden<br>nicht gelöscht.                     | Einige der Bilder, die gelöscht werden sollen,<br>sind schreibgeschützt.                                                                                                    | Entfernen Sie den Schreibschutz mit dem Gerät,<br>mit dem die Datei ursprünglich schreibgeschützt<br>wurde.                         | 75     |
| Bildnummer | Die<br>Dateinummerierung<br>wird unerwartet<br>zurückgestellt.              | Die Abdeckung des Akkufachs wurde geöffnet,<br>während die Kamera eingeschaltet war.                                                                                                    | Schalten Sie die Kamera aus, bevor Sie die<br>Abdeckung des Akkufachs öffnen, um den Akku<br>oder eine Speicherkarte auszuwechseln. | 88     |

#### Anschlüsse

| Problem      |                                                                           | Mögliche Ursache                                                                                        | Abhilfemaßnahme                                                                                               | Seite  |
|--------------|---------------------------------------------------------------------------|----------------------------------------------------------------------------------------------------|----------------------------------------------------------------------------------------------------|--------|
|              | Auf dem Kamera-Display<br>wird nichts angezeigt.                          | Die Kamera ist an ein Fernsehgerät<br>angeschlossen.                                                    | Während die Kamera an ein Fernsehgerät<br>angeschlossen ist, wird auf dem Kamera-Display<br>nichts angezeigt. | 49     |
|              |                                                                           | Die Kamera ist nicht richtig<br>angeschlossen.                                                          | Schließen Sie die Kamera ordnungsgemäß an.                                                                    | 49     |
| Гйй-         |                                                                           | Das im Lieferumfang enthaltene A/V-<br>Kabel wurde während der Wiedergabe<br>eines Films angeschlossen. | Schließen Sie die Kamera an, sobald die<br>Wiedergabe beendet wurde.                                          | 48, 49 |
| Fernsengerat | Kein Bild oder Ton                                                        | Der Eingang am Fernsehgerät wurde<br>auf "TV" gestellt.                                                 | Stellen Sie den Eingang auf "VIDEO".                                                                          |        |
|              |                                                                           | Der Videostandard der Kamera wurde nicht ordnungsgemäß eingestellt.                                     | Passen Sie die Einstellung 🏼 VIDEOSYSTEM der<br>Kamera an die des Fernsehgeräts an.                           | 48, 83 |
|              |                                                                           | Die Lautstärke des Fernsehgeräts ist<br>zu niedrig.                                                     | Stellen Sie die Lautstärke ein.                                                                               |        |
|              | Keine Farben.                                                             | Der Videostandard der Kamera wurde<br>nicht ordnungsgemäß eingestellt.                                  | Passen Sie die Einstellung 🏼 VIDEOSYSTEM der<br>Kamera an die des Fernsehgeräts an.                           | 48, 83 |
| Computer     | Der Computer erkennt die<br>Kamera nicht.                                 | Die Kamera ist nicht richtig<br>angeschlossen.                                                          | Schließen Sie die Kamera ordnungsgemäß an.                                                                    | 59     |
|              | Es können keine Bilder                                                    | Die Kamera ist nicht richtig<br>angeschlossen.                                                          | Schließen Sie die Kamera ordnungsgemäß an.                                                                    | 50     |
|              | ausgeuluckt welden.                                                       | Der Drucker ist ausgeschaltet.                                                                          | Schalten Sie den Drucker ein.                                                                                 | —      |
| PictBridge   | Es wird nur ein Ausdruck<br>pro Bild ausgedruckt.<br>Das Datum wird nicht | Der Drucker unterstützt PictBridge<br>nicht.                                                            | _                                                                                                    | _      |
|              | ausgeuruekt.                                                              |                                                                                                    |                                                                                                    | 1      |
## Sonstiges

| Problem                                           | Mögliche Ursache                                          | Abhilfemaßnahme                                                                                                    | Seite |
|---------------------------------------------------|-----------------------------------------------------------|----------------------------------------------------------------------------------------------------|-------|
| Wenn der Auslöser                                 | Vorübergehende Fehlfunktion der Kamera                    | Nehmen Sie den Akku heraus und setzen Sie ihn wieder<br>ein.                                                                                   | 6     |
| nichts.                                           | Der Akku ist leer.                                        | Laden Sie den Akku auf oder legen Sie einen<br>aufgeladenen Ersatzakku ein.                                                                    | 4, 6  |
| Die Kamera funktioniert<br>nicht erwartungsgemäß. | Vorübergehende Fehlfunktion der Kamera                    | Entnehmen Sie den Akku und legen Sie ihn wieder ein.<br>Wenn das Problem auch weiterhin besteht, wenden Sie<br>sich an Ihren FUJIFILM-Händler. | 6     |
| Die Kamera schaltet sich<br>unversehens aus.      | Eine Speicherkarte wurde eingelegt oder<br>herausgezogen. | Legen Sie die Speicherkarte ein, schließen Sie die<br>Abdeckung des Akkufachs und schalten Sie die Kamera<br>ein.                              | 9     |
| Kein Ton                                          | Die Kamera befindet sich im lautlosen Modus.              | Deaktivieren Sie den lautlosen Modus.                                                                                                    | 36    |
| lch möchte den Akku im<br>Ausland aufladen.       | Überprüfen Sie das Etikett auf dem<br>Akkuladegerät.      | Das Akkuladegerät kann mit Spannungen 100–240 V<br>verwendet werden. Informationen zu Steckeradaptern<br>erhalten Sie in Ihrem Reisebüro.      | 92    |

## Folgende Warnmeldungen werden auf dem Display angezeigt:

| Warnung Beschreibung                                                                                                    |                                                                                                    | Abhilfemaßnahme                                                                                                    |  |  |
|----------------------------------------------------------------------------------------------------|----------------------------------------------------------------------------------------------------|----------------------------------------------------------------------------------------------------|--|--|
| <b>⊈</b> (rot)                                                                                                    | Niedriger Akkustand                                                                                  | Laden Sie den Akku auf oder legen Sie einen aufgeladenen                                                                                                    |  |  |
| 🗂 (blinkt rot)                                                                                                    | Der Akku ist leer.                                                                                   | Ersatzakku ein.                                                                                                    |  |  |
| j <b>o</b> r                                                                                                    | Lange Belichtungszeit. Das Bild kann<br>verwackeln.                                                  | Verwenden Sie den Blitz oder ein Stativ.                                                                                                    |  |  |
| <b>?AF</b><br>(Anzeige in Rot mit einem<br>roten Scharfstellbereich)                                                        | Die Kamera kann nicht scharfstellen.                                                                 | <ul> <li>Stellen Sie mit der Fokusverriegelung auf ein anderes Motiv<br/>in der gleichen Entfernung scharf und richten Sie die Kamera<br/>anschließend auf das ursprüngliche Motiv (S. 30).</li> <li>Wenn das Motiv schlecht beleuchtet ist, versuchen Sie, auf<br/>einen Abstand von ca. 2 m scharfzustellen.</li> <li>Verwenden Sie bei Nahaufnahmen den Makro-Modus.</li> </ul> |  |  |
| Die Blende oder die<br>Belichtungszeit wird rot<br>angezeigt                                                                | Das Motiv ist zu hell oder zu dunkel. Das Bild<br>wird über- oder unterbelichtet.                    | Verwenden Sie den Blitz, wenn das Motiv zu dunkel ist.                                                                                                    |  |  |
| AUSLÖSER DRÜCKEN, UM IN<br>DEN AUFNAHME MODUS ZU<br>WECHSELNOBJEKTIVABDECKUNG<br>SCHLIESSEN, UM DIE KAMERA<br>AUSZUSCHALTEN | Die ▶-Taste wird gedrückt, während der<br>Objektivschutz offen ist.                                  | Drücken Sie den Auslöser, um zum Aufnahmemodus<br>zurückzukehren. Schließen Sie den Objektivschutz, um die<br>Kamera auszuschalten.                                                                                                    |  |  |
| FOKUSFEHLER<br>SCHALTEN SIE DIE KAMERA UND                                                                                  | Fehlfunktion der Kamera.                                                                             | Schalten Sie die Kamera aus und wieder ein. Achten Sie darauf,<br>das Objektiv nicht zu berühren. Wenn die Fehlermeldung auch<br>weiterhin angezeigt wird, wenden Sie sich an Ihren FUJIFILM-                                                                                                    |  |  |
| WIEDER EIN                                                                                                    |                                                                                                    | Händler.                                                                                                    |  |  |
| KEINE KARTE                                                                                                    | Es war keine Speicherkarte eingelegt, als im<br>Bildanzeigemenü <b>KOPIEREN</b> ausgewählt<br>wurde. | Legen Sie eine Speicherkarte ein.                                                                                                    |  |  |
|                                                                                                    | Die Speicherkarte oder der interne Speicher ist nicht formatiert.                                    | Formatieren Sie die Speicherkarte oder den internen Speicher<br>(S. 87).                                                                                                    |  |  |
| KARTE NICHT FORMATIERT                                                                                                    | Die Kontakte der Speicherkarte müssen<br>gereinigt werden.                                           | Reinigen Sie die Kontakte mit einem weichen, trockenen Tuch.<br>Falls die Meldung auch weiterhin angezeigt wird, formatieren Sie<br>die Speicherkarte (S. 87). Falls die Meldung weiterhin angezeigt<br>wird, tauschen Sie bitte die Speicherkarte aus.                                                                                                    |  |  |
|                                                                                                    | Fehlfunktion der Kamera.                                                                             | Wenden Sie sich an einen FUJIFILM-Händler.                                                                                                    |  |  |

| Warnung                                           | Beschreibung                                                                                        | Abhilfemaßnahme                                                                                                    |  |
|---------------------------------------------------|----------------------------------------------------------------------------------------------------|----------------------------------------------------------------------------------------------------|--|
|                                                   | Die Speicherkarte wurde nicht für die<br>Verwendung mit dieser Kamera formatiert.                   | Formatieren Sie die Speicherkarte (S. 87).                                                                                                    |  |
| KARTENFEHLER                                      | Die Kontakte der Speicherkarte müssen<br>gereinigt werden oder die Speicherkarte ist<br>beschädigt. | Reinigen Sie die Kontakte mit einem weichen, trockenen Tuch.<br>Falls die Meldung auch weiterhin angezeigt wird, formatieren Sie<br>die Speicherkarte (S. 87). Falls die Meldung weiterhin angezeigt<br>wird, tauschen Sie bitte die Speicherkarte aus.                                           |  |
|                                                   | Fehlfunktion der Kamera.                                                                            | Wenden Sie sich an einen FUJIFILM-Händler.                                                                                                    |  |
| SPEICHER VOLL     SPEICHER VOLL     SPEICHER VOLL | Die Speicherkarte oder der interne Speicher<br>ist voll: es können keine Bilder aufgenommen         | Löschen Sie Bilder oder legen Sie eine Speicherkarte mit mehr<br>freiem Speicherplatz ein.                                                                                                    |  |
| INTERNER SPEICHER IST VOLL<br>NEUE KARTE EINLEGEN | oder kopiert werden.                                                                                |                                                                                                    |  |
|                                                   | Fehler auf der Speicherkarte oder bei der<br>Verbindung                                             | Legen Sie die Karte erneut ein oder schalten Sie die Kamera<br>aus und wieder ein. Falls die Fehlermeldung auch weiterhin<br>angezeigt wird, wenden Sie sich bitte an Ihren FUJIFILM-Händler.                                                                                                    |  |
| SCHREIBFEHLER                                     | Nicht genug freier Speicher, um weitere Bilder<br>aufzunehmen                                       | Löschen Sie Bilder oder legen Sie eine Speicherkarte mit mehr<br>freiem Speicherplatz ein.                                                                                                    |  |
|                                                   | Die Speicherkarte oder der interne Speicher ist nicht formatiert.                                   | Formatieren Sie die Speicherkarte oder den internen Speicher<br>(S. 87).                                                                                                    |  |
| KARTE GESCHÜTZT                                   | Die Speicherkarte ist schreibgeschützt.                                                             | Deaktivieren Sie den Schreibschutz der Speicherkarte (S. 8).                                                                                                    |  |
| NICHT BEREIT                                      | Die Speicherkarte ist falsch formatiert.                                                            | Formatieren Sie die Speicherkarte mit der Kamera (S. 87).                                                                                                    |  |
| BILD NR. VOLL                                     | Die Bildnummern sind erschöpft (die aktuelle<br>Bildnummer ist 999-9999).                           | Formatieren Sie die Speicherkarte (S. 87) und wählen Sie <b>NEU</b><br>für die Option <b>BILDNUMMER</b> im Hauptmenü. Machen<br>Sie eine Aufnahme, um die Bildnummerierung auf 100-0001<br>zurückzustellen; kehren Sie dann ins Menü <b>BILDNUMMER</b><br>zurück und wählen Sie <b>KONT.</b> aus. |  |

| Warnung                   | Beschreibung                                                                                                   | Abhilfemaßnahme                                                                                                    |  |  |
|---------------------------|----------------------------------------------------------------------------------------------------|----------------------------------------------------------------------------------------------------|--|--|
|                           | Die Datei ist beschädigt oder wurde nicht mit dieser Kamera aufgenommen.                                       | Die Datei kann nicht wiedergegeben werden.                                                                                                    |  |  |
| LESEFEHLER                | Die Kontakte der Speicherkarte müssen<br>gereinigt werden.                                                     | Reinigen Sie die Kontakte mit einem weichen, trockenen Tuch.<br>Falls die Meldung auch weiterhin angezeigt wird, formatieren Sie<br>die Speicherkarte (S. 87). Falls die Meldung weiterhin angezeigt<br>wird, tauschen Sie bitte die Speicherkarte aus. |  |  |
|                           | Fehlfunktion der Kamera.                                                                                       | Wenden Sie sich an einen FUJIFILM-Händler.                                                                                                    |  |  |
| GESCHÜTZTES BILD          | Es wurde versucht, ein schreibgeschütztes Bild<br>zu löschen, zu drehen oder eine Sprachnotiz<br>hinzuzufügen. | Entfernen Sie den Schreibschutz, bevor Sie das Bild löschen,<br>drehen oder Sprachnotizen hinzufügen.                                                                                                    |  |  |
|                           | Die Datei der Sprachnotiz ist beschädigt.                                                                      | Die Sprachnotiz kann nicht wiedergegeben werden.                                                                                                    |  |  |
|                           | Fehlfunktion der Kamera.                                                                                       | Wenden Sie sich an einen FUJIFILM-Händler.                                                                                                    |  |  |
| <b>KEIN BILD</b>          | Das Quellengerät, das in der Bildanzeige im                                                                    | Wählen Sie eine andere Quelle aus                                                                                                    |  |  |
| SD KEIN BILD              | keine Bilder.                                                                                                  | Wallien sie eine andere Quelle aus.                                                                                                    |  |  |
| OBM NICHT ZUSCHNEIDBAR    | Es wurde versucht, ein 🚥 -Bild zu<br>beschneiden.                                                              |                                                                                                    |  |  |
| NICHT ZUSCHNEIDBAR        | Das zu beschneidende Bild ist beschädigt oder<br>wurde nicht mit dieser Kamera erstellt.                       | Diese Bilder können nicht beschnitten werden.                                                                                                    |  |  |
| Blog NICHT ZUSCHNEIDBAR   | Es wurde versucht, ein Blog-Bild zu beschneiden.                                                               |                                                                                                    |  |  |
| DPOF DATEI FEHLER         | Der DPOF-Druckauftrag auf der aktuellen<br>Speicherkarte enthält mehr als 999 Bilder.                          | Kopieren Sie die Bilder in den internen Speicher und erstellen Sie<br>einen neuen Druckauftrag.                                                                                                    |  |  |
| DPOF DATEI FEHLER         | Das Bild kann nicht mit DPOF gedruckt werden.                                                                  | _                                                                                                    |  |  |
| POF-DATEIFEHLER           | Filme können nicht mit DPOF gedruckt werden.                                                                   | —                                                                                                    |  |  |
| DREHEN NICHT MÖGLICH      | Das Bild kann nicht gedreht werden.                                                                            | —                                                                                                    |  |  |
| 📌 DREHEN NICHT MÖGLICH    | Filme können nicht gedreht werden.                                                                             | —                                                                                                    |  |  |
| 🞥 NICHT AUSFÜHRBAR        | BEARB. FÜR BLOG und ROTE-AUGEN-KORR.                                                                           |                                                                                                    |  |  |
| 🛱 NICHT AUSFÜHRBAR        | können nicht für Filme, Bilder, die mit anderen                                                                |                                                                                                    |  |  |
| <b>?</b> NICHT AUSFÜHRBAR | Geraten erstellt wurden, Bilder, die nicht<br>angezeigt werden können, und Bilder, die mit                     | _                                                                                                    |  |  |
| Blog NICHT AUSFÜHRBAR     | BEARB. FÜR BLOG.                                                                                               |                                                                                                    |  |  |

| Warnung                                                                                                    | Beschreibung                                                                                                    | Abhilfemaßnahme                                                                                                    |  |
|----------------------------------------------------------------------------------------------------|----------------------------------------------------------------------------------------------------|----------------------------------------------------------------------------------------------------|--|
| NICHT AUSFÜHRBAR                                                                                                    | Der Auslöser wurde im 幺-Modus gedrückt, während der Akkustand niedrig war.                                                                                               | Laden Sie den Akku auf oder legen Sie einen aufgeladenen<br>Ersatzakku ein.                                                                                                    |  |
| Die Filmdatei wurde überschrieben ode<br>einem Computer oder einer anderen Ka<br>umbenannt.                                                                                                    |                                                                                                    | Mit diesen Dateien kann keine FILMFOLGE aufgenommen werden.                                                                                                    |  |
| DISP DRÜCKEN UND HALTEN<br>UM DEN RUHEMODUS ZU<br>DEAKTIVIEREN<br>Befindet.<br>Es wurde versucht, einen Blitzmodus<br>auszuwählen oder die Lautstärke einzustellen,<br>während sich die Kamera im lautlosen Modus<br>befindet. |                                                                                                    | Beenden Sie den lautlosen Modus, bevor Sie den Blitzmodus<br>aktivieren oder die Lautstärke einstellen.                                                                                                    |  |
| Während die Bilder ausgedruckt oder auf<br>einen Computer oder ein anderes Gerät<br>übertragen wurden, ist ein Verbindungsfehler<br>aufgetreten.                                                                               |                                                                                                    | Überprüfen Sie, ob das Gerät eingeschaltet ist. Ist das Gerät<br>über USB angeschlossen, überprüfen Sie, ob das Kabel korrekt<br>angeschlossen ist.                                                                                                    |  |
| DRUCKERFEHLER                                                                                                    | Das Papier oder die Tinte des Druckers sind                                                                                                    | Überprüfen Sie den Drucker (weitere Informationen finden Sie<br>in der Bedienungsanleitung des Druckers). Schalten Sie den<br>Drucker aus und wieder ein, um mit dem Drucken fortzufahren.                                                                                                    |  |
| DRUCKERFEHLER<br>ERNEUT?                                                                                                    | aufgetreten.                                                                                                    | Überprüfen Sie den Drucker (weitere Informationen finden Sie<br>in der Bedienungsanleitung des Druckers). Falls der Druck nicht<br>automatisch fortgesetzt wird, drücken Sie bitte <b>MENU/OK</b> .                                                                                                    |  |
| KEIN AUSDRUCK                                                                                                    | Es wurde versucht, einen Film, ein nicht mit<br>dieser Kamera erstelltes Bild oder ein Bild<br>in einem Format, das nicht vom Drucker<br>unterstützt wird, auszudrucken. | Filme und bestimmte Bilder, die mit anderen Geräten<br>aufgenommen wurden, können nicht ausgedruckt werden. Falls<br>das Bild mit der Kamera aufgenommen wurde, überprüfen Sie<br>in der Bedienungsanleitung des Druckers, ob der Drucker die<br>Formate JFIF-JPEG bzw. Exif-JPEG unterstützt. Sollte dies nicht<br>der Fall sein, können die Bilder nicht ausgedruckt werden. |  |

## Glossar

**Digitaler Zoom**: Im Gegensatz zum optische Zoom erhöht der digitale Zoom die Menge der sichtbaren Details nicht. Statt dessen werden die Details, die mit dem optischen Zoom sichtbar sind, einfach vergrößert, wodurch ein leicht "körniges" Bild entsteht.

**DPOF** (Digital Print Order Format): Ein Standard, mit dem Bilder über "Druckaufträge" gedruckt werden können, die im internen Speicher oder auf einer Speicherkarte gespeichert sind. Zu den Daten im Befehl gehören die Bilder, die gedruckt werden sollen, sowie die Anzahl der Ausdrucke pro Bild.

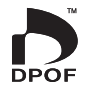

LW (Lichtwert): Der Lichtwert wird durch die Empfindlichkeit des Bildsensors und die Menge des Lichts bestimmt, der in die Kamera gelangt, während der Bildsensor belichtet wird. Bei jeder Verdoppelung der Lichtmenge steigt der LW um Eins; bei jeder Halbierung der Lichtmenge sinkt der LW um Eins. Die Menge des Lichts, die in die Kamera gelangt, kann mit der Belichtungszeit und der Blende geregelt werden.

**Exif Print**: Dies ist ein Standard, der es ermöglicht, die zusammen mit Bildern gespeicherten Daten während des Druckens für eine optimale Farbwiedergabe zu verwenden.

JPEG (Joint Photographic Experts Group): Dies ist ein komprimiertes Dateiformat für Farbbilder. Je höher die Komprimierungsrate ist, desto höher ist der Datenverlust und desto niedriger ist die Qualität bei der Bildanzeige und beim Drucken.

**Smear-Effekt**: Ein Phänomen, das bei CCDs auftritt und durch das weiße Streifen erscheinen, wenn starke Lichtquellen wie z. B. die Sonne oder reflektiertes Sonnenlicht im Bild zu sehen sind.

**WAV** (Waveform Audio Format): Dies ist ein Standard-Audiodateiformat von Windows. WAV-Dateien haben die Dateiendung "\*.WAV" und sind entweder komprimiert oder nicht komprimiert. Diese Kamera bedient sich nicht komprimierter WAV-Dateien. WAV-Dateien können mit dem Windows Media Player oder QuickTime 3.0 oder höher wiedergegeben werden.

Weißabgleich: Das menschliche Gehirn passt sich automatisch an Änderungen der Lichtfarbe an. Dadurch sehen Objekte, die unter einer bestimmten Lichtquelle weiß aussehen, auch unter einer anderen Lichtquelle weiß aus. Digitalkameras können diese Anpassung nachahmen, indem die Bilder anhand der Farbe der Lichtquelle verarbeitet werden. Dieser Vorgang wird "Weißabgleich" genannt.

In der folgenden Tabelle sind die Aufnahmezeit oder die Anzahl der Bilder aufgeführt, die für die unterschiedlichen Bildqualitäten verfügbar sind. Alle Angaben sind Schätzwerte; die Dateigröße hängt vom Motiv ab, wodurch die Anzahl der gespeicherten Dateien stark variieren kann. Die Anzahl der Aufnahmen oder die verbleibende Aufnahmezeit nimmt u. U. nicht gleichmäßig ab.

| DildarëCo                        | 🔛 Bildqualität (Standbilder) |                |         |       |       |                | 📧 Videoqualität |        |             |              |              |
|----------------------------------|------------------------------|----------------|---------|-------|-------|----------------|-----------------|--------|-------------|--------------|--------------|
| bliugrobe                        | 12M                          | <b>101</b> 3:2 | 9M 16:9 | 6M    | 3M    | <b>2M</b> 16:9 | 2M              | 031    | HD 1280     | 640          | 320          |
| Interner Speicher<br>(ca. 13 MB) | 1                            | 1              | 2       | 3     | 7     | 11             | 12              | 43     | 2 Sek.      | 10 Sek.      | 20 Sek.      |
| 1 GB                             | 160                          | 180            | 220     | 320   | 590   | 890            | 960             | 3,250  | 6 Minuten   | 10 Minuten   | 30 Minuten   |
| 2 G B                            | 310                          | 360            | 430     | 620   | 1,170 | 1,720          | 1,830           | 6,020  | 10 Minuten  | 20 Minuten   | 50 Minuten   |
| 4 G B                            | 650                          | 750            | 880     | 1,310 | 2,430 | 3,540          | 3,770           | 12,410 | 20 Minuten* | 50 Minuten*  | 120 Minuten* |
| 8 G B                            | 1,270                        | 1,480          | 1,730   | 2,550 | 4,750 | 6,920          | 7,510           | 24,210 | 40 Minuten* | 110 Minuten* | 240 Minuten* |
| 16 GB                            | 2,560                        | 2,990          | 3,520   | 5,120 | 9,570 | 13,850         | 15,080          | 48,650 | 90 Minuten* | 230 Minuten* | 480 Minuten* |

\* Eine Filmaufnahme wird automatisch gestoppt, wenn die Filmdatei eine Größe von ca. 2 GB oder eine Länge von 15 Minuten erreicht. Wenn Sie die Aufnahme fortsetzen möchten, drücken Sie erneut den Auslöser. Die verfügbare Aufnahmezeit wird basierend auf ca. 2 GB angezeigt.

## **Technische Daten**

| System                         |                                                                                                    |  |  |  |  |  |
|--------------------------------|----------------------------------------------------------------------------------------------------|--|--|--|--|--|
| Modell                         | Digitalkamera Serie FinePix Z70                                                                     |  |  |  |  |  |
| Effektive Pixel                | 12 Millionen                                                                                        |  |  |  |  |  |
| CCD                            | 1/2,33 -Zoll-CCD mit quadratischen Pixeln und primärem Farbfilter                                   |  |  |  |  |  |
| Speichermedien                 | Interner Speicher (ca. 13 MB)                                                                       |  |  |  |  |  |
|                                | SD-/SDHC-Speicherkarten (siehe Seite 8)                                                             |  |  |  |  |  |
| Dateisystem                    | Entspricht den Standards Design Rule for Camera File System (DCF), Exif 2.2 und Digital Print Order |  |  |  |  |  |
|                                | Format (DPOF)                                                                                       |  |  |  |  |  |
| Dateiformat                    | Fotografien: Exif 2.2 JPEG (komprimiert)     Filme: Motion-JPEG-AVI                                 |  |  |  |  |  |
|                                | Audio: Monaurale WAV                                                                                |  |  |  |  |  |
| Bildgröße (Pixel)              | • 12M: 4.000×3.000 • 10M 3:2: 3.984×2.656 • 9M 16:9: 4.000×2.248 • 6M : 2.816×2.112                 |  |  |  |  |  |
|                                | • 3M : 2.048 × 1.536 • 2M 16:9: 1.920 × 1.080 • 2M : 1.600 × 1.200 • 03M : 640 × 480                |  |  |  |  |  |
| Objektiv                       | Fujinon 5× optisches Zoomobjektiv, f/4,0 (Weitwinkel) – 4,8 (Tele)                                  |  |  |  |  |  |
| Brennweite                     | F=6,65 mm-31,29 mm (Entsprechung im 35-mm-Format: 36 mm-180 mm)                                     |  |  |  |  |  |
| Digitaler Zoom                 | Standbilder: ca. 4x (bis zu 20x in Verbindung mit optischem Zoom); Filme: 4x                        |  |  |  |  |  |
| Blende                         | [Weitwinkel] F 4,035 bis F 6,7 (zwei Schritte) / [Tele] F 4,845 bis F 8,0 (zwei Schritte)           |  |  |  |  |  |
| Scharfstellbereich (Abstand ab | Ca. 60 cm – Unendlich (Weitwinkel) / Ca. 1,0 m – Unendlich (Tele)                                   |  |  |  |  |  |
| Objektivvorderseite)           | Makromodus: ca. 8 cm–80 cm (Weitwinkel); 60 cm–3 m (Tele)                                           |  |  |  |  |  |
| Empfindlichkeit                | Entspricht ISO 100, 200, 400, 800, 1600; AUTO (Standard-Ausgangsempfindlichkeit)                    |  |  |  |  |  |
| Messung                        | 256-Segment-Through-The-Lens-Messung (TTL) mit CCD-Bildsensor                                       |  |  |  |  |  |
| Belichtungssteuerung           | Programmierbare Belichtungsautomatik                                                                |  |  |  |  |  |
| Belichtungskorrektur           | –2LW–+2LW in Schritten von ⅓LW (Modus p und ≰)                                                      |  |  |  |  |  |
| Aufnahmemodi                   | 👪 (MOTIVERKENNUNG), 🗖 (AUTO), P (PROGRAMM AE), ጭ\$ (UMGEB& \$ (Dualer Aufnahmemodus)),              |  |  |  |  |  |
|                                | 🕚 (UMGEB LICHT), 🗣 (PORTRAIT), 🛞 (HAUT-KORREKTUR), 🛦 (LANDSCHAFT), 💸 (SPORT),                       |  |  |  |  |  |
|                                | ᢗ (NACHT), 🛠 (NACHT (STAT.)), 📸 (SONN.UNTERG), 🔹 (SCHNEE), 🔬 (STRAND), 🍸 (PARTY),                   |  |  |  |  |  |
|                                | 🛠 (BLUMEN), 🔟 (TEXT), \land (AUKTIONSMODUS), 峰 (FOLG. FILM)                                         |  |  |  |  |  |
| Bildstabilisierung             | Vorhanden                                                                                           |  |  |  |  |  |
| Intelligente Gesichtserkennung | Vorhanden                                                                                           |  |  |  |  |  |

| System                         |                                                                                                    |
|--------------------------------|----------------------------------------------------------------------------------------------------|
| Belichtungszeit                | 4 s-½s; kombinierte mechanische und elektronische Blende                                                                                                    |
| Serienaufnahme                 | ANFANG 3: Bis zu 1 fps; max. 3 Bilder                                                                                                    |
| Fokus                          | Modus: Single-AF     Autofokussystem: Kontrasterkennung TTL AF     Auswahl des Scharfstellbereichs: AF MITTE und VERFOLGUNG                                                                                                    |
| Weißabgleich                   | Automatische Motiverkennung; sechs manuell einstellbare Modi für direktes Sonnenlicht, Schatten,<br>Tagesneonlicht, warmes weißes Neonlicht, kaltes weißes Neonlicht und Glühlampenbeleuchtung                                                                                                    |
| Selbstauslöser                 | Couple timer/Gruppentimer/Ca. 2 Sek./10 Sek.                                                                                                    |
| Blitz                          | Automatischer Blitz; Ausleuchtungsbereich, wenn Empfindlichkeit auf <b>AUTO</b> gestellt wurde, beträgt ca. 70 cm-3,1 m (Weitwinkel), 70 cm-2,7 m (Tele) oder 30 cm-80 cm (Makro-Modus)                                                                                                    |
| Blitzmodus                     | Automatisch, Aufhellblitz, Aus, langsame Synchronisation (Rote Augen vermeiden aus); Automatisch<br>mit "Rote Augen vermeiden", Aufhellblitz mit "Rote Augen vermeiden", Aus, langsame Synchronisation<br>mit "Rote Augen vermeiden" ("Rote Augen vermeiden" ein)                                                                                                    |
| Display                        | 2,7-Zoll-LCD-Farbmonitor, 230.000 Bildpunkte; Bildbereich ca. 96 %                                                                                                    |
| Filme                          | Die Kamera kann Filme mit monauralem Klang und einer Bildgröße von 1280×720, 640×480 oder 320×240 bei einer Bildrate von 30 fps                                                                                                    |
| Aufnahmeoptionen               | Motiverkennung, Intelligente Gesichtserkennung mit "Rote Augen vermeiden", Hi-Speed-Aufnahmen,<br>Bestes Bild und Bildnummernspeicher                                                                                                    |
| Bildanzeigeoptionen            | Intelligente Gesichtserkennung, Rote-Augen-Korrektur, Mikro-Symbole, Bearb. für Blog, Film<br>Bearbeiten, Beschneiden (Standbilder), Größe ändern, Diaschau, Übergang, Mehrfeld-Bildanzeige, Bild<br>drehen, Sprachnotiz und Bildsuche                                                                                                    |
| Sonstige Optionen              | PictBridge, Exif Print, FinePix COLOR, Sprachauswahl (Arabisch, vereinfachtes Chinesisch, traditionelles<br>Chinesisch, Tschechisch, Dänisch, Holländisch, Englisch, Finnisch, Französisch, Deutsch, Griechisch,<br>Ungarisch, Italienisch, Japanisch, Koreanisch, Litauisch, Norwegisch, Persisch, Polnisch, Portugiesisch,<br>Russisch, Slowakisch, Spanisch, Schwedisch, Thailändisch, Türkisch und Ukrainisch), Zeitdifferenz,<br>Ruhemodus |
| Eingänge/Ausgänge              |                                                                                                    |
| A/V OUT (Audio-/Video-Ausgang) | NTSC oder PAL mit monauralem Ton                                                                                                    |
| Digitaler Eingang/Ausgang      | Hochgeschwindigkeits-USB 2.0 über MTP-/PTP-Anschluss                                                                                                    |

| Stromversorgung/Sonstige              | s                                                                                                    |                                       |                                               |  |  |  |  |  |
|---------------------------------------|----------------------------------------------------------------------------------------------------|---------------------------------------|-----------------------------------------------|--|--|--|--|--|
| Stromquellen                          | Akku NP-45A                                                                                                    | Akku NP-45A                           |                                               |  |  |  |  |  |
| Akkulebensdauer (NP-45A)              | Ca. 165 Bilder nach CIPA-Standard. Basierend auf dem mitgelieferten Akku, gemessen bei Verwendung einer SD-Speicherkarte. Beachten Sie, dass die Anzahl der Aufnahmen, die durchgeführt werden können, nicht garantiert werden kann und bei niedrigeren Umgebungstemperaturen sinkt. |                                       |                                               |  |  |  |  |  |
| Kameraabmessungen                     | 91,0 mm×57,1 mm×20,1 mm, ohn                                                                                                    | e vorstehende Teile, gemesser         | n an der dünnsten Stelle                      |  |  |  |  |  |
| Kameragewicht                         | Ca. 128 g, ohne Akku, Zubehör und                                                                                                    | Speicherkarten                        |                                               |  |  |  |  |  |
| Aufnahmegewicht                       | Ca. 145 g, mit Akku und Speicherkarte                                                                                                    |                                       |                                               |  |  |  |  |  |
| Betriebsbedingungen                   | <ul> <li>Temperatur: 0°C−+40°C</li> </ul>                                                                                                    | <ul> <li>Luftfeuchtigkeit:</li> </ul> | 10%–85% (nicht kondensierend)                 |  |  |  |  |  |
| Akku NP-45A                           |                                                                                                    | Akkuladegerät BC-45B                  |                                               |  |  |  |  |  |
| Nennspannung                          | Gleichspannung 3,7 V                                                                                                    | Stromaufnahme                         | 100–240 V AC, 50/60 Hz                        |  |  |  |  |  |
| Nennleistung                          | 720 mAh                                                                                                    | Eingangsleistung                      | 6VA(100V/240V)                                |  |  |  |  |  |
| Abmessungen ( $B \times H \times T$ ) | 31,0 mm × 39,6 mm × 6,0 mm                                                                                                    | Nennleistung                          | 4,2 V DC, 550 mA                              |  |  |  |  |  |
| Gewicht                               | Ca. 15 g                                                                                                    | Unterstützte Akkus                    | Akku NP-45                                    |  |  |  |  |  |
|                                       |                                                                                                    | Ladezeit                              | Ca. 110+/– 20%Minuten<br>(gemessen bei +25°C) |  |  |  |  |  |
|                                       |                                                                                                    | Abmessungen (B × H × T)               | 91 mm×46 mm×23 mm, ohne<br>vorstehende Teile  |  |  |  |  |  |
|                                       |                                                                                                    | Gewicht                               | Ca. 65 g, ohne Akku                           |  |  |  |  |  |
|                                       |                                                                                                    | Betriebstemperatur                    | 0°C-+42°C                                     |  |  |  |  |  |

\* Gewicht und Abmessungen sind je nach Land oder Region des Erwerbs unterschiedlich.

## Hinweise zum Akku und zum Akkuladegerät

- Der Akku und das Ladegerät können während des Ladevorgangs warm werden. Das ist normal und kein Anzeichen für eine Fehlfunktion. Laden Sie den Akku nach Möglichkeit an einem gut belüfteten Ort auf.
- Das Akkuladegerät kann während der Verwendung u. U. vibrieren. Das ist normal und kein Anzeichen für eine Fehlfunktion.
- Wenn das Ladegerät Funkstörungen verursacht, vergrößern Sie den Abstand zwischen Ladegerät und Funkempfänger.
- Lagern oder verwenden Sie das Ladegerät an keinen Orten, die sehr staubig sind oder starken Vibrationen, hoher Luftfeuchtigkeit oder hohen Temperaturen (z. B. in direktem Sonnenlicht oder neben einer Heizung) ausgesetzt sind.
- Das Akkuladegerät kann mit Eingangsspannungen von 100–240 V Wechselstrom und 50 oder 60 Hz verwendet werden. Die Steckerform hängt vom Land des Kaufs ab; ob das Ladegerät auch im Ausland verwendet werden kann, erfahren Sie in Ihrem Reisebüro.

## Farbfernsehsysteme

NTSC (National Television System Committee) ist eine Farbfernseh-Übertragungsnorm, die vor allem in den USA, Kanada und Japan verwendet wird. PAL (Phase Alternation by Line, "Phase wechselnde Zeile") ist ein Farbfernsehsystem, das vor allem in den europäischen Ländern und China verwendet wird.

## Hinweise

- Änderungen vorbehalten. FUJIFILM haftet bei keinerlei Schäden, die durch Fehler in dieser Bedienungsanleitung verursacht wurden.
- Obwohl das Display mit modernster, hochpräziser Technik gefertigt wurde, können kleine helle Punkte und anormale Farben (insbesondere in der Nähe von Texten) auftreten. Das ist normal bei dieser Art von Display. Hierbei handelt es sich um keine Fehlfunktion; Bilder, die mit der Kamera aufgenommen werden, werden davon nicht beeinträchtigt.
- Digitalkameras können Funktionsstörungen aufweisen, wenn sie starken Hochfrequenzstörungen ausgesetzt werden (z. B. elektromagnetische Felder, statische Elektrizität oder Leitungsrauschen).
- Aufgrund des verwendeten Objektivs können am Bildrand u. U. Verzerrungen auftreten. Das ist normal.

## Pflege der Kamera

Damit Sie lange Freude an Ihrem Gerät haben, beachten Sie bitte die folgenden Vorsichtshinweise.

## Lagerung und Verwendung

Entnehmen Sie den Akku und die Speicherkarte, wenn die Kamera für einen längeren Zeitraum nicht verwendet wird. Lagern oder verwenden Sie die Kamera nicht an Orten, die

- Regen, Dampf oder Rauch ausgesetzt sind;
- sehr feucht oder sehr staubig sind;
- direktem Sonnenlicht oder sehr hohen Temperaturen ausgesetzt sind (z. B. in einem geschlossenen Auto an einem sonnigen Tag);
- sehr kalt sind;
- starken Vibrationen ausgesetzt sind;
- starken Magnetfeldern ausgesetzt sind (z. B. in der Nähe von Funktürmen, Hochspannungsleitungen, Radarstationen, Motoren, Transformatoren oder Magneten);
- mit flüchtigen Chemikalien wie z. B. Pestiziden in Berührung kommen;
- sich in der Nähe von Produkten aus Kautschuk oder Vinyl befinden.

## Kondensation

Plötzliche Temperaturwechsel, z. B. beim Betreten eines geheizten Gebäudes an einem kalten Tag, können Kondensation im Inneren der Kamera verursachen. Schalten Sie in diesem Fall die Kamera aus und warten Sie eine Stunde, bevor Sie sie wieder einschalten. Wenn Wasser auf der Speicherkarte kondensiert, entnehmen Sie die Karte bitte und warten Sie, bis es verdampft ist.

## Reinigung

Entfernen Sie Staub mit einem Objektivreinigungspinsel vom Objektiv und vom Display und wischen Sie alles anschließend mit einem weichen, trockenen Tuch ab. Hartnäckige Flecken können durch sanftes Abwischen mit FUJIFILM-Objektivreinigungspapier entfernt werden, auf die zuvor etwas Objektivreinigungsflüssigkeit getropft wurde. Achten Sie darauf, dass Objektiv und Monitor nicht zerkratzt werden. Das Kameragehäuse kann mit einem weichen, trockenen Tuch gereinigt werden. Verwenden Sie zur Reinigung weder Alkohol noch Verdünner oder andere flüchtige Chemikalien.

## Reisen

Nehmen Sie die Kamera ins Handgepäck. Eingechecktes Gepäck kann starken Stöße ausgesetzt werden, die die Kamera beschädigen können.

#### Vor dem Gebrauch sollten Sie diese Hinweise unbedingt lesen WARNUNG Falls ein Problem auftritt, müssen Sie die Kamera ausschalten, den Akku Sicherheitshinweise R herausnehmen und den Stecker des Netzadapters abziehen. Wird die Kamera weiter verwendet, wenn Rauch aus ihr aufsteigt, wenn sie Stellen Sie sicher, dass Sie die Kamera korrekt benutzen. Lesen Sie bitte Aus der einen ungewöhnlichen Geruch entwickelt oder sich auf andere Weise nicht wie zuerst sorafältig diese Sicherheitshinweise und die Bedienungsanleitung. etzsteckdose erwartet bedienen lässt, kann es zu einem Brand oder Stromschlag kommen. ziehen. Bewahren Sie dieses Handbuch mit Sicherheitshinweisen gut auf, Wenden Sie sich an Ihren FUJIFILM Fachhändler. nachdem Sie sie gelesen haben. Passen Sie auf, dass kein Wasser und keine Fremdkörper in die Kamera gelangen. Falls Wasser oder ein Fremdkörper in die Kamera eingedrungen ist, müssen Über die Symbole Sie die Kamera ausschalten, den Akku herausnehmen und den Stecker des $(\mathfrak{A})$ Netzadapters abziehen. In diesem Dokument werden die folgenden Symbole verwendet. Sie Weitere Verwendung der Kamera kann einen Brand oder Stromschlag zeigen den Schweregrad der Verletzungen oder Sachbeschädigungen verursachen. an, die entstehen können, wenn die mit dem Symbol markierte Wenden Sie sich an Ihren FUJIFILM Fachhändler. Information ignoriert wird und das Produkt als Folge davon nicht korrekt benutzt wird. Verwenden Sie die Kamera nicht in einem Badezimmer oder einer Dusche. Nicht im Badezimmer Das kann einen Brand oder Stromschlag verursachen. Dieses Symbol zeigt an, dass Nichtbeachtung der Information zu schweren oder in der Dusche oder tödlichen Verletzungen führen kann. WARNUNG benutzen Versuchen Sie niemals, Veränderungen an der Kamera vorzunehmen oder sie auseinander zu nehmen. (Niemals das Gehäuse öffnen.) Verwenden Sie die Kamera /ľ Dieses Symbol zeigt an, dass Nichtbeachtung der Information zu nicht, wenn sie fallen gelassen worden ist oder wenn das Gehäuse beschädigt ist. Verletzungen oder Sachbeschädigung führen kann. Nicht VORSICHT Das kann einen Brand oder Stromschlag verursachen. auseinander nehmen. Wenden Sie sich an Ihren FUJIFILM Fachhändler. Das Verbindungskabel darf nicht modifiziert, erhitzt oder übermäßig verdreht oder Die folgenden Symbole zeigen die Art der zu beachtenden Information an. gezogen und außerdem nicht mit schweren Gegenständen belastet werden. Das Kabel könnte sonst beschädigt werden und zur Ursache eines Brandes Dreieckige Symbole weisen den Benutzer auf eine Information hin, die /!\ oder Elektroschocks werden beachtet werden muss ("Wichtig"). Wenden Sie sich an Ihren FUJIFILMHändler, falls das Kabel beschädigt ist. Stellen Sie die Kamera nicht auf instahilen Flächen ab. Kreisförmige Symbole mit einem diagonalen Strich weisen den Benutzer Die Kamera kann herunterfallen oder umkippen und Verletzungen darauf hin, dass die angegebene Aktion verboten ist ("Verboten"). verursachen. Versuchen Sie niemals, Bilder aufzunehmen, während Sie sich fortbewegen. Gefüllte Kreise mit einem Ausrufezeichen weisen den Benutzer darauf hin, Verwenden Sie die Kamera nicht, wenn Sie laufen oder ein Auto oder anderes dass eine Aktion durchgeführt werden muss ("Erforderlich"). Fahrzeug steuern. Das kann dazu führen, dass sie hinfallen oder in einen Verkehrsunfall verwickelt werden. Berühren Sie während eines Gewitters keine Metallteile der Kamera. Das kann infolge von Induktionsstrom von der Blitzentladung einen Stromschlag verursachen. Benutzen Sie den Akku nur auf die angegebene Weise.

Laden Sie den Akku mit entsprechend ausgerichteter Markierung.

|              | MARNUNG                                                                                                    |            | <u>∕</u> NORSICHT                                                                                                    |
|--------------|----------------------------------------------------------------------------------------------------|------------|----------------------------------------------------------------------------------------------------|
|              | Erhitzen Sie den Akku nicht und versuchen Sie nicht, ihn zu verändern oder<br>auseinander zu nehmen. Lassen Sie den Akku nicht fallen und setzen Sie ihn keinen                                                                                                    | $\bigcirc$ | Bewahren Sie das Produkt außerhalb der Reichweite von Kleinkindern auf.<br>Das Produkt könnte bei Kleinkindern zu Verletzungen führen.                                                                                                    |
| $  \bigcirc$ | Stoben aus, bewannen sie den Akku nicht zusammen mit Metailgegenstanden auf.<br>Laden Sie den Akku ausschließlich mit dem vorgeschriebenen Ladegerät auf.<br>Nichtbeachtung kann zum Explodieren oder Auslaufen des Akkus führen und<br>Brände oder Verletzungen verursachen.                                                                                                    | $\bigcirc$ | Stellen Sie keine schweren Gegenstände auf die Kamera.<br>Der schwere Gegenstand kann umkippen oder herunterfallen und<br>Verletzungen verursachen.                                                                                                    |
| $\odot$      | Verwenden Sie nur den zum Gebrauch mit dieser Kamera angegeben Akku oder den<br>angegebenen Netzadapter. Die verwendete Netzspannung muss unbedingt den<br>angezeigten Spannungswert aufweisen.<br>Bei Verwendung anderer Stromguellen kann es zu einem Brand kommen.                                                                                                    | $\bigcirc$ | Bewegen Sie die Kamera nicht, während der Netzadapter noch angeschlossen ist.<br>Ziehen Sie zum Abnehmen des Netzadapters nicht direkt am Verbindungskabel.<br>Das kann das Netzkabel oder die Verbindungskabel beschädigen und einen<br>Brand oder Stromschlag verursachen. |
| $\bigcirc$   | Falls Säure ausläuft und in die Augen oder auf die Haut oder Kleidung gerät, könnte<br>dies zu Verletzungen oder gar Blindheit führen. Spülen Sie die Säure mit viel Wasser<br>von der Kaut zh und henehen Sie zich sofort zu einem Arzt in Rehandlung.                                                                                                    | $\bigcirc$ | Verwenden Sie den Netzadapter nicht, wenn der Stecker beschädigt oder die<br>Steckverbindung locker ist.<br>Es besteht die Gefahr eines Brandes oder Elektroschocks.                                                                                                    |
|              | Laden Sie mit dem Ladegerät ausschließlich Akkus/Batterien des hier<br>vorgeschriebenen Typs auf.<br>Dac Ladenerät ist für Erüfflim HB-AA Ni-MH-Akkus vorgesehen. Wenn Sie mit                                                                                                    | $\bigcirc$ | Decken Sie die Kamera oder den Netzadapter nicht mit einem Tuch oder einer Decke ab.<br>Das kann zu einem Hitzestau führen und das Gehäuse verformen oder einen<br>Brand verursachen.                                                                                        |
|              | dem Ladegerät herkömmliche Akkus oder andere Typen aufladbarer Akkus<br>laden, könnten solche Akkus Flüssigkeit verlieren, überhitzen oder bersten.                                                                                                    | 0          | Vor dem Reinigen der Kamera oder wenn Sie vorhaben, die Kamera längere Zeit nicht<br>zu benutzen, sollten Sie den Akku herausnehmen und den Stecker des Netzadapters<br>abziehen.                                                                                            |
|              | zum Transport sollte der Akku in eine Digitalkamera eingesetzt werden oder in der<br>Schachtel verstaut werden. Zur Aufbewahrung sollte der Akku immer in der Schachtel                                                                                                    |            | Anderenfalls besteht Brand- oder Stromschlaggefahr.                                                                                                    |
| •            | verstaut werden.<br>Der Kontakt mit anderen Metallgegenständen oder Akkus könnte den Akku<br>zum Entzünden oder Bersten bringen.                                                                                                    | æ          | Trennen Sie nach beendetem Ladevorgang das Ladegerät von der<br>Netzstromversorgung.<br>Wenn Sie das Ladegerät an der Steckdose angeschlossen lassen, besteht<br>Brandgefahr.                                                                                                |
| 0            | Bewanren bie Speinerkartes ausernaub der Keichweite von Aleinkindern auf.<br>Speicherkartes sind klein und können daher leicht von Kleinkindern<br>verschluckt werden. Bewahren Sie Speicherkartes deshalb unbedingt außer<br>Reichweite von Kleinkindern auf. Falls ein Kind einmal eine Speicherkarte<br>verschluckt haben sollte, müssen Sie sofort einen Arzt zu Hilfe rufen. | $\bigcirc$ | Blitzen Sie keinesfalls zu nah am Auge einer Person, da dies zu Kurzfristiger<br>Beeinflussung der Sehkraft führen kann.<br>Besondere Vorsicht ist beim Fotografieren von Babies und Kleinkindern<br>erforderlich.                                                           |
|              |                                                                                                    | 0          | Beim Entfernen der xD-Picture Card besteht Gefahr, dass die Karte unkontrolliert aus<br>dem Einschub herausspringt. Halten Sie beim Herausnehmen einen Finger gegen die<br>Karte, damit sie nicht herunterfällt.                                                             |
| $\bigcirc$   | Verwenden Sie diese Kamera nicht an Orten, an denen starke Öldünste, Dampf,<br>Feuchtigkeit oder Staub vorhanden sind.<br>Das kann einen Brand oder Stromschlag verursachen.                                                                                                    |            | Bringen Sie die Kamera regelmäßig zur technischen Prüfung und Reinigung.<br>Staubanhäufungen in der Kamera können einen Brand oder Stromschlag<br>verursachen.                                                                                                    |
| $\bigcirc$   | Lassen Sie diese Kamera nicht an Orten liegen, an denen sie extrem hohen<br>Temperaturen ausgesetzt wird.<br>Lassen Sie die Kamera nicht an Orten wie etwa in einem geschlossenen Auto<br>oder in direktem Sonnenlicht liegen. Das kann einen Brand verursachen.                                                                                                    |            | Wenden Sie sich für eine Reinigung des Kamerainneren alle 2 Jahre an Ihren<br>FUJIFILM Fachhändler.     Bitte beachten Sie, dass dieser Wartungsdienst gebührenpflichtig ist.                                                                                                |

#### Stromversorgung und Akku

\* Überprüfen Sie, welche Batterieart Sie benutzen, bevor Sie die folgenden Beschreibungen lesen.

Nachfolgend wird beschrieben, wie Sie ordnungsgemäß mit Batterien umgehen sollten und wie Sie die Lebensdauer verlängern können. Durch den nicht ordnungsgemäßigen Umgang mit Batterien verkürzt sich deren Lebensdauer. Zudem kann es zu einem Auslaufen, einer Überhitzung, einem Feuerausbruch oder einer Explosion der Batterie kommen.

#### 1 Für die Kamera wird der wiederaufladbare Lithium-Ionen-Akku verwendet

- \* Der Akku ist werkseitig nicht voll geladen. Laden Sie den Akku vor Gebrauch immer auf.
- \* Zum Transport sollte der Akku in eine Digitalkamera eingesetzt werden oder im Spezialetui verstaut werden.

### Leistungsmerkmale des Akkus

- Selbst bei Nichtgebrauch verliert der Akku im Laufe der Zeit seine Ladung. Benutzen Sie dern Fotografieren immer einen Akku, der erst vor kurzem (zwei Tage oder einen Tag zuvor) aufgeladen wurde.
- Schalten Sie die Kamera immer so bald wie möglich aus, wenn sie nicht benutzt wird, damit die Lebensdauer des Akkus maximal genutzt wird.
- An kalten Orten kann sich die Anzahl der aufnehmbaren Bilder verringern. Sie sollten daher immer einen voll geladenen Ersatzakku mitnehmen. Die Anzahl verfügbarer Aufnahmen ist an kalten Orten oder bei niedrigen Temperaturen kleiner. Sie können die

erzeugte Energiemenge auch erhöhen, indem Sie den Akku zum Aufwärmen in ihre Tasche stecken oder an einem anderen warmen Ort aufbewahren und erst unmittelbar vor dem Fotografieren in die Kamera einsetzen. Achten Sie bei Verwendung eines

Heizkissens darauf, dass der Akku nicht direkt mit dem Kissen in Berührung kommt.

Die Kamera funktioniert nicht, wenn sie bei kalter Witterung und fast erschöpftem Akku eingesetzt wird.

#### Laden des Akkus

- Der Akku kann mit dem Batterieladegerät (mitgeliefert) aufgeladen werden.
- Der Akku kann bei Umgebungstemperaturen zwischen 0°C und +40°C geladen werden. Weitere Informationen zur Aufladezeit des Akkus finden Sie in der BEDIENUNGSANLEITUNG.
- Laden Sie den Akku möglichst bei Umgebungstemperaturen zwischen +10°C und +35°C. Falls Sie den Akku bei Temperaturen außerhalb dieses Bereichs laden, dauert der Ladevorgang aufgrund der schwächeren Leistung des Akkus länger.
- Bei Temperaturen von 0°C oder niedriger kann der Akku nicht geladen werden.
- Dieser wiederaufladbare Akku braucht vor dem Laden nicht vollständig entladen zu werden.
- Der Akku kann nach dem Laden oder unmittelbar nach Gebrauch warm sein. Das ist vollkommen normal.
- Laden Sie einen voll geladenen Akku nicht noch einmal auf.

### Akkulebensdauer

Bei normalen Temperaturen kann der Akku mindestens 300 Mal geladen werden.

Wenn sich die Betriebsdauer des geladenen Akku deutlich verkürzt, bedeutet das, dass der Akku das Ende seiner Lebensdauer erreicht hat und ausgewechselt werden sollte.

#### Hinweise zur Lagerung

- Längere Lagerung geladener Akkus kann jedoch zu einer Leistungsminderung des Akkus führen. Wenn der Akku längere Zeit nicht benutzt werden soll, entladen Sie ihn vor der Lagerung.
- Falls Sie vorhaben, die Kamera längere Zeit nicht zu benutzen, sollten Sie den Akku aus der Kamera herausnehmen.
- Lagern Sie den Akku an einem kühlen
  Ort.
- Der Akku sollte an einem trockenen Ort mit einer Umgebungstemperatur zwischen +15°C und +25°C gelagert werden.
- Den Akku nicht an heißen oder sehr kalten Orten lagern.

#### Hinweise zum Umgang mit dem Akku Sicherheitshinweise:

- Achten Sie darauf, die Akkus nicht zusammen mit Metallgegenständen abzulegen oder in Berührung zu bringen (z. B. Halsketten oder Haarspangen).
- Akkus dürfen niemals erhitzt oder ins Feuer geworfen werden.
- Den Akku nicht mit anderen als den angegebenen Ladegeräten wiederaufladen.
- Der Akku ist sachgemäß zu enstorgen.

- Versuchen Sie nicht, den Akku zu zerlegen oder zu modifizieren.
- Der Akku darf nicht fallen gelassen oder starken Erschütterungen ausgesetzt werden.
- Der Akku darf nicht mit Wasser in Berührung kommen.
- Halten Sie immer die Kontakte des Akkus sauber.
- Lagern Sie Batterien nicht an heißen Orten. Bei längerem Gebrauch des Akkus werden das Kameragehäuse und der Akku selbst warm. Dies ist normal. Wenn Sie längere Zeit hintereinander fotografieren oder Bilder betrachten möchten, sollten Sie den Netzadapter benutzen.

#### 2 Für die Kamera wird eine Alkalie-Batterie AA oder ein Ni-MH (Nickel-Metallhybrid)-Akku AA verwendet

\* Weitere Informationen zu den Akkus, die Sie benutzen können, finden Sie in der BEDIENUNGSANLEITUNG Ihrer Kamera.

### Sicherheitshinweise zum Gebrauch des Akkus

- Akkus/Batterien dürfen niemals erhitzt oder ins Feuer geworfen werden.
- Achten Sie darauf, dass Akkus/ Batterien nicht zusammen mit Metallgegenständen getragen oder abgelegt werden, wie z.B. neben Halsketten oder Haarspangen.
- Die Akkus/Batterien dürfen nicht mit Wasser in Berührung kommen.
   Achten Sie vor allem darauf, dass die Kontakte trocken bleiben.

- Versuchen Sie auf keinen Fall, den Batterieaußenmantel abzuziehen oder aufzuschneiden.
- Lassen Sie die Akkus/Batterien nicht herunterfallen oder hart anschlagen.
- Akkus/Batterien, die undicht, verformt oder verfärbt sind oder aus anderen Gründen eine Beschädigung vermuten lassen, dürfen nicht verwendet werden.
- Bewahren Sie Akkus/Batterien nicht an sehr warmen oder feuchten Orten auf.
- Bewahren Sie Akkus/Batterien immer außer Reichweite von Säuglingen und Kleinkindern auf.
- Achten Sie darauf, dass beim Einlegen der Akkus/Batterien die Polarität ⊕ und ⊖, mit den Hinweissymbolen an der Kamera übereinstimmt.
- Legen Sie keine neuen Batterien zusammen mit teilweise erschöpften ein. Es dürfen auch keine voll aufgeladenen Akkus zusammen mit erschöpften Akkus eingelegt werden.
- Verwenden Sie keine Akkus/Batterien verschiedener Hersteller oder Typen.
- Falls Sie vorhaben, die Kamera längere Zeit nicht zu benutzen, sollten Sie die Akkus/Batterien aus der Kamera herausnehmen. Beachten Sie allerdings, dass beim Herausnehmen der Akkus/Batterien die Einstellungen von Uhrzeit und Datum verloren gehen.
- Nach dem Gebrauch sind die Akkus/ Batterien eventuell recht warm.
   Wenn Sie sie herausnehmen wollen, sollten Sie zuerst die Kamera ausschalten und die Akkus/Batterien abkühlen lassen.
- Die Batterieleistung nimmt an kalten

Orten ab (bei +10° oder niedriger) und gleichzeitig verkürzt sich auch die Nutzdauer der Batterien. Bei kalter Witterung sollten Sie die Batterien deshalb in die Tasche stecken oder an einem warmen Ort liegen lassen, bis sie in die Kamera eingelegt werden.

- Eine Verschmutzung der Batteriekontakte, z.B. durch Fingerabdrücke, kann die Anzahl der verfügbaren Bilder erheblich verringern. Reiben Sie die Kontakte mit einem weichen, trockenen Tuch ab, bevor Sie die Batterie wieder aufladen.
- Sollte Säure (auch bei geringen Mengen) aus den Akkus/Batterien ausgelaufen sein, müssen Sie das Batteriefach sofort gründlich reinigen und frische Akkus/ Batterien einlegen.

Sollten Hände oder Kleidungsstücke einmal mit Batteriesäure in Kontakt geraten sein, müssen Sie sie gründlich mit Wasser abspülen. Beachten Sie, dass Batteriesäure zu Blindheit führen kann, wenn sie in die Augen gerätl Falls tatsächlich einmal Säure in die Augen geraten ist, dürfen Sie sich nicht die Augen mit viel Wasser aus und begeben Sie sich sofort zu einem Arzt in Behandlung.

/!\

#### Korrekter Gebrauch der Ni-MH-Akkus

 Ni-MH-Akkus, die lange unbenutzt gelagert bleiben, können sich "deaktivieren". Beim wiederholten Laden von Ni-MHAkkus, die teilweise entladen sind, kommt es zu dem so genannten "Memoryeffekt". Ni-MH-Akkus, die "deaktiviert" sind oder vom "Memoryeffekt" beeinträchtigt sind, können nach dem Aufladen nur relativ kurze Zeit genutzt werden. Das Problem ässt sich umgehen "wenn Sie die Akkus mehrmals mit Hilfe der Funktion "Entladen von aufladbaren Akkus" der Kamera entladen und wieder aufladen.

Deaktivierung und Memoryeffekt sind spezifische Eigenschaften von Ni-MH-Akkus und stellen keine eigentliche Akkustörung dar. Weitere Informationen zum "Entladen von aufladbaren Akkus" finden Sie in der BEDIENUNGSANLEITUNG.

### **!** ACHTUNG

Verwenden Sie die Funktion "Entladen von aufladbaren Akkus" nicht, wenn Sie Alkalibatterien einsetzen.

- Zum Aufladen von Ni-MH-Akkus sollten Sie das spezielle Schnellladegerät (separat erhältlich) verwenden. Nehmen Sie auf die dem Ladegerät beiliegenden Anweisungen Bezug, um den korrekten Gebrauch des Ladegerätes sicherzustellen.
- Verwenden Sie das Ladegerät ausschließlich zum Laden der ausdrücklich genannten Akkus.
- Bitte beachten Sie, dass die Akkus unmittelbar nach dem Aufladen ziemlich warm sein können.
- Die Kamera ist so konstruiert, dass sie auch nach dem Abschalten noch eine sehr geringe Menge Strom verbraucht. Lassen Sie daher vor

allem Ni-MH-Akkus nicht lange Zeit unbenutzt in der Kamera, da sie sich sonst extreme entladen könnten und dadurch auch nach dem Wiederaufladen eventuell nicht mehr benutzbar sind.

- Ni-MH-Akkus entladen sich von selbst, auch wenn sie nicht benutzt werden, und die nutzbare Betriebszeit kann sich deshalb etwas verkürzen.
- Ni-MH-Akkus verschlechtern sich rasch, wenn sie übermäßig entladen werden (z.B. durch Entladen der Akkus in einer Taschenlampe).
   Benutzen Sie die in der Kamera verfügbare Funktion "Entladen von aufladbaren Akkus", um die Akkus zu entladen.
- Ni-MH-Akkus haben eine beschränkte Lebensdauer. Falls ein Akku auch nach wiederholten Ladevorgängen nur eine kurze Zeit lang verwendet werden kann, hat er möglicherweise das Ende seiner Betriebslebensdauer erreicht.

#### Entsorgen der Akkus/Batterien

 Bitte befolgen Sie beim Entsorgen der Akkus/Batterien die örtlichen Vorschriften.

#### 3 Hinweise zu beiden Modellen (1,2)

#### Netzadapter

Verwenden Sie nur den speziellen Netzadapter. Der Gebrauch eines anderen als des FUJIFILM Netzadaptermodells könnte zu einer Beschädigung der Digitalkamera führen.

#### Weitere Informationen zum Netzadapter finden Sie in der BEDIENUNGSANLEITUNG Ihrer Kamera.

- Dieser Netzadapter ist nur für den Gebrauch innerhalb geschlossener
- Räume entwickelt worden. Stecken Sie den Stecker des Verbindungskabels sicher in den Gleichspannungsanschluss der
- FinePix-Digitalkamera. • Schalten Sie den Schalter der Spannungsversorgung an der FinePix-Digitalkamera immer aus, bevor Sie das Verbindungskabel aus dem Gleichspannungsanschluss der FinePix-Digitalkamera entfernen. Um den Stecker zu entfernen, halten Sie den Stecker fest und ziehen Sie ihn heraus. Entfernen Sie das Kabel nie, indem Sie am Kabel direkt ziehen.
- Benutzen Sie den Netzadapter nie an anderen als den angegebenen Geräten.
- Während des Betriebes des Netzadapters kann er sich handwarm erwärmen. Das ist normal.
- Nehmen Sie den Netzadapter nie auseinander. Die Folgen können gefährlich sein.
- Benutzen Sie den Netzadapter nicht an Orten mit hohen Temperaturen und hoher Luftfeuchtigkeit.
- Lassen Sie den Netzadapter nicht fallen und setzen Sie ihn keinen starken Stößen aus.
- Das Gerät kann ein leises Brummen erzeugen. Das ist normal.
- Betreiben Sie den Netzadapter in der Nähe eines Radios, können Störungen im Radio zu hören sein. Stellen Sie das Radio an einen anderen Ort.

#### Vor dem Gebrauch der Kamera

#### Probeaufnahmen vor dem Fotografieren

Vor besonders wichtigen Aufnahmen (z.B. Hochzeit oder Urlaubsreise) sollten Sie zuerst einige Probeaufnahmen machen, um sicherzugehen, dass die Kamera ordnungsgemäß funktioniert.

 FUJIFILM Corporation übernimmt keine Haftung für Verluste jeglicher Art (wie etwa Kosten für Fotos oder Verlust von Einkommen aus Fotos), die durch Probleme mit diesem Produkt entstehen.

#### Hinweise zum Urheberrecht

Die Verwendung von Bildern, die Sie mit Ihrer Digitalkamera aufgenommen haben, zu anderen Zwecken als persönlicher Unterhaltung, kann eine Verletzung von Urheberrechten darstellen, sofern die Genehmigung des Inhabers der Urheberrechte nicht vorliegt. Beachten Sie bitte auch, dass es einige Einschränkungen hinsichtlich des Fotografierens bei Bühnenaufführungen,

Unterhaltungsveranstaltungen und auf Ausstellungen gibt, selbst wenn die Fotos nur für den persönlichen Gebrauch bestimmt sind. Die Benutzer dieser Kamera werden auch darauf hingewiesen, dass die Übertragung des Inhalts von Speicherkarten (Speicherkarte), die urheberrechtlich geschützte Bilder oder Daten enthalten, nur innerhalb der urheberrechtlich festgelegten Einschränkungen erlaubt sind.

#### Hinweise zum Umgang mit der Digitalkamera

Um eine einwandfreie Bildaufzeichnung zu gewährleisten, darf sie während der Aufzeichnung eines Bildes keinen Stößen oder Erschütterungen ausgesetzt werden.

#### Flüssigkristall

Bei Beschädigung des Anzeigefensters ist besondere Vorsicht gegenüber dem Flüssigkristall im Monitor geboten.

 Wenn Flüssigkristall in Kontakt mit Ihrer Haut kommt:

Wischen Sie den betroffenen Bereich mit einem Tuch ab und waschen Sie ihn dann gründlich mit fließendem Wasser und Seife.

- Wenn Flüssigkristall in Ihr Auge gerät: Spülen Sie das betroffene Auge mindestens 15 Minuten lang mit sauberem Wasser und suchen Sie dann einen Arzt auf.
- Wenn Flüssigkristall verschluckt wird: Spülen Sie Ihren Mund gründlich mit Wasser aus. Trinken Sie große Mengen Wasser und führen Sie Erbrechen herbei. Suchen Sie dann einen Arzt auf.

#### Warenzeichen

- • more und xD-Picture Card™ sind Warenzeichen von FUJIFILM Corporation.
- IBM PC/AT ist ein eingetragenes Warenzeichen der International Business Machines Corporation, U.S.A.
- Macintosh, Quick-Time und Mac OS sind Markenzeichen der Apple Inc. in den USA und anderen Ländern.
- Windows 7, Windows Vista und das Windows-Logo sind Markenzeichen

der Microsoft-Unternehmensgruppe.

- IrSimple<sup>™</sup> ist ein Markenzeichen der Infrared Data Association<sup>®</sup>.
- IrSS<sup>™</sup> bzw. IrSimpleShot<sup>™</sup> ist ein Markenzeichen der Infrared Data Association<sup>®</sup>.
- Das SDHC-Logo ist ein Warenzeichen.
- Das HDMI-Logo ist ein Markenzeichen.
- YouTube ist ein Markenzeichen der Google Inc.
- Andere Firmen- oder Produktnamen sind Warenzeichen oder eingetragene Warenzeichen der jeweiligen Firmen.

#### Hinweise zur elektrischen Interferenz

Falls diese Kamera in einem Krankenhaus oder Flugzeug eingesetzt wird, ist zu beachten, dass sie Betriebsstörungen von anderen technischen Geräten bewirken kann. Weitere Anweisungen hierzu sind den betreffenden Vorschriften im Krankenhaus oder Flugzeug zu entnehmen.

#### Farbfernsehsysteme

- PAL: Phase Alternation by Line. Farbfernsehsystem, das hauptsächlich in europäischen Ländern und in China verwendet wird.
- NTSC: National Television System Committee. Farbfernsehsystem, das hauptsächlich in den USA, Kanada und Japan verwendet wird

### Exif Print (Exif Version 2.2)

Das "Exif Print" Format ist ein neu revidiertes Dateiformat für Digitalkameras, das verschiedene Aufnahmedaten für optimalen Druck enthält.

# Hinweis

| <br> |  |
|------|--|
|      |  |
|      |  |
|      |  |

# Hinweis

## **FUJIFILM**

FUJIFILM Corporation 7-3, AKASAKA 9-CHOME, MINATO-KU, TOKYO 107-0052, JAPAN

http://www.fujifilm.com/